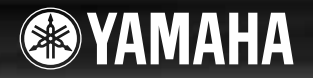

# DIGITAL KEYBOARD

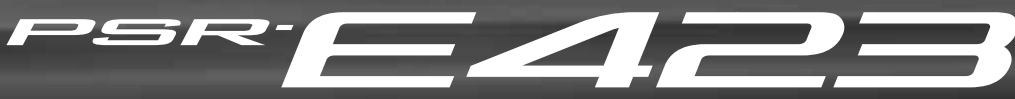

EN FR ES

PT

Owner's Manual Mode d'emploi Manual de instrucciones Manual do Proprietário

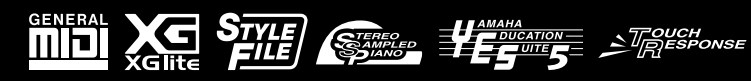

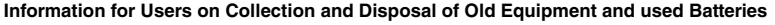

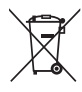

These symbols on the products, packaging, and/or accompanying documents mean that used electrical and electronic products and batteries should not be mixed with general household waste.

For proper treatment, recovery and recycling of old products and used batteries, please take them to applicable collection points, in accordance with your national legislation and the Directives 2002/96/EC and 2006/66/EC.

By disposing of these products and batteries correctly, you will help to save valuable resources and prevent any potential negative effects on human health and the environment which could otherwise arise from inappropriate waste handling.

For more information about collection and recycling of old products and batteries, please contact your local municipality, your waste disposal service or the point of sale where you purchased the items.

#### [For business users in the European Union]

If you wish to discard electrical and electronic equipment, please contact your dealer or supplier for further information.

#### [Information on Disposal in other Countries outside the European Union]

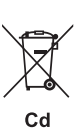

These symbols are only valid in the European Union. If you wish to discard these items, please contact your local authorities or dealer and ask for the correct method of disposal.

Note for the battery symbol (bottom two symbol examples):

This symbol might be used in combination with a chemical symbol. In this case it complies with the requirement set by the Directive for the chemical involved.

(weee\_battery\_eu\_en)

#### Information concernant la Collecte et le Traitement des piles usagées et des déchets d'équipements électriques et électroniques

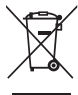

Les symboles sur les produits, l'emballage et/ou les documents joints signifient que les produits électriques ou électroniques usagés ainsi que les piles ne doivent pas être mélangés avec les déchets domestiques habituels.

Pour un traitement, une récupération et un recyclage appropriés des déchets d'équipements électriques et électroniques et des piles usagées, veuillez les déposer aux points de collecte prévus à cet effet, conformément à la réglementation nationale et aux Directives 2002/96/EC et 2006/66/EC.

En vous débarrassant correctement des déchets d'équipements électriques et électroniques et des piles usagées, vous contribuerez à la sauvegarde de précieuses ressources et à la prévention de potentiels effets négatifs sur la santé humaine qui pourraient advenir lors d'un traitement inapproprié des déchets.

Pour plus d'informations à propos de la collecte et du recyclage des déchets d'équipements électriques et électroniques et des piles usagées, veuillez contacter votre municipalité, votre service de traitement des déchets ou le point de vente où vous avez acheté les produits.

#### [Pour les professionnels dans l'Union Européenne]

Si vous souhaitez vous débarrasser des déchets d'équipements électriques et électroniques veuillez contacter votre vendeur ou fournisseur pour plus d'informations. [Information sur le traitement dans d'autres pays en dehors de l'Union Européenne] Ces symboles sont seulement valables dans l'Union Européenne. Si vous souhaitez vous débarrasser de déchets d'équipements électriques et

Cd

électroniques ou de piles usagées, veuillez contacter les autorités locales ou votre fournisseur et demander la méthode de traitement appropriée. Note pour le symbole "pile" (deux exemples de symbole ci-dessous): Ce symbole peut être utilisé en combinaison avec un symbole chimique. Dans ce cas il respecte les exigences établies par la Directive pour le produit chimique en question.

(weee\_battery\_eu\_fr)

#### Información para Usuarios sobre Recolección y Disposición de Equipamiento Viejo y Baterías usadas

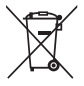

Estos símbolos en los productos, embalaje, y/o documentación que se acompañe significan que los productos electrónicos y eléctricos usados y las baterías usadas no deben ser mezclados con desechos hogareños corrientes. Para el tratamiento, recuperación y reciclado apropiado de los productos viejos y las baterías usadas, por favor llévelos a puntos de recolección

aplicables, de acuerdo a su legislación nacional y las directivas 2002/96/EC y 2006/66/EC. Al disponer de estos productos y baterías correctamente, ayudará a ahorrar recursos valiosos y a prevenir cualquier potencial efecto negativo sobre la salud humana y el medio ambiente, el cual podría surgir de un inapropiado manejo de los desechos.

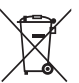

Para mayor información sobre recolección y reciclado de productos viejos y baterías, por favor contacte a su municipio local, su servicio de gestión de residuos o el punto de venta en el cual usted adquirió los artículos.

[Para usuarios de negocios en la Unión Europea]

Si usted desea deshacerse de equipamiento eléctrico y electrónico, por favor contacte a su vendedor o proveedor para mayor información.

[Información sobre la Disposición en otros países fuera de la Unión Europea]

Estos símbolos sólo son válidos en la Unión Europea. Si desea deshacerse de estos artículos, por favor contacte a sus autoridades locales y pregunte por el método correcto de disposición.

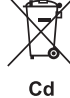

Nota sobre el símbolo de la batería (ejemplos de dos símbolos de la parte inferior)

Este símbolo podría ser utilizado en combinación con un símbolo químico. En este caso el mismo obedece a un requerimiento dispuesto por la Directiva para el elemento químico involucrado.

(weee\_battery\_eu\_es)

#### Informações para usuários sobre a coleta e o descarte de equipamentos antigos e de pilhas usadas

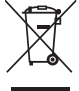

Estes símbolos, exibidos em produtos, pacotes e/ou em documentos auxiliares, significam que os produtos elétricos e eletrônicos e as pilhas usadas não devem ser misturados ao lixo doméstico geral. Para tratamento, recuperação e reciclagem apropriados de produtos antigos e pilhas usadas, leve-os até os pontos de coleta aplicáveis de acordo

com a sua legislação nacional e com as Diretivas 2002/96/EC e 2006/66/EC.

Ao descartar estes produtos e pilhas corretamente, você ajudará a economizar valiosos recursos e evitará qualquer potencial efeito negativo sobre a saúde humana e sobre o ambiente que, caso contrário, poderia ocorrer devido à manipulação inadequada do lixo.

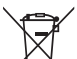

Para obter mais informações sobre a coleta e a reciclagem de produtos antigos e de pilhas, entre em contato com a sua câmara municipal, com o serviço de coleta e de tratamento de lixo ou com o ponto de venda onde os itens foram adquiridos.

#### [Para usuários comerciais da União Européia]

Se você deseja descartar equipamento elétrico ou eletrônico, entre em contato com o seu fornecedor para obter mais informações.

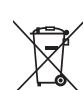

Cd

Estes símbolos só são válidos na União Européia. Se você deseja descartar estes itens, entre em contato com as autoridades locais ou com o seu fornecedor e pergunte qual é o método de descarte correto.

Observação sobre o símbolo da pilha (exemplos de dois símbolos inferiores):

[Informações sobre descarte em outros países fora da União Européia]

Este símbolo pode ser usado combinado a um símbolo químico. Neste caso, atende ao conjunto de requisitos da Diretiva para o elemento químico envolvido.

#### Verbraucherinformation zur Sammlung und Entsorgung alter Elektrogeräte und benutzter Batterien

Befinden sich diese Symbole auf den Produkten, der Verpackung und/oder beiliegenden Unterlagen, so sollten benutzte elektrische Geräte und Batterien nicht mit dem normalen Haushaltsabfall entsorgt werden.

In Übereinstimmung mit Ihren nationalen Bestimmungen und den Richtlinien 2002/96/EC und 2006/66/EC, bringen Sie alte Geräte und benutzte Batterien bitte zur fachgerechten Entsorgung, Wiederaufbereitung und Wiederverwendung zu den entsprechenden Sammelstellen.

Durch die fachgerechte Entsorgung der Elektrogeräte und Batterien helfen Sie, wertvolle Ressourcen zu schützen und verhindern mögliche negative Auswirkungen auf die menschliche Gesundheit und die Umwelt, die andernfalls durch unsachgerechte Müllentsorgung auftreten könnten. Für weitere Informationen zum Sammeln und Wiederaufbereiten alter Elektrogeräte und Batterien, kontaktieren Sie bitte Ihre örtliche Stadt- oder

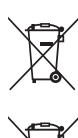

Cd

# Gemeindeverwaltung, Ihren Abfallentsorgungsdienst oder die Verkaufsstelle der Artikel.

Wenn Sie Elektrogeräte ausrangieren möchten, kontaktieren Sie bitte Ihren Händler oder Zulieferer für weitere Informationen.

[Entsorgungsinformation für Länder außerhalb der Europäischen Union]

Diese Symbole gelten nur innerhalb der Europäischen Union. Wenn Sie solche Artikel ausrangieren möchten, kontaktieren Sie bitte Ihre örtlichen Behörden oder Ihren Händler und fragen Sie nach der sachgerechten Entsorgungsmethode.

Anmerkung zum Batteriesymbol (untere zwei Symbolbeispiele):

Dieses Symbol kann auch in Kombination mit einem chemischen Symbol verwendet werden. In diesem Fall entspricht dies den Anforderungen der Direktive zur Verwendung chemischer Stoffe.

(weee\_battery\_eu\_de)

#### OBSERVERA!

Apparaten kopplas inte ur växelströmskällan (nätet) så länge som den ar ansluten till vägguttaget, även om själva apparaten har stängts av.

**ADVARSEL:** Netspændingen til dette apparat er IKKE afbrudt, sålæenge netledningen siddr i en stikkontakt, som er t endt – også selvom der or slukket på apparatets afbryder.

VAROITUS: Laitteen toisiopiiriin kytketty käyttökytkin ei irroita koko laitetta verkosta.

(standby)

The serial number of this product may be found on the bottom of the unit. You should note this serial number in the space provided below and retain this manual as a permanent record of your purchase to aid identification in the event of theft.

Model No.

Serial No.

(bottom)

O número de série deste produto encontra-se na parte inferior da unidade. Anote-o no espaço reservado abaixo e guarde este manual como registro de compra permanente para auxiliar na identificação do produto em caso de roubo.

#### N° do modelo

N° de série

(parte inferior)

Die Seriennummer dieses Produkts befindet sich an der Unterseite des Geräts. Sie sollten diese Seriennummer an der unten vorge-sehenen Stelle eintragen und dieses Handbuch als dauerhaften Beleg für Ihren Kauf aufbewahren, um im Fall eines Diebstahls die Identifikation zu erleichtern.

Modell Nr.

Seriennr.

(Unterseite)

Le numéro de série de ce produit est indiqué sur le bas de l'unité. Notez-le dans l'espace fourni ci-dessous et conservez ce manuel en tant que preuve permanente de votre achat afin de faciliter l'identification du produit en cas de vol.

N° de modèle

N° de série

(partie inférieure)

El número de serie de este producto se encuentra en la parte inferior de la unidad. Debe anotar dicho número en el espacio proporcionado a continuación y conservar este manual como comprobante permanente de su compra para facilitar la identificación en caso de robo.

Nº de modelo

Nº de serie

(parte inferior)

Серийный номер данного изделия приведен на нижней панели устройства. Запишите серийный номер в расположенном ниже поле и сохраните данное руководство как подтверждение покупки; это поможет идентифицировать принадлежность устройства в случае кражи.

Номер модели.

#### Серийный номер.

(нижняя сторона)

# PRECAUÇÕES

# LEIA COM ATENÇÃO ANTES DE UTILIZAR O INSTRUMENTO

\* Mantenha este manual em lugar seguro para referências futuras.

# ADVERTÊNCIAS

Siga sempre as precauções básicas mencionadas abaixo para evitar ferimentos graves ou até mesmo morte por choque elétrico, curto-circuito, danos, incêndio ou outros acidentes. Essas precauções incluem, mas não estão limitadas a:

#### Fonte de alimentação/adaptador de alimentação CA

- Não deixe o cabo de alimentação perto de fontes de calor, como aquecedores ou radiadores, não dobre excessivamente nem danifique o cabo, não coloque objetos pesados sobre ele nem posicione o cabo onde alguém possa pisar, tropeçar ou derrubar algo nele.
- Utilize apenas a tensão especificada como correta para o instrumento. A tensão correta está impressa na placa de identificação do instrumento.
- Use somente o adaptador especificado (página 88). A utilização do adaptador incorreto poderá danificar o instrumento ou causar superaquecimento.
- Verifique o plugue elétrico periodicamente e remova a sujeira e o pó acumulados nele.

#### Não abra

 Este instrumento não contém peças cuja manutenção possa ser feita pelo usuário. Não abra o instrumento nem tente desmontar ou modificar os componentes internos em hipótese alguma. Caso o instrumento não esteja funcionando de forma correta, pare de utilizá-lo imediatamente e leve-o a uma assistência técnica autorizada Yamaha.

#### Advertência: água

- Não exponha o instrumento à chuva, não o utilize perto de água nem em locais úmidos e não coloque objetos contendo líquidos sobre ele. Se algum líquido, como água, penetrar no instrumento, desligue-o imediatamente e desconecte o cabo de alimentação da tomada CA. Em seguida, leve o instrumento a uma assistência técnica autorizada Yamaha.
- · Nunca conecte nem desconecte o plugue elétrico com as mãos molhadas.

#### Advertência: incêndio

 Não coloque objetos incandescentes, como velas, sobre a unidade. Um objeto incandescente pode cair e causar incêndio.

#### Pilha

- Substitua sempre todas as pilhas ao mesmo tempo. Não utilize pilhas novas com pilhas antigas.
- Não misture tipos de pilhas, como alcalinas com pilhas de manganês, pilhas de fabricantes distintos ou diferentes tipos de pilhas do mesmo fabricante. Isso poderá causar superaquecimento, incêndio ou vazamento do fluído contido na pilha.
- Não adultere nem desmonte as pilhas.
- Não jogue as pilhas usadas no fogo.
- Não tente recarregar pilhas que não foram fabricadas para recarga.
- · Mantenha as pilhas longe do alcance de crianças.
- Em caso de vazamento, evite o contato com o fluído. Em caso de contato do fluído da pilha com os olhos, a boca ou a pele, lave-os imediatamente com água e procure um médico. O fluído da pilha é corrosivo e pode causar perda de visão ou queimaduras por produtos químicos.
- Verifique sempre se as pilhas foram colocadas de acordo com as marcações de polaridade +/-. A posição incorreta das pilhas poderá causar superaquecimento, incêndio ou vazamento do fluído contido nas pilhas.
- Quando a carga das pilhas tiver terminado ou quando o instrumento não for utilizado por um longo período, remova as pilhas do instrumento para evitar o vazamento do fluído.

#### Se você observar qualquer anormalidade

- Quando ocorrer um dos seguintes problemas, desligue o aparelho imediatamente e desconecte o plugue elétrico da tomada. (Se você estiver usando pilhas, remova todas elas do instrumento.) Em seguida, leve o dispositivo a uma assistência técnica autorizada Yamaha.
- O cabo de alimentação ou o plugue ficar desgastado ou danificado.
- Ele emitir fumaça ou odores anormais.
- · Algum objeto tiver caído dentro do instrumento.
- · Houver uma perda súbita de som durante o uso do instrumento.

# \land AVISOS

Siga sempre as precauções básicas mencionadas abaixo para evitar que você ou outras pessoas se machuquem, bem como para evitar que ocorram avarias no instrumento ou em outros objetos. Essas precauções incluem, mas não estão limitadas a:

#### Fonte de alimentação/adaptador de alimentação CA

- Não conecte o instrumento a uma tomada elétrica utilizando um benjamim. Isso poderá prejudicar a qualidade do som ou causar o superaquecimento da tomada.
- Ao desconectar o plugue elétrico do instrumento ou da tomada, segure sempre o próprio plugue, nunca o cabo. Se você puxar o cabo, ele poderá ser danificado.
- Remova o plugue elétrico da tomada quando o instrumento não for utilizado por um longo período ou durante tempestades elétricas.

#### Localização

- Não deixe o instrumento em posições instáveis de onde ele pode sofrer quedas acidentais.
- · Antes de mudar o instrumento de local, remova todos os cabos conectados.
- Ao configurar o produto, verifique se a tomada de corrente alternada (CA) pode ser acessada com facilidade. Se houver algum problema ou defeito, desligue o aparelho imediatamente e desconecte o plugue da tomada. Mesmo quando o aparelho está desligado, a eletricidade continua fluindo para o produto em um nível mínimo. Se não for utilizar o produto por um longo período, desconecte o cabo de alimentação da tomada de corrente alternada (CA).
- Utilize somente a mesa especificada para o instrumento. Ao fixar a mesa ou
  o suporte, utilize apenas os parafusos fornecidos. Se você não fizer isso, poderá
  causar danos aos componentes internos ou provocar a queda do instrumento.

#### Conexões

- Antes de conectar o instrumento a outros componentes eletrônicos, desligue todos os componentes. Antes de ligar ou desligar todos os componentes, ajuste o volume para o nível mínimo.
- Ajuste o volume de todos os componentes para o nível mínimo e aumente gradualmente os controles de volume enquanto toca o instrumento para definir o nível de audição desejado.

#### Aviso: manuseio

- Não insira os dedos ou a mão nas aberturas do instrumento.
- Nunca insira nem deixe cair papel, objetos metálicos ou outros objetos nas aberturas do painel ou do teclado.
- Não apoie o corpo nem coloque objetos pesados sobre o instrumento. Além disso, não pressione os botões, as chaves nem os conectores com muita força.
- Não utilize o instrumento/dispositivo ou os fones de ouvido por um longo período com volume alto ou desconfortável, pois isso pode causar a perda permanente da audição. Se você apresentar algum problema de audição ou zumbido no ouvido, procure um médico.

A Yamaha não pode ser responsabilizada por danos causados pelo uso indevido ou por modificações efetuadas no instrumento nem pela perda ou destruição de dados.

Desligue sempre o instrumento quando ele não estiver sendo utilizado.

Mesmo quando a chave [ O ](Stand-by/On) esteja na posição "Standby", a eletricidade continua fluindo para o instrumento em um nível mínimo. Se não for utilizar o instrumento por um longo período, desconecte o cabo de alimentação da tomada de corrente alternada (CA).

Descarte as pilhas usadas de acordo com os regulamentos do seu país.

#### AVISO

Para evitar a possibilidade de danos ao produto, aos dados ou a outras propriedades, siga os avisos abaixo.

#### Manuseio e manutenção

- Não utilize o instrumento próximo a aparelhos elétricos, como televisores, rádios, equipamento estéreo, telefones celulares ou outros. Caso contrário, o instrumento, o televisor ou o rádio poderá gerar interferência.
- Não exponha o instrumento a pó excessivo ou vibrações, calor ou frio, ou deixe-o dentro do carro durante o dia, para prevenir a possibilidade de deformação do painel ou avaria dos componentes internos;
- Não coloque objetos de vinil, plástico ou borracha sobre o instrumento, visto que isso poderá descolorir o painel ou o teclado.
- Quando limpar o instrumento, utilize um pano macio e seco. Não utilize tíner, solventes, soluções de limpeza ou panos de limpeza com produtos químicos.

#### Salvamento de dados

 Alguns itens de dados (página 50) são salvos automaticamente como dados de backup na memória interna, mesmo se você desligar o instrumento. Os dados salvos podem ser perdidos em decorrência de defeitos ou operação incorreta. Salve os dados importantes em um dispositivo externo, como um computador (página 77).

#### • Sobre direitos autorais

- A cópia dos dados musicais disponíveis comercialmente incluindo, sem limitação, dados MIDI e/ou dados de áudio é estritamente proibida, exceto para uso pessoal.
- Este produto reúne e inclui programas de computador e conteúdos cujos direitos autorais são de propriedade da Yamaha ou cuja licença para uso de direitos autorais de terceiros foi concedida à Yamaha. Esses materiais protegidos por direitos autorais incluem, sem limitação, todos os softwares de computador, arquivos de estilo, arquivos MIDI, dados WAVE, partituras e gravações de som. O uso não autorizado desses programas e conteúdos além do âmbito pessoal não é permitido de acordo com a legislação aplicável. Qualquer violação aos direitos autorais apresenta conseqüências legais. NÃO CRIE, DISTRIBUA OU USE CÓPIAS ILEGAIS.

#### Sobre funções/dados que acompanham o instrumento

• Algumas das músicas predefinidas tiveram seus arranjos ou durações editados e podem não ser exatamente iguais aos originais.

#### Sobre este manual

- As ilustrações e os visores LCD mostrados nesse manual foram criados apenas para fins de instrução e podem apresentar diferenças em relação aos exibidos no instrumento.
- Windows é uma marca registrada da Microsoft<sup>®</sup> Corporation nos Estados Unidos e/ou em outros países.
- Os nomes de empresas e produtos contidos neste Manual são marcas comerciais ou registradas de suas respectivas empresas.

## Logotipos

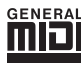

### **GM System Level 1**

O "GM System Level 1" complementa o padrão MIDI, que garante a reprodução precisa de quaisquer dados musicais compatíveis com GM por qualquer gerador de tons compatível com GM, independentemente do fabricante. A marca GM está afixada em todos os produtos de software e de hardware compatíveis com o GM System Level.

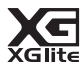

### XGlite

"XGlite" é uma versão simplificada do formato de geração de tons XG de alta qualidade da Yamaha. Evidentemente, é possível reproduzir quaisquer dados musicais XG com um gerador de tons XGlite. Entretanto, lembre-se de que algumas músicas podem ser reproduzidas de formas diferentes dos dados originais, devido ao conjunto reduzido de efeitos e parâmetros de controle.

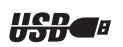

### USB

USB é a abreviação de Universal Serial Bus ("barramento de série universal"). Trata-se de uma interface de série para conectar um computador a dispositivos periféricos que permite a conexão "a quente" (conexão de dispositivos periféricos enquanto o computador está ligado). Ele permite a "troca a quente" (ou seja, a conexão de dispositivos periféricos enquanto o computador está ligado).

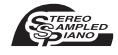

#### **Stereo Sampled Piano**

O instrumento tem um som especial de piano portátil criado com a mais avançada tecnologia de amostragem estéreo e com o sofisticado sistema de geração de tons AWM (Advanced Wave Memory) da Yamaha.

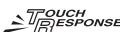

### Touch Response

Esse recurso excepcionalmente natural, com uma prática chave liga/desliga no painel frontal, permite o máximo controle expressivo do nível de vozes. Ele funciona em conjunto com o Dynamic Filter (Filtro dinâmico), que ajusta o timbre ou o tom da voz de forma dinâmica de acordo com a intensidade da reprodução – igual ao instrumento acústico real!

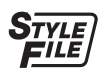

## STYLE FILE

O formato Style File é o formato de arquivo de estilos original da Yamaha, que utiliza um sistema de conversão exclusivo para oferecer acompanhamento automático de alta qualidade com base em vários tipos de acordes.

# Sobre este Manual do Proprietário e a Lista de dados

Este manual consiste em quatro seções principais: "Configurando", "Guia rápido", "Referência" e "Apêndice". Além disso, também é fornecida uma "Lista de dados" separada.

# Manual do proprietário (este livro)

| Configurando | ••••• | Leia esta seção primeiro.                                                                        |
|--------------|-------|--------------------------------------------------------------------------------------------------|
| Guia rápido  | ••••• | Esta seção explica como usar as funções básicas. Consulte esta seção quando tocar o instrumento. |
| Referência   | ••••• | Esta seção explica como criar configurações detalhadas para as várias funções do instrumento.    |
| Apêndice     | ••••• | Esta seção inclui informações para resolução de problemas<br>e especificações.                   |

## Data List (Lista de dados)

Lista de vozes, Formato de dados MIDI, etc.

## **MIDI Reference (Referência MIDI)**

A seção Referência MIDI contém as informações sobre MIDI. A Referência MIDI está disponível para "download" na Biblioteca de Manuais da Yamaha, no endereço: http://www.yamaha.co.jp/manual/

# Acessórios incluídos

O pacote inclui os itens a seguir. Confira se todos foram incluídos.

- Adaptador de alimentação CA
- \* Pode não estar incluído, dependendo da sua área. Consulte seu fornecedor Yamaha.
- Manual do Proprietário
- Estante para partitura

- CD-ROM de acessórios
- Lista de dados
- Registro do usuário de produtos Yamaha
   \* O ID DO PRODUTO contido na folha será necessário no preenchimento do formulário de registro do usuário.

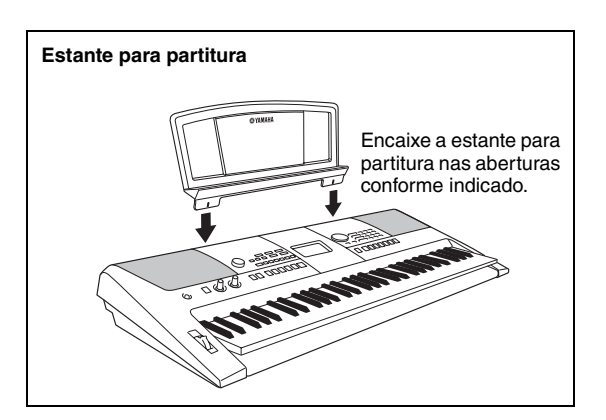

# Recursos especiais

## Criando novos sons

#### Página 22

Basta ajustar dois botões giratórios para adicionar variados graus de distorção, "graça" ou outras características a um som e alterá-lo de forma sutil ou drástica. Dentre os parâmetros que podem ser atribuídos aos botões, podemos citar efeito, filtro, gerador de envelope e outros. É possível criar novos sons em tempo real!

## Função arpejo

#### Página 20

Semelhante às funções de arpejo fornecidas em outros sintetizadores, esta função produz arpejos (acordes cujas notas são tocadas uma depois da outra, e não juntas) ao simples toque das notas apropriadas no teclado. Uma variedade de arpejos pode ser produzida pela troca do dedilhado ou do tipo de arpejo.

## Tecnologia do performance assistant

#### Página 37

Toque uma música no teclado do instrumento e produza uma execução perfeita sempre, mesmo que você toque notas erradas! Basta tocar o teclado – alternadamente nas partes direita e esquerda do teclado, por exemplo – e você se sentirá como um profissional, conforme toca no tempo da música.

## Reproduza várias vozes do instrumento

#### Página 16

É possível mudar o som do instrumento tocado no teclado para violino, flauta, harpa ou qualquer uma das diversas variações de som. Você pode alterar o clima de uma música composta para piano, por exemplo, usando o violino para a reprodução. Experimente um novo mundo de variedade musical.

## Tocar com os estilos

#### Página 27

Deseja tocar com acompanhamento completo? Experimente os estilos de acompanhamento automático.

Os estilos de acompanhamento oferecem o equivalente a uma banda de acompanhamento completo, abrangendo uma grande variedade de estilos, desde valsas até 8 batidas e Euro Trance... e muito mais. Selecione um estilo que corresponda à música que você deseja tocar ou experimente novos estilos para ampliar seus horizontes musicais.

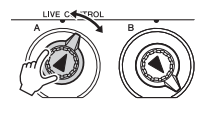

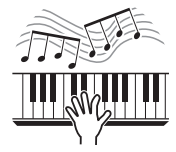

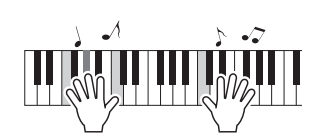

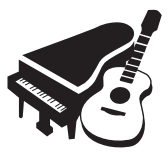

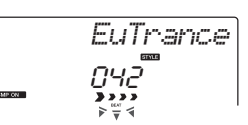

| Sobre este Manual do Proprietário e a Lista de dado | os7 |
|-----------------------------------------------------|-----|
| Acessórios incluídos                                | 7   |
| Recursos especiais                                  | 8   |

## Configurando

| Configurando                                        |                 |
|-----------------------------------------------------|-----------------|
| Requisitos de alimentação                           | 10              |
| Conectando fones de ouvido<br>(Saída PHONES/OUTPUT) | 11              |
| Conectando um pedal<br>(Tomada SUSTAIN)             | 11              |
| Controles e terminais do painel                     | 11<br><b>12</b> |
| Operação básica e visores                           |                 |

## Guia rápido

| Selecione e reproduza uma voz – MAIN<br>Reproduzir a voz Grand Piano<br>Beproduzir duas vozas simultaneamente – DUAI                                                           | 16<br>17                                       |
|----------------------------------------------------------------------------------------------------|------------------------------------------------|
| Reproduzir vozes diferentes com a mão esquerda<br>e a mão direita – SPLIT<br>Utilização do metrônomo                                                                           | 18                                             |
| Criando arpejos                                                                                                    | 20                                             |
| Uso da função de arpejo<br>Alterando o tipo de arpejo                                                                                                    | 20<br>21                                       |
| Crie sons originais                                                                                                    | 22                                             |
|                                                                                                    |                                                |
| Atribuindo efeitos aos botões giratórios<br>Usando os botões giratórios                                                                                                    | 22<br>24                                       |
| Atribuindo efeitos aos botões giratórios<br>Usando os botões giratórios<br>Reproduzindo estilos                                                                                | 22<br>24<br><b>26</b>                          |
| Atribuindo efeitos aos botões giratórios<br>Usando os botões giratórios<br>Reproduzindo estilos<br>Selecione um ritmo de estilo<br>Tocar com um estilo                         | 22<br>24<br><b>26</b><br>26<br>27              |
| Atribuindo efeitos aos botões giratórios<br>Usando os botões giratórios<br>Reproduzindo estilos<br>Selecione um ritmo de estilo<br>Tocar com um estilo<br>Reproduzindo músicas | 22<br>24<br><b>26</b><br>26<br>27<br><b>30</b> |

## Referência

| Selecionar uma música para uma lição                                              |          |
|-----------------------------------------------------------------------------------|----------|
| A maneira fácil de tocar piano                                                    | 37       |
| Toque usando o banco de dados de músicas                                          | 40       |
| Altere o estilo de uma música                                                     | 41       |
| Grave sua própria apresentação<br>Memorize suas configurações de painel favoritas |          |
|                                                                                   |          |
| Backup<br>Inicialização                                                           | 50<br>50 |

| Recursos úteis de apresentação                                | 51       |
|---------------------------------------------------------------|----------|
| Adicionando reverberação                                      | 51       |
| Adicionando coro                                              | 51       |
| Controles de afinação (Transposição)                          | 52       |
| Controles de atinação (Sintonia)                              | 52       |
| Aiustar o volume do metrônomo                                 | ວວ<br>53 |
| Curva de afinação                                             | 54       |
| Configuração de um toque                                      | 54       |
| Selecione uma configuração de equalizador                     | -        |
| Configurações de voz                                          | 54<br>55 |
|                                                               | 55       |
| Selecionando uma voz dupla                                    | 56       |
| Selecionando uma voz dividida                                 | 56       |
| Sensibilidade de resposta ao toque                            | 56       |
| Harmonia                                                      | 57       |
| Configurações de arpejo                                       | 58       |
| Controlando o volume do arpejo com                            |          |
| a dinamica do leciado<br>Sincronizando um arneio com um tempo | 58       |
| de Estilo ou Música                                           | 58       |
| Mantendo a reprodução do arpejo                               | 59       |
| Funções de estilo (acompanhamento automático)                 | 60       |
| Variações de padrão (Secões)                                  | 60       |
| Alterando o tempo do estilo                                   | 62       |
| Ajustando o volume do estilo                                  | 62       |
| Definindo o ponto de divisão                                  | 63       |
| Benroduzir um estilo com acordes, mas sem ritmo               | 63       |
| (interromper acompanhamento)                                  | 63       |
| Carregando arquivos de estilo                                 | 64       |
| Procurar acordes com o uso do dicionário de acordes           | 65       |
| Configurações de música                                       | 66       |
| Reprodução BGM                                                | 66       |
| Reprodução de uma música aleatória                            | 66       |
| Volume da música                                              | 07<br>67 |
| Repetição A-B                                                 | 68       |
| Desativar o som de faixas de música independentes             | 68       |
| Início da batida                                              | 69       |
| Alterar a voz da melodia                                      | 69       |
| As funções                                                    | 70       |
| Selecionando e configurando funções                           | 70       |
| Estabelecendo uma conexão com o computador                    | 73       |
| Conectando um computador                                      | 73       |
| Transferindo dados de apresentações                           | 74       |
| Transferindo dados entre o computador                         | 74       |
| e o instrumento                                               | 75       |
| Guia de instalação do CD-ROM de Acessórios                    | 78       |
| Avisos importantes sobre este CD-ROM                          | 78       |
| Conteúdo do CD-ROM                                            | 79       |
| Requisitos do sistema                                         | 80       |
| Instalação do software                                        | 80       |
| Apêndice                                                      |          |
| Solução de problemas                                          | 85       |
| Índia                                                         |          |
| inaice                                                        | 86       |

Especificações

88

## Execute as operações a seguir ANTES de ligar o aparelho.

# Requisitos de alimentação

Embora o instrumento possa operar com um adaptador CA opcional ou com pilhas, a Yamaha recomenda a utilização de um adaptador CA sempre que possível. Do ponto de vista ambiental, um adaptador CA é mais adequado do que as pilhas, uma vez que não esgota os recursos naturais.

# Utilizando o adaptador AC

1 Certifique-se de que a chave [也] (Standby/On) (Espera/Ligar) do instrumento esteja ajustada em "Standby".

### 🕂 ADVERTÊNCIA

 Use somente o adaptador especificado (página 88).
 A utilização de outros adaptadores pode resultar em danos irreparáveis ao adaptador e ao instrumento.

- 2 Conecte o adaptador CA à saída da fonte de alimentação.
- **3** Conecte o adaptador CA a uma tomada de corrente alternada (CA).

## \land AVISOS

 Desconecte o adaptador de alimentação CA quando não estiver utilizando o instrumento ou durante tempestades elétricas.

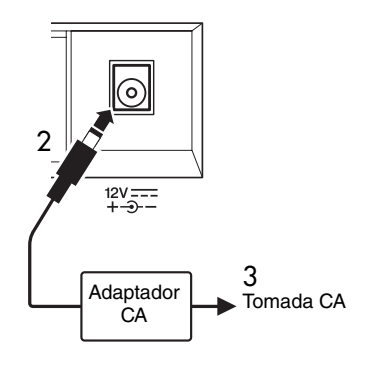

## Utilizando pilhas

- 1 Abra a tampa do compartimento das pilhas localizada no painel inferior do instrumento.
- 2 Insira as seis pilhas novas, tomando cuidado para seguir as marcações de polaridade do interior do compartimento.
- **3** Recoloque a tampa do compartimento e verifique se ela está bem travada.

#### OBSERVAÇÃO

 A conexão do adaptador CA fornece energia automaticamente e dispensa o uso de pilhas, mesmo quando elas estiverem instaladas.

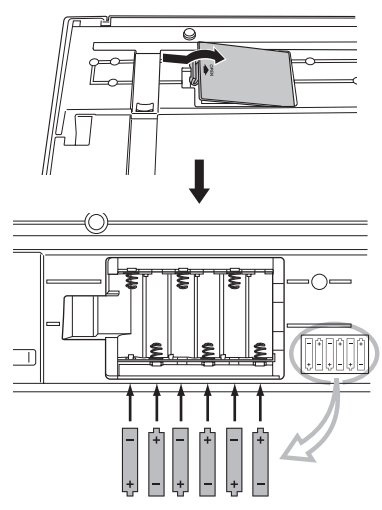

Para funcionar com pilhas, o instrumento requer seis pilhas "AA" de 1,5 V LR6 ou outras equivalentes (convém utilizar pilhas alcalinas). Quando a energia das pilhas ficar muito baixa para uma operação adequada, não deixe de substituí-las, seguindo as precauções listadas abaixo.

Se necessário, salve todos os dados importantes do Usuário (consulte as páginas 50, 77).

#### \land AVISOS

- Certifique-se de instalar as pilhas no sentido apropriado, mantendo a polaridade correta (como indicado).
   A inserção incorreta das pilhas poderá causar aquecimento, incêndio e/ou vazamento de produtos químicos corrosivos.
- Quando as pilhas ficarem fracas, substitua-as por um conjunto completo de seis pilhas novas. NUNCA misture pilhas novas e antigas. Não utilize tipos diferentes de pilhas (por exemplo, alcalinas e de manganês) ao mesmo tempo.
- Se o instrumento não for usado por um longo período de tempo, remova as pilhas para evitar possíveis vazamentos de fluido.

#### AVISO

- Use somente pilhas de manganês ou alcalinas neste instrumento. Outros tipos de pilhas (inclusive as recarregáveis) poderão apresentar falhas repentinas quando a carga estiver baixa, o que possivelmente resultará na perda dos dados armazenados na memória flash.
- Utilize o adaptador de alimentação ao transferir dados para a memória flash. Esse tipo de operação pode acabar rapidamente com a carga das pilhas (inclusive das pilhas recarregáveis). Se a carga das pilhas realmente terminar durante a transferência de dados, tanto os dados em processo de transferência como os dados já transferidos serão perdidos.

## Efetue todas as conexões necessárias descritas a seguir ANTES de ligar o aparelho.

# Conectando fones de ouvido (Saída PHONES/OUTPUT)

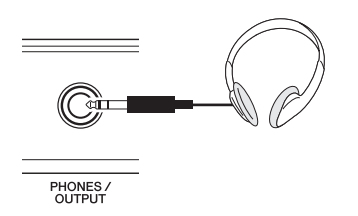

Qualquer fone de ouvido com tomada de fone estéreo de 1/4" pode ser conectado aqui, para conveniência do monitoramento. Os alto-falantes serão desligados automaticamente quando um plugue for inserido nessa saída.

A saída PHONES/OUTPUT também funciona como saída externa. É possível conectá-la a um amplificador de teclado, um sistema estéreo, um mixer, um gravador de fita ou outro dispositivo de áudio em nível de sinal de linha para enviar o sinal de saída do instrumento a esse dispositivo.

## 🗥 ADVERTÊNCIA

 Evite utilizar os fones de ouvido em volume alto por muito tempo, pois isso poderá causar fadiga auditiva e até problemas de audição.

## riangle Avisos

 Para evitar danos aos alto-falantes, defina o volume dos dispositivos externos no mínimo e desligue esses dispositivos antes de conectá-los. A não-observação desses cuidados poderá resultar em choque elétrico ou em danos ao equipamento. Além disso, certifique-se de definir os volumes de todos os dispositivos nos níveis mínimos e aumente gradualmente os controles de volume enquanto reproduz o instrumento, para definir o nível de audição desejado.

# Conectando um pedal (Tomada SUSTAIN)

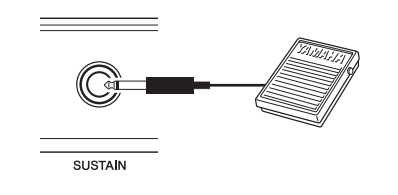

A função Sustain (Sustentar) permite que você prolongue o som naturalmente ao tocar o instrumento pressionando um pedal. Um pedal FC4 ou FC5 da Yamaha conectado nessa saída e pode ser usado para ativar e desativar o recurso de sustentação do som.

#### OBSERVAÇÃO

- A função de sustentação não afeta as vozes divididas.
- Antes de ligar o teclado, certifique-se de que o plugue do pedal esteja conectado corretamente à saída SUSTAIN.
- Não pressione o pedal enquanto estiver ligando o aparelho. Se isso for feito, a polaridade reconhecida do pedal poderá mudar, resultando em operação inversa do pedal.

# Ligando o instrumento

A chave  $[\bigcirc](Standby/On)$  ou envia energia para o instrumento ( $\_$ ) ou o coloca em espera ( $\_$ ). Diminua o volume girando o controle [MASTER VOLUME] (VOLUME PRINCIPAL) para a esquerda e pressione a chave  $[\bigcirc](Standby/On)$  para ligar o instrumento. Pressione a chave  $[\circlearrowright](Standby/On)$ novamente para desligá-lo.

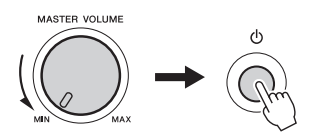

Enquanto estiver tocando o teclado, ajuste o nível do volume com o controle [MASTER VOLUME].

### 🕂 AVISOS

 Mesmo quando a chave estiver na posição "STANDBY", a eletricidade ainda estará fluindo para o instrumento em nível mínimo. Quando não for utilizar o instrumento por um longo período, tire o adaptador de força CA da tomada e/ou remova as pilhas.

# **Controles e terminais do painel**

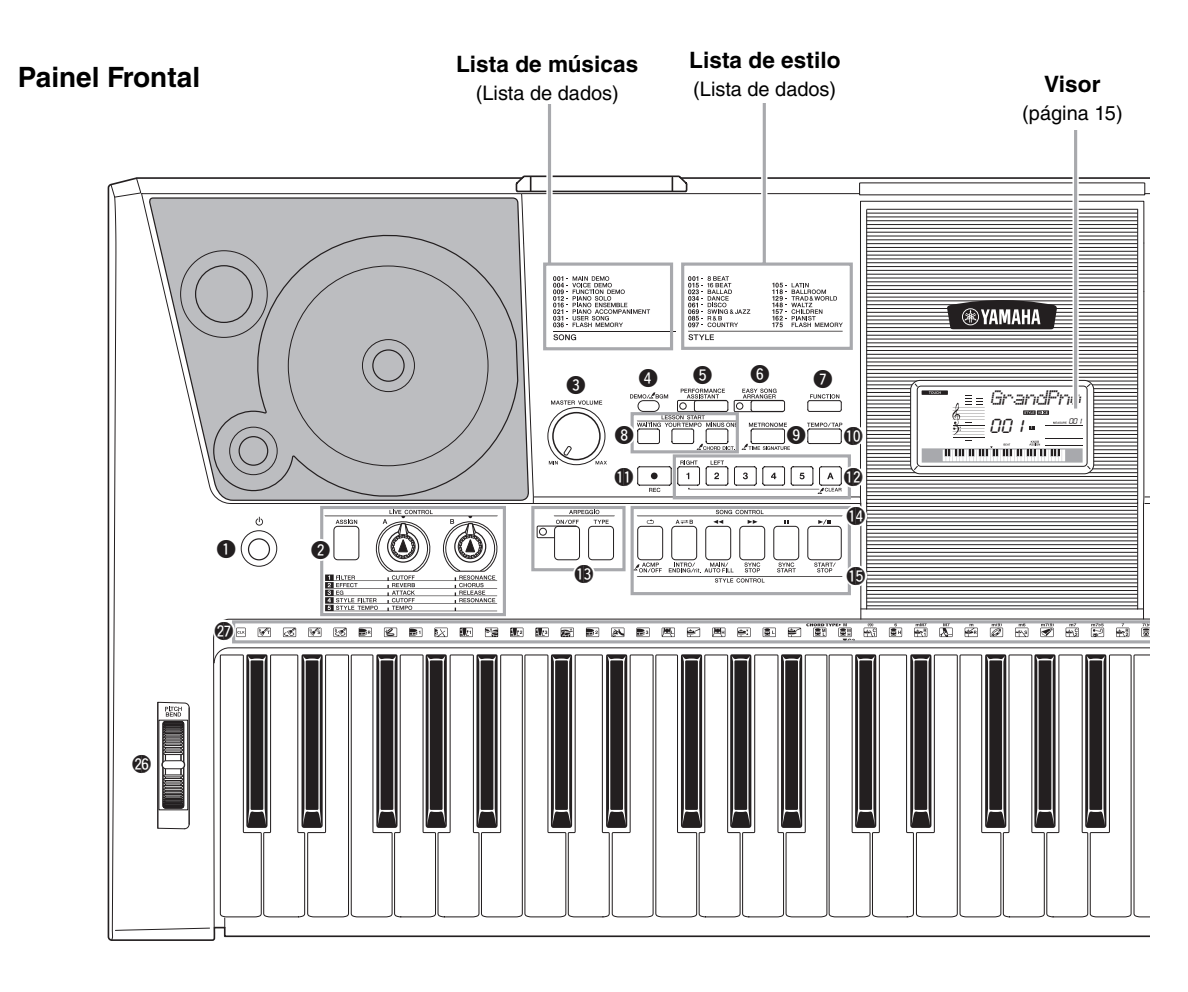

# **Painel Frontal**

| 0 | Chave [                                     |
|---|---------------------------------------------|
| 0 | LIVE CONTROL                                |
|   | Botão [ASSIGN]página 22                     |
|   | Botões giratórios [A] e [B]página 22        |
| 3 | Controle [MASTER VOLUME] página 11          |
| 4 | Botão [DEMO/BGM] página 31                  |
| 6 | Botão [PERFORMANCE                          |
|   | ASSISTANT] página 37                        |
| 6 | Botão [EASY SONG ARRANGER] página 41        |
| 0 | Botão [FUNCTION]página 70                   |
| 8 | LESSON START                                |
|   | Botão [WAITING]página 33                    |
|   | Botão [YOUR TEMPO] página 35                |
|   | Botão [MINUS ONE]página 36                  |
| 9 | Botão [METRONOME] páginas 19, 53            |
| D | Botão [TEMPO/TAP]páginas 19, 62, 63, 67, 69 |
| Ð | Botão [REC]página 43                        |
| Ø | Botões [1]-[5], [A]página 44                |
|   |                                             |

| B | ARPEGGIO                                |
|---|-----------------------------------------|
|   | Botão [ON/OFF] página 20                |
|   | Botão [TYPE] página 21                  |
| Ø | SONG CONTROL                            |
|   | Botão [ 🗂 ] (REPEAT & LEARN) página 36  |
|   | Botão [ A≓B ] (A-B REPEAT) página 68    |
|   | Botão [ << ] (REW) página 32            |
|   | Botão [ ►► ] (FF) página 32             |
|   | Botão [ III ] (PAUSE) página 32         |
|   | Botão [ ►/■] (START/STOP) página 32     |
| Ð | STYLE CONTROL                           |
|   | Botão [ACMP ON/OFF] página 27           |
|   | Botão [INTRO/ENDING/rit.] página 61     |
|   | Botão [MAIN/AUTO FILL] página 61        |
|   | Botão [SYNC STOP] página 61             |
|   | Botão [SYNC START] página 60            |
|   | Botão [START/STOP] página 26            |
| G | Dialpáginas 14, 16                      |
| Ð | Botões CATEGORY [★] e [▼]páginas 14, 70 |
|   |                                         |

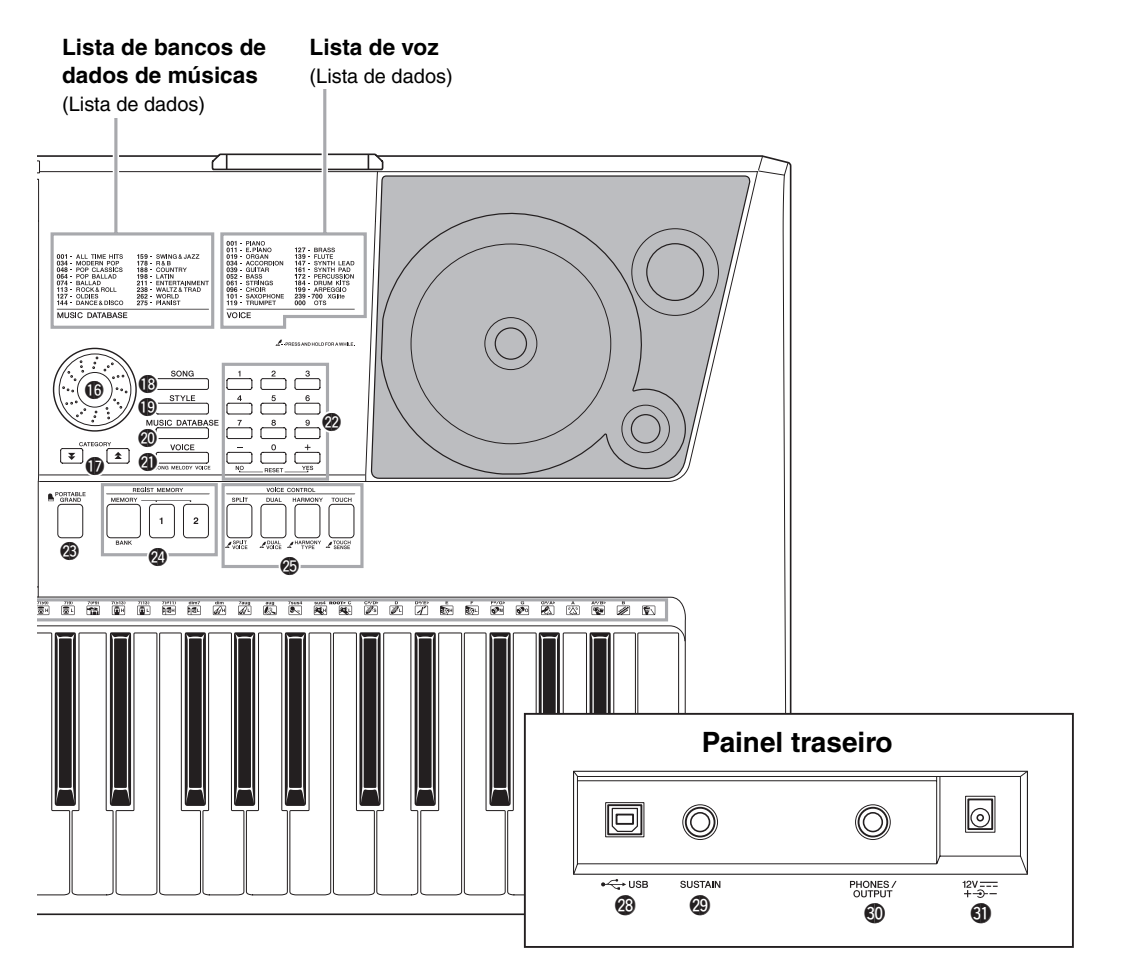

| ₿          | Botão [SONG]página 30                                                                                                    |
|------------|----------------------------------------------------------------------------------------------------|
| ً₿         | Botão [STYLE]página 26                                                                                                    |
| 20         | Botão [MUSIC DATABASE]página 40                                                                                                    |
| <b>(</b> ) | Botão [VOICE] página 16                                                                                                    |
| 2          | Botões numéricos [0]–[9],                                                                                                    |
|            | Botões [+] e [-]página 14                                                                                                    |
| 23         | Botão [PORTABLE GRAND] página 17                                                                                                    |
| 24         | REGIST MEMORY                                                                                                    |
|            | Botões [MEMORY/BANK], [1], [2] página 48                                                                                                    |
| Ø          | VOICE CONTROL                                                                                                    |
|            | Botão [SPLIT] páginas 18, 56                                                                                                    |
|            | Botão [DUAL] páginas 18, 56                                                                                                    |
|            | Botão [HARMONY]página 57                                                                                                    |
|            | Botão [TOUCH]página 56                                                                                                    |
| 26         | Botão de rolagem PITCH BEND página 54                                                                                                    |
| Ø          | Conjunto de percussão página 16                                                                                                    |
|            | A ilustração próxima a cada tecla indica os tambores e os<br>instrumentos de percussão atribuídos às teclas quando<br>"Standard Kit 1" estiver selecionado |
|            |                                                                                                    |

# Painel Traseiro

| 28 | Terminal | USB |  | página | 73 |
|----|----------|-----|--|--------|----|
|----|----------|-----|--|--------|----|

- Tomada SUSTAIN......página 11
- Tomada PHONES/OUTPUT ......página 11
   Tomada DC IN ...... página 10
- **O Tomada DC IN** ..... pagina 10

# Operação básica

Pressione um botão para selecionar uma função básica: Voice (voz), Song (música) ou Style (estilo). Para alterar a voz do instrumento que é reproduzida quando você toca o teclado, pressione o botão [VOICE]. Se você quiser tocar junto com um acompanhamento automático, pressione o botão [STYLE]. Se quiser ouvir uma música, pressione o botão [SONG].

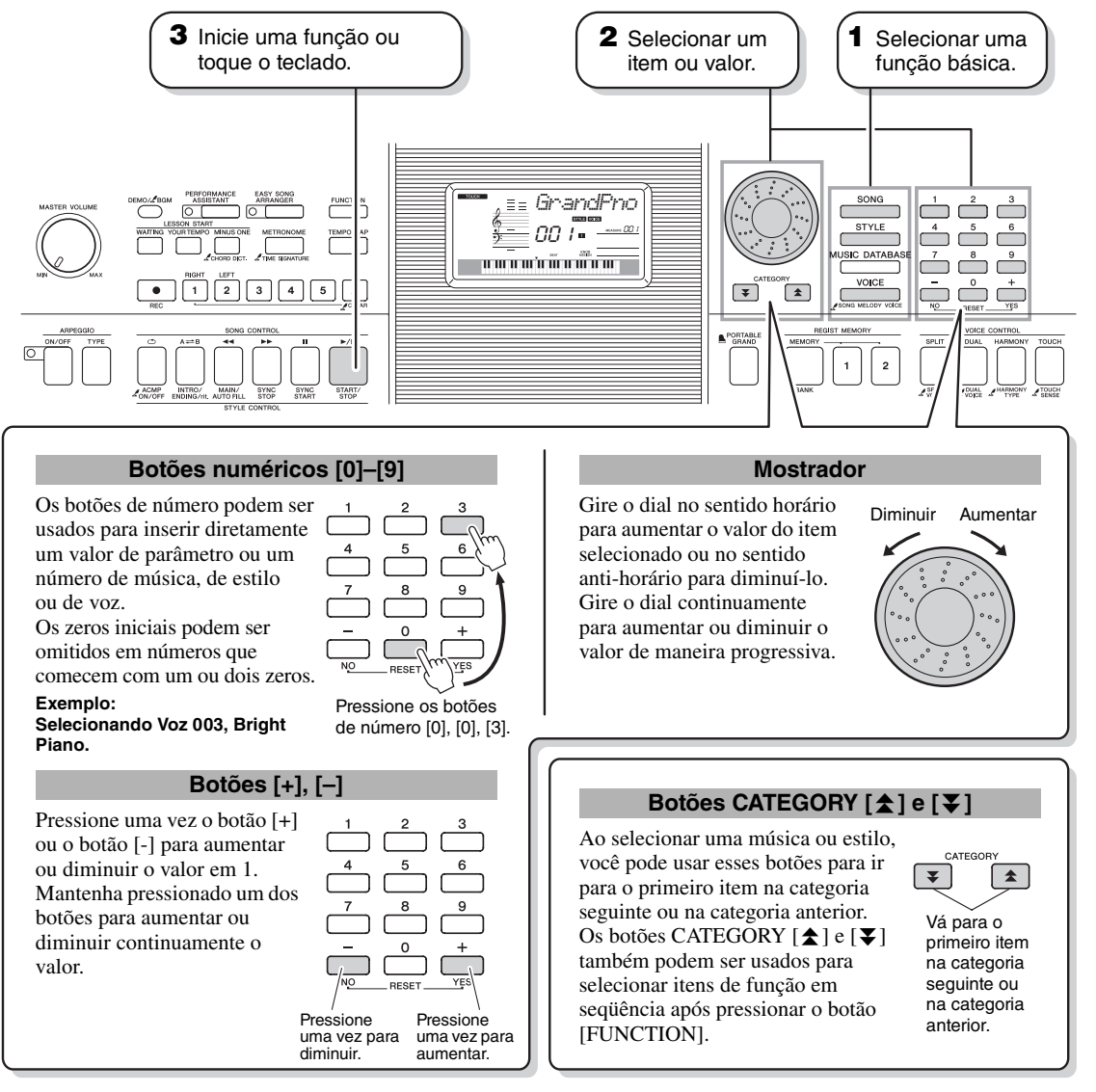

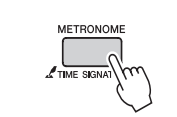

### O símbolo "manter pressionado"

Solution of the second second

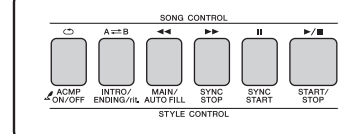

Pressione o botão [SONG] para acessar as funções de SONG (impressas acima dos botões) e pressione o botão [STYLE] para acessar as funções de STYLE (impressas abaixo).

# Itens do visor

O visor mostra todas as configurações básicas atuais: música, estilo, voz.

Também inclui diversos indicadores que mostram o status ativado/desativado de várias funções.

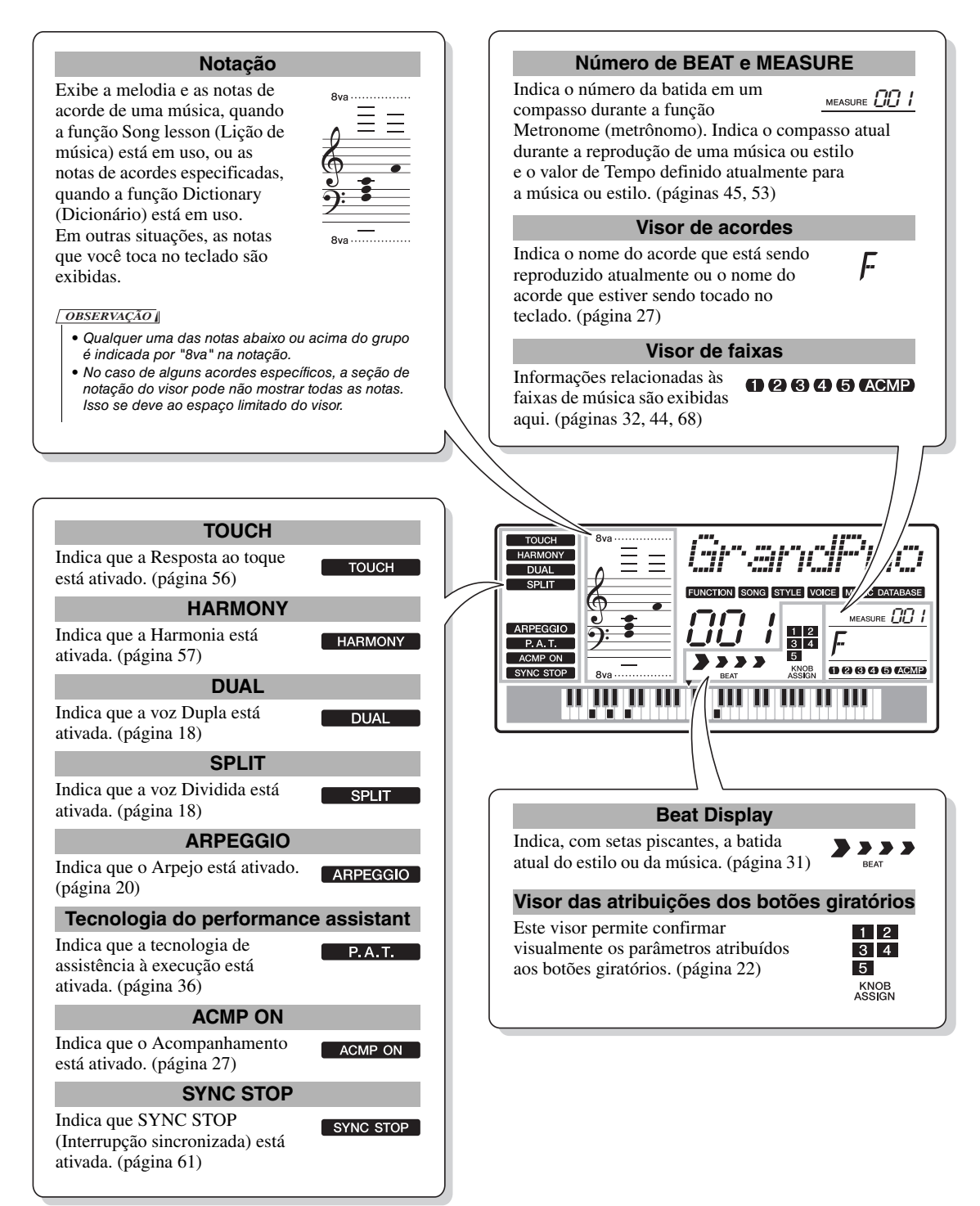

Além de piano, órgão, e outros instrumentos "padrão", este aparelho tem diversas vozes que incluem guitarra, baixo, cordas, saxofone, trompete, bateria, percussão, efeitos sonoros... uma ampla variedade de sons musicais.

# Selecione e reproduza uma voz – MAIN

Este procedimento seleciona a voz principal que será reproduzida no teclado.

# Pressione o botão [VOICE] (Voz).

O nome e o número da voz serão exibidos.

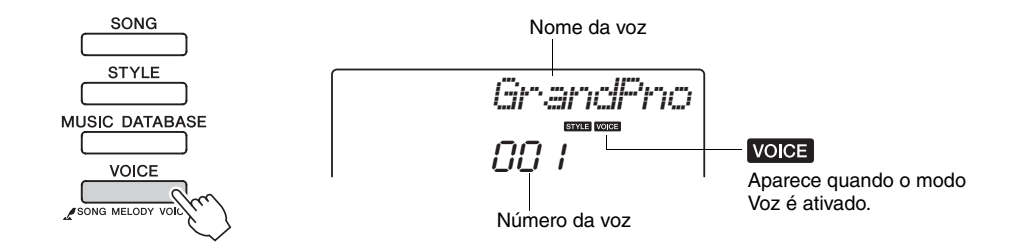

# Selecione a voz que deseja reproduzir.

Gire o dial, observando o nome da voz exibido. As vozes disponíveis serão selecionadas e exibidas em seqüência. A voz selecionada aqui será a voz principal.

Neste exemplo, selecione a voz "141 Flute".

 

 OBSERVAÇÃO |

 • Também é possível selecionar a voz usando os botões CATEGORY [★] e [▼] após pressionar o botão [VOICE]. (página 14)

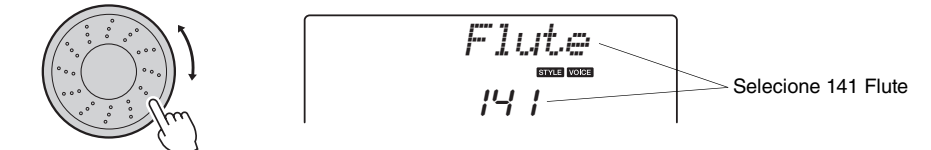

## Tipos de vozes predefinidas

| 001–183                               | Vozes de instrumentos                                                                                                    |
|---------------------------------------|----------------------------------------------------------------------------------------------------|
| 184–198<br>(Conjunto<br>de percussão) | Vários sons de bateria e percussão são atribuídos a cada<br>tecla, por meio dos quais eles podem ser reproduzidos.<br>Detalhes sobre a atribuição de instrumentos às teclas<br>são fornecidos na Lista do conjunto de percussão da<br>Lista de dados separada. |
| 199–238                               | Vozes de arpejo para execução do arpejo.                                                                                                    |

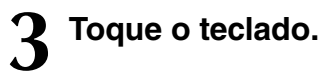

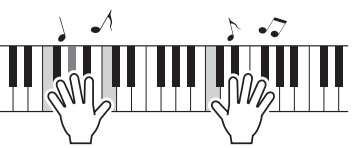

Experimente selecionar e reproduzir diversas vozes.

OBSERVAÇÃO • Configurações de voz (página 55)

# **Reproduzir a voz Grand Piano**

Se desejar apenas reproduzir o som do piano, basta pressionar um botão prático.

Pressione o botão [PORTABLE GRAND]. A voz "001 Grand Piano" será selecionada.

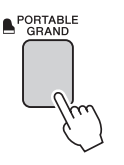

OBSERVAÇÃO

 Quando você pressionar o botão [PORTABLE GRAND], todas as configurações, a não ser a sensibilidade ao toque, serão desativadas. As vozes dupla e dividida também serão desativadas, de modo que apenas a voz Grand Piano será reproduzida em todo o teclado.

## Reproduzir duas vozes simultaneamente – DUAL

Ao pressionar o botão [DUAL] para ativar a função dupla, será reproduzida uma segunda voz além da voz principal quando você tocar o teclado. A segunda voz é chamada de voz "dupla".

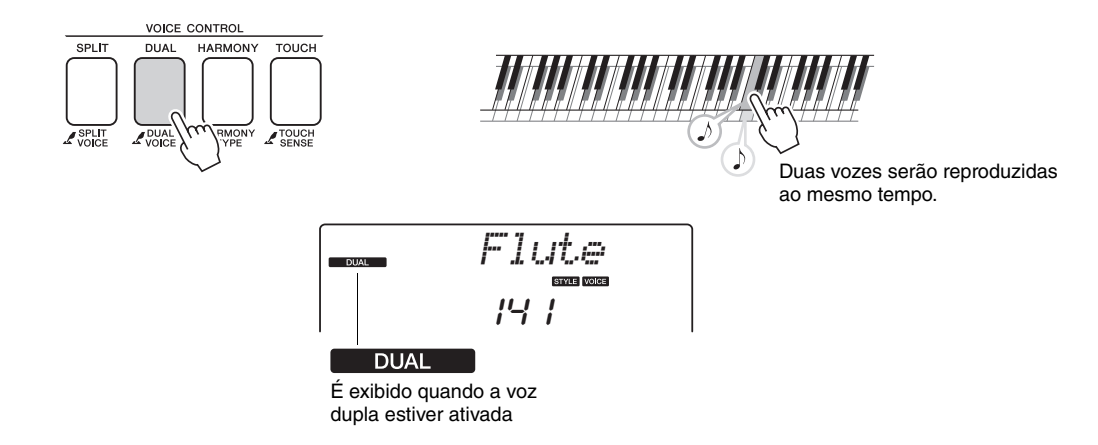

Pressione o botão uma segunda vez para desativar a função de voz dupla. Uma voz dupla adequada é automaticamente selecionada ao ativar esta função, mas você pode facilmente selecionar uma voz dupla diferente (página 56).

## Reproduzir vozes diferentes com a mão esquerda e a mão direita – SPLIT

Ao pressionar o botão [SPLIT] para ativar a função de divisão, você pode reproduzir vozes diferentes à esquerda e à direita do "ponto de divisão" do teclado. As vozes principal e dupla podem ser reproduzidas à direita do ponto de divisão, enquanto a voz reproduzida à esquerda do ponto de divisão é chamada de "voz dividida". A configuração do ponto de divisão pode ser alterada conforme o necessário (página 63).

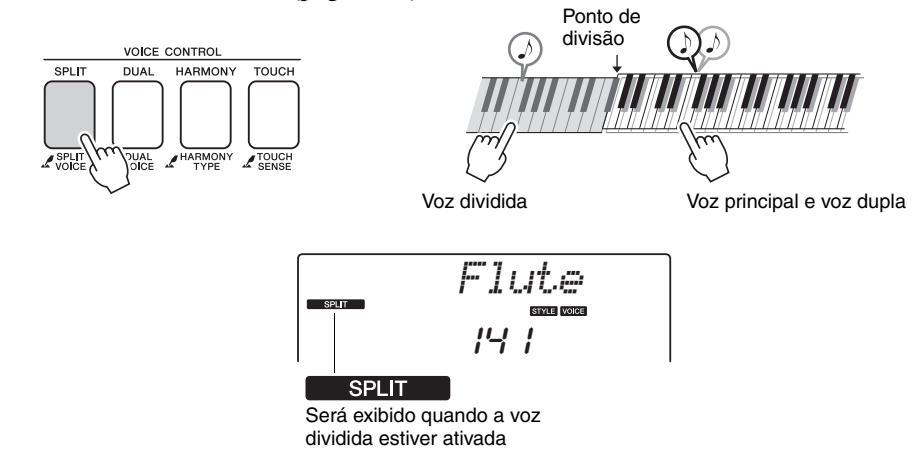

Pressione o botão uma segunda vez para desativar a função de voz dividida. Uma voz dividida adequada é automaticamente selecionada ao ativar esta função, mas você pode facilmente selecionar uma voz dividida diferente (página 56).

# Utilização do metrônomo

O instrumento contém um metrônomo integrado (um dispositivo que marca um tempo preciso), conveniente para a prática de música.

Pressione o botão [METRONOME] para iniciar o metrônomo. Para interromper o metrônomo, pressione novamente o botão [METRONOME].

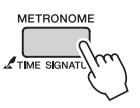

Se você quiser ajustar o tempo do metrônomo, pressione o botão [TEMPO/ TAP] para acessar a configuração Tempo no visor e use o dial para definir o tempo. Você também pode definir o tempo usando os botões numéricos do painel frontal. OBSERVAÇÃO • Você pode definir a fórmula

do compasso (página 53).

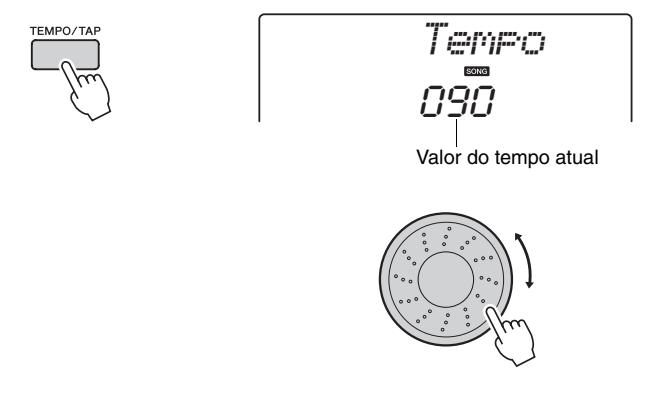

A função arpejo permite criar arpejos (acordes cujas notas são tocadas uma depois da outra, e não juntas) pelo simples toque das notas apropriadas no teclado. Por exemplo, você pode tocar as notas de uma tríade – tônica, terça e quinta – que a função arpejo irá criar, automaticamente, uma variedade de fraseados de arpejo interessantes. Alterando o tipo de arpejo e as notas tocadas, é possível criar uma ampla gama de padrões e fraseados que podem ser usados para produzir músicas, bem como em suas apresentações.

# Uso da função de arpejo

Pressione o botão ARPEGGIO [ON/OFF] para ativar a função arpejo.

O indicador se acenderá quando a função Arpejo estiver ativa.

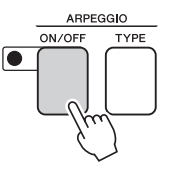

# **2** Toque uma nota no teclado para acionar a reprodução do arpejo (Arpeggio).

O som do arpejo produzido será alterado conforme o número de notas tocadas e a área do teclado em que você tocar.

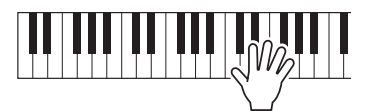

Quando a função de divisão estiver ativada, o arpejo se aplicará à voz dividida. O arpejo se aplicará às vozes principais e duplas quando a função dividida estiver desativada. Os arpejos não podem ser tocados usando as vozes dividida e principal/dupla ao mesmo tempo.

## **3** Ao terminar de tocar com a função arpejo, pressione o botão ARPEGGIO [ON/OFF] para desativá-la.

#### OBSERVAÇÃO

 Ao selecionar um número de voz entre 199 e 238, a função arpejo será ativada automaticamente.

#### OBSERVAÇÃO

 Toque uma tecla à esquerda do ponto de divisão do teclado, pois a função arpejo se aplica somente à voz dividida quando você selecionar uma voz entre 229 e 238.

#### OBSERVAÇÃO

 Quando o pedal FC4 ou FC5 conectado à tomada SUSTAIN for pressionado, o Arpeggio continuará a tocar depois de a nota ser liberada (página 59).

# Alterando o tipo de arpejo

O tipo de arpejo mais adequado é selecionado automaticamente quando você selecionar uma voz, mas você pode facilmente optar por qualquer outro tipo de arpejo.

# Pressione o botão ARPEGGIO [TYPE].

"ARP Type" será exibido no visor por alguns segundos, depois o nome do tipo de arpejo no momento será exibido no visor.

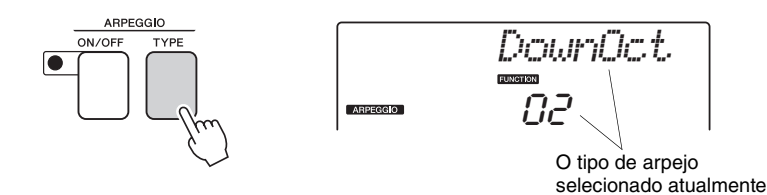

# $2\,$ Gire o botão dial para selecionar o tipo de arpejo desejado.

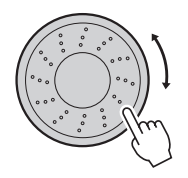

Uma lista de todos os tipos de arpejo disponíveis pode ser encontrada na Lista de arpejos da Lista de dados separada.

Você pode salvar as configurações do instrumento nesse ponto e depois retomá-las a qualquer momento em que você deseje repetir sua apresentação (página 48). Você também pode gravar a sua apresentação (página 43). Observe que o som do arpejo para a voz dividida não pode ser gravado. OBSERVAÇÃO

 Nenhum arpejo soará se você ativar a função arpejo enquanto toca as notas no teclado. Os dois botões giratórios localizados na área inferior esquerda do painel podem ser usados para adicionar variações ao som que está sendo tocado, transformando-o de diversas formas musicais. Filtro, gerador de envelope e outros efeitos podem ser atribuídos aos dois botões giratórios, conforme a necessidade. Nesta seção, vamos explicar como os efeitos podem ser atribuídos aos botões e dar algumas dicas de uso.

# Atribuindo efeitos aos botões giratórios

Pressione seguidamente o botão [ASSIGN] para selecionar seqüencialmente as cinco combinações de efeitos fornecidas:  $1 \rightarrow 2 \rightarrow 3 \rightarrow 4 \rightarrow 5 \rightarrow 1$  ... etc. A combinação selecionada no momento é exibida no visor.

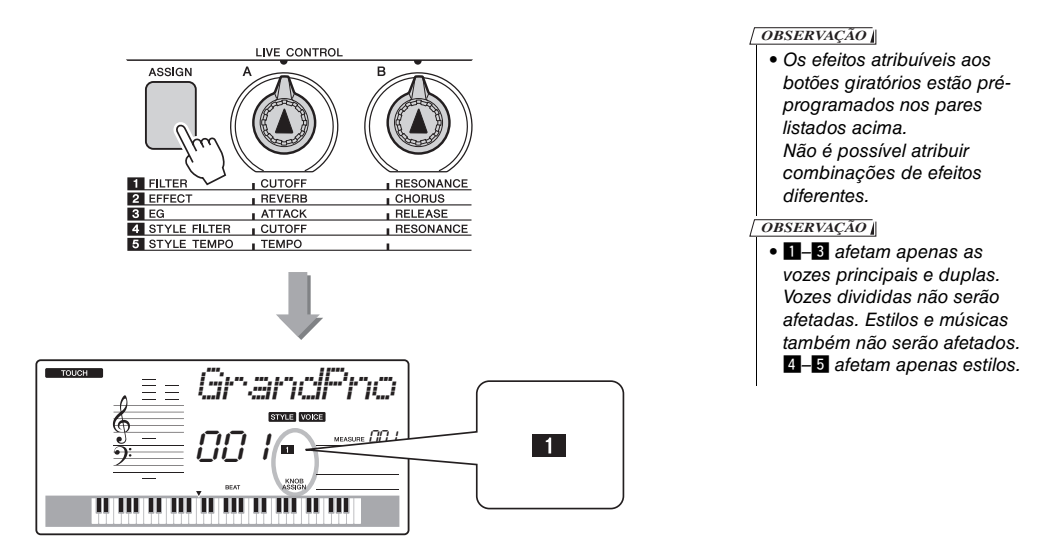

1 Filter

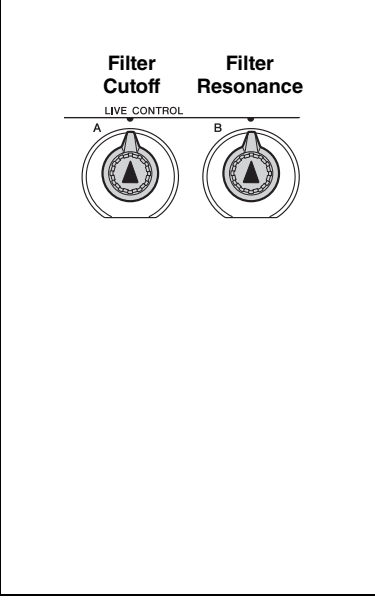

Os efeitos de filtro conformam o som permitindo que apenas um intervalo especificado de freqüências seja transmitido e/ou produzindo um pico de ressonância na freqüência de "corte" do filtro. Os efeitos de filtro podem ser usados para criar um intervalo de sons semelhantes aos de sintetizadores. \* Os efeitos de filtro podem, às vezes, causar distorções nas freqüências do baixo.

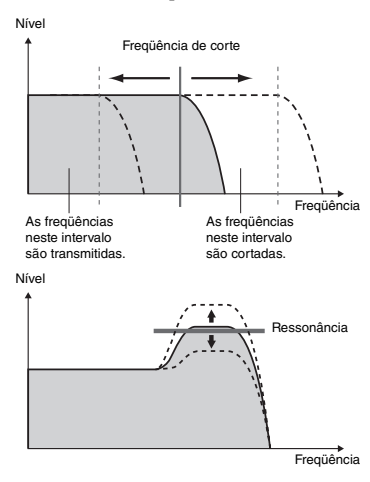

O botão giratório A ajusta a freqüência de corte do filtro e, portanto, a clareza do som.

O botão giratório B ajusta a quantidade de ressonância aplicada à freqüência de corte do filtro. Aumentar a ressonância faz com que sejam enfatizadas as freqüências no corte, "fortalecendo", assim, o efeito de filtro percebido.

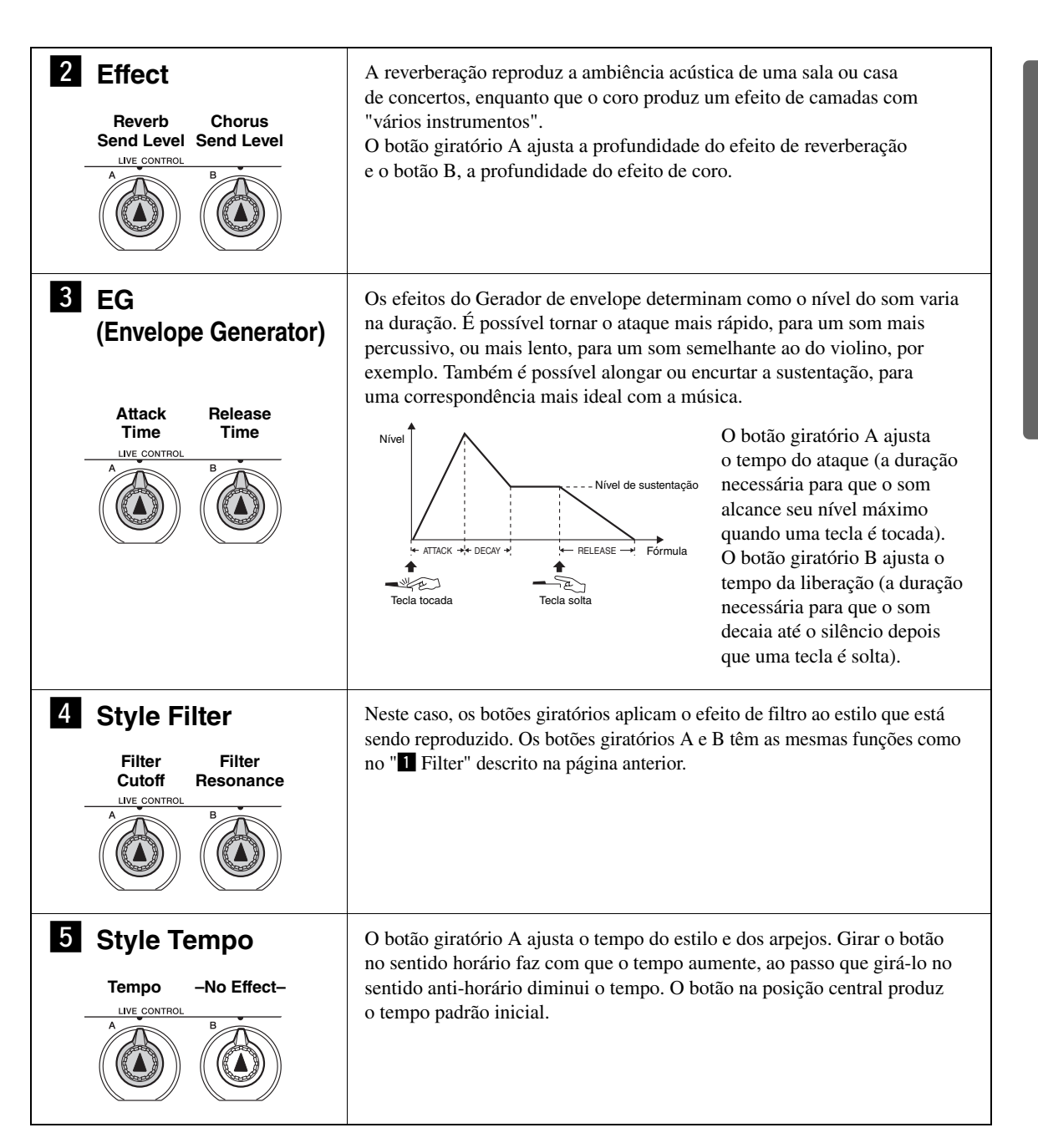

# Usando os botões giratórios

## Selecione a voz que deseja reproduzir no teclado.

Neste exemplo, queremos usar uma voz do tipo principal de sintetizador; portanto, selecione "147 SquareLd" (Principal – Onda quadrada).

OBSERVAÇÃO

 Experimente tocar as várias vozes do instrumento (página 16)

## Pressione o botão [ASSIGN] quantas vezes forem necessárias para selecionar "1 FILTER" ("1" será exibido no visor).

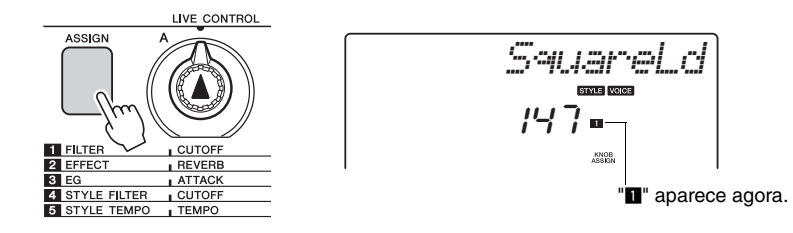

O botão giratório A, agora, pode ser usado para ajustar a freqüência de corte do filtro e o botão B, para ajustar a ressonância.

## 3 Gire o Botão giratório B até seu máximo (tudo para a direita) e, em seguida, toque com a mão direita, enquanto opera o Botão giratório A com a mão esquerda.

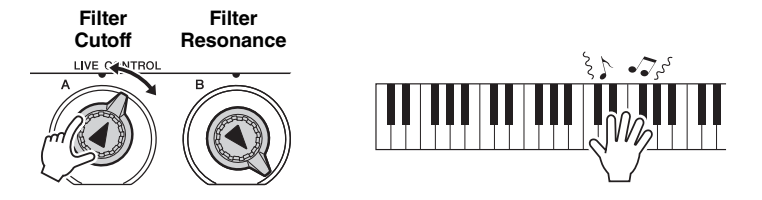

Girar o botão para a direita com o volume alto pode resultar em distorção. Se isso ocorrer, diminua o volume.

Se você selecionar uma voz de teclado diferente, os botões giratórios serão redefinidos e as configurações ideais para a voz selecionada serão recuperadas automaticamente. Da mesma forma, se o efeito " A STYLE FILTER" (filtro de estilo) estiver selecionado, os botões giratórios serão redefinidos se um estilo diferente for selecionado. Se você criar uma configuração original ao seu gosto, poderá ser boa idéia salvá-la na Memória de Registro do instrumento (página 48) para poder recuperá-la novamente quando quiser. Você também pode gravar as apresentações usando os sons originais que você criou (página 43).

Mudar as configurações dos botões não altera imediatamente o som. Efeitos recém atribuídos irão alterar o som apenas quando os botões giratórios forem operados pela primeira vez após a seleção do novo efeito.

Guia rápido

O gráfico abaixo lista algumas formas interessantes de usar os diversos efeitos que podem ser atribuídos aos botões giratórios.

| Número/efeito  | Experimente ista                                                                                                    |
|----------------|----------------------------------------------------------------------------------------------------|
| Numero/ereito  | Experimente isto                                                                                                    |
| 1 FILTER       | Selecione uma voz principal ou secundária do tipo sintetizador (consulte a Lista de voz da Lista de dados separada). Gire o botão B até o fim e opere o botão A enquanto reproduz alguns efeitos balançantes e extrovertidos dos anos 80.                                                                        |
| 2 EFFECT       | Selecione uma voz que soe como se já contivesse efeitos de reverberação e coro<br>e gire os botões A e B até o fim para ouvir o som "direto" da voz. Em seguida,<br>você pode aumentar as configurações dos botões A e B para acrescentar mais<br>impacto e vivacidade à voz.                                    |
| 3 EG           | Selecione uma voz de piano, gire o botão B até o fim e o botão até próximo da posição de 3 horas. Isso deve produzir um som majestoso, semelhante ao de um órgão. O tempo de ataque é bastante longo; portanto, toque as teclas e as segure para deixar que o som se amplie totalmente. Ideal para peças lentas. |
| 4 STYLE FILTER | Selecione o estilo 42, Euro Trance. Ative o acompanhamento e inicie a reprodução do estilo (páginas 26–28). Ajuste o botão giratório B para a posição das 3 horas e o botão A, das 8 horas. O som global do estilo deve estar um pouco amortecido, com ênfase na percussão, para um impacto rítmico sólido.      |
| 5 STYLE TEMPO  | Reproduza um estilo e/ou um arpejo e use o botão giratório A para ajustar o tempo.                                                                                                    |

## Algumas idéias para uso dos botões giratórios

Este instrumento apresenta um recurso de acompanhamento automático que produz o acompanhamento (ritmo + baixo + acordes) no estilo que você desejar para corresponder aos acordes tocados com a sua mão esquerda. Você pode fazer sua seleção entre 174 diferentes estilos, abrangendo uma série de gêneros musicais e fórmulas de compasso.

Nesta seção, você aprenderá a usar os recursos de acompanhamento automático.

# Selecione um ritmo de estilo

A maioria dos estilos inclui uma parte de ritmo. Você pode selecionar entre diversos tipos rítmicos: rock, blues, Euro trance e muitos outros. Vamos começar ouvindo apenas o ritmo básico. A parte do ritmo é reproduzida apenas com o uso dos instrumentos de percussão.

# Pressione o botão [STYLE].

O número e o nome do estilo serão exibidos no visor.

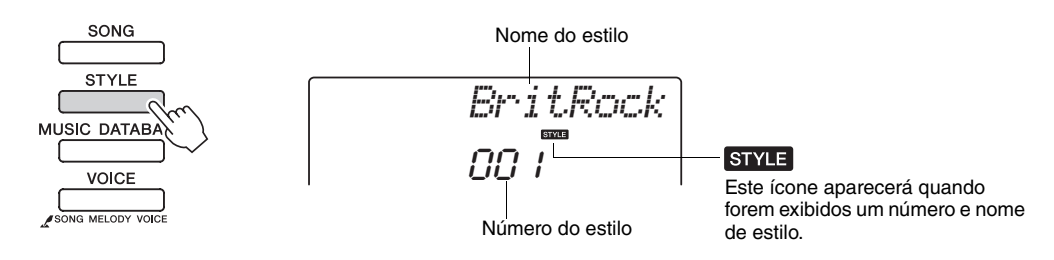

# 2

# Selecione um estilo.

Use o dial para selecionar o estilo que deseja utilizar. Uma lista de todos os estilos disponíveis pode ser encontrada na Lista de Estilo da Lista de dados separada.

#### OBSERVAÇÃO

 Você também pode usar os arquivos de estilo fornecidos no CD-ROM fornecido (página 64).

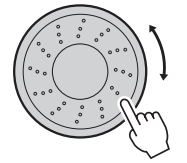

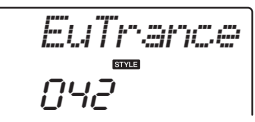

# Pressione o botão [START/STOP].

O ritmo do estilo começará a ser reproduzido. Pressione o botão [START/STOP] uma segunda vez, se quiser interromper a reprodução.

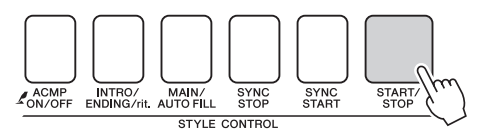

OBSERVAÇÃO

 Os números de estilo 150. 162-174 não têm parte de ritmo e, por essa razão, não reproduzirão ritmos se forem utilizados no exemplo acima. Para esses estilos, ative primeiro o acompanhamento automático, conforme descrito na página 27, pressione o botão [START/STOP], e os acompanhamentos de baixo e acorde começarão a ser reproduzidos assim que você tocar uma tecla à esquerda do ponto de divisão do teclado.

Guia rápido

# Tocar com um estilo

Você aprendeu a selecionar um ritmo de estilo na página anterior.

Aqui, você verá como adicionar o baixo e os acordes de acompanhamento a um ritmo básico, a fim de produzir um acompanhamento completo e requintado para tocar.

# Pressione o botão [STYLE] e selecione o estilo desejado.

Para este exemplo, selecione o estilo "042 Euro Trance".

# 2

# Ative o acompanhamento automático.

Pressione o botão [ACMP ON/OFF]. Pressionando esse botão pela segunda vez, você desativará o acompanhamento automático.

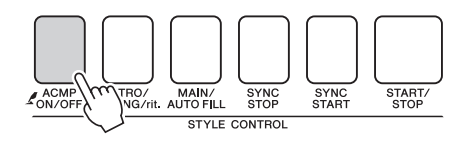

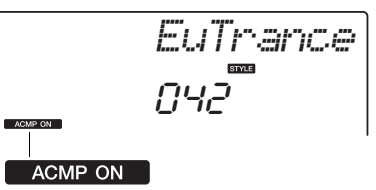

Este ícone será exibido quando o acompanhamento automático estiver ativado.

# Quando o acompanhamento automático estiver ativado... A área do teclado à esquerda do ponto de divisão (54 : F#2) se tornará a "faixa de acompanhamento automático", sendo apenas utilizada para especificar os acordes de acompanhamento. Ponto de divisão (página 63)

Ative a função Sync Start (Início sincronizado).

Pressione o botão [SYNC START] para ativar a função Sync Start.

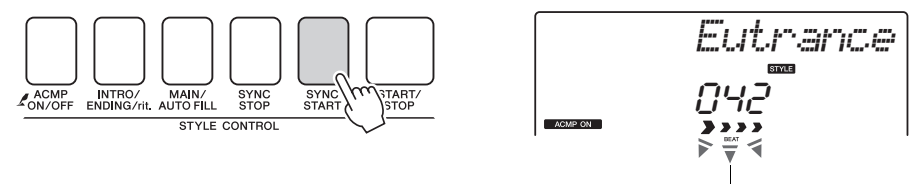

Pisca quando o Sync Start está ativo.

Quando o Sync Start estiver ativo, o acompanhamento do baixo e de acordes em um estilo começará a ser reproduzido assim que você tocar uma nota à esquerda do ponto de divisão do teclado. Pressione o botão uma segunda vez para desativar a função Sync Start.

## Comece a tocar.

A reprodução do estilo começa assim que você tocar um acorde na faixa de acompanhamento do teclado. Procure reproduzir a progressão do acorde exibida abaixo.

#### OBSERVAÇÃO

- Acordes (página 29)
- Procurando acordes no dicionário de acordes (página 65)

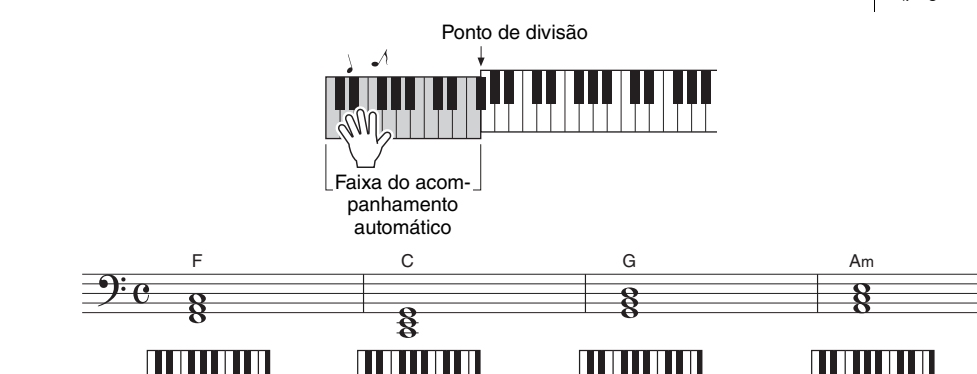

Esta é uma progressão de acordes simples e eficiente.

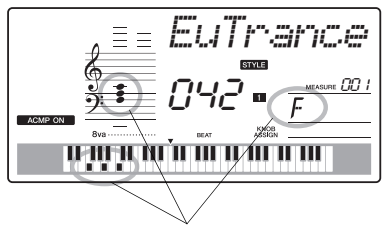

Indica o nome do acorde que está sendo reproduzido no momento ou a faixa de acompanhamento do teclado.

## Pare de tocar.

Pressione o botão [START/STOP] para interromper a reprodução do estilo, quando terminar.

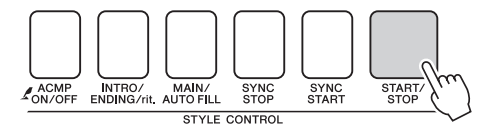

Você também pode parar a reprodução ao pressionar o botão botão [INTRO/ENDING/rit.], de forma que será reproduzido um padrão adequado de finalização e, em seguida, a reprodução será interrompida.

Você pode alternar "seções" de estilo para adicionar variedade ao acompanhamento. Consulte "Variações de padrão (Seções)" na página 60.

# Acordes

Para usuários que ainda não conhecem os acordes, este gráfico mostra os acordes mais comuns. Como existem muitos acordes úteis e várias maneiras diferentes de usá-los musicalmente, consulte os livros de acordes comercialmente disponíveis para obter mais detalhes.

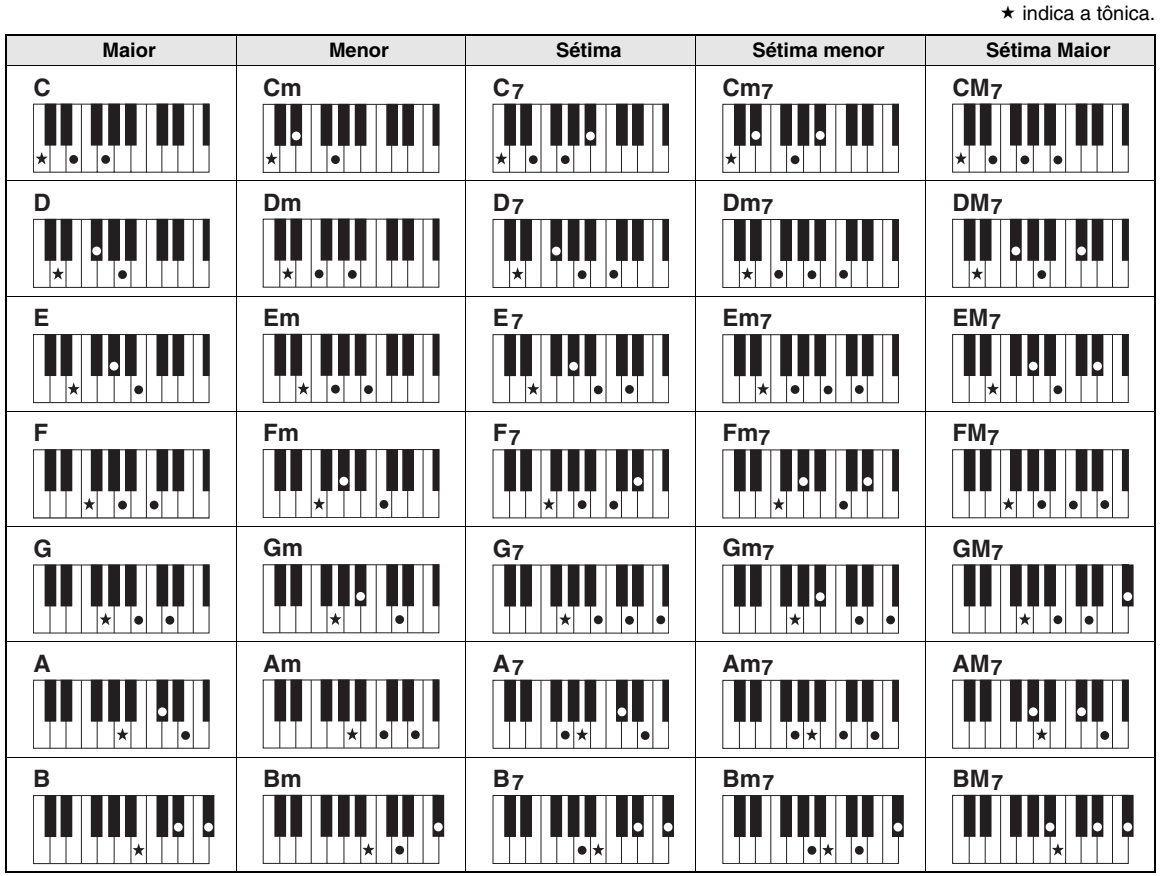

 As inversões também podem ser usadas na posição "tônica" – com as seguintes exceções: m7, m7 <sup>1</sup>/<sub>5</sub>, 6, m6, sus4, aug, dim7, 7 <sup>1</sup>/<sub>5</sub>, 6(9), sus2

• A inversão dos acordes 7sus4 e m7(11) não será reconhecida se as notas forem omitidas.

Os acordes sus2 são indicados somente pelo nome da tônica.

### Acordes simples

Esse método permite tocar acordes facilmente na faixa de acompanhamento do teclado, utilizando um, dois ou três dedos.

Para "C" tônica

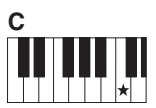

Para reproduzir um acorde maior Pressione a nota tônica (★) do acorde.

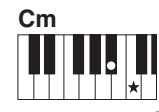

Para tocar um acorde menor Pressione a nota principal

juntamente com a tecla escura mais próxima à esquerda dela.

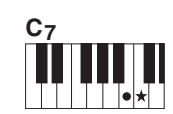

Para tocar um acorde com sétima Pressione a nota principal juntamente com qualquer tecla branca à esquerda.

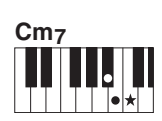

Para tocar um acorde com sétima menor Pressione a nota principal juntamente com as teclas brancas e pretas mais próximas à esquerda (três teclas ao todo)

Com este instrumento, o termo "música" refere-se aos dados que constituem uma peça musical. Você pode simplesmente se divertir ouvindo as 30 músicas internas ou usá-las com qualquer uma das funções oferecidas – o recurso da tecnologia de assistência à execução, as lições e muitas outras. As músicas estão organizadas por categoria.

Esta seção ensina você a selecionar e reproduzir músicas e descreve brevemente as 30 músicas fornecidas.

# Selecionar e ouvir uma música

# Pressione o botão [SONG].

O nome e o número da música serão exibidos. Você pode usar o dial para selecionar uma música diferente.

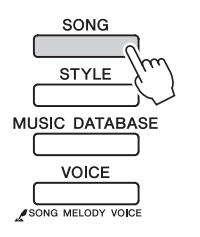

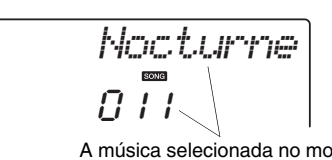

A música selecionada no momento e seu número serão exibidos

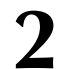

## Selecione uma música.

Selecione uma música após consultar a lista de músicas na Lista de dados separada. Use o dial para selecionar a música que deseja ouvir.

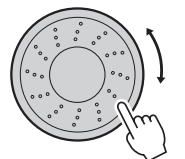

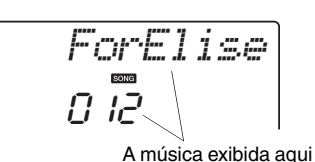

OBSERVAÇÃO
 OBSERVAÇÃO
 OBSERVAÇÃO

c possiver lambem reproduzir músicas gravadas (músicas de usuário) ou músicas que foram transferidas para o instrumento de um computador da mesma maneira que você reproduz as músicas internas.

As músicas estão organizadas por categoria.

- 001 MAIN DEMO

- 021 PIANO ACCOMPANIMENT
- 031 USER SONG
- 036 FLASH MEMORY
- SONG

- As músicas nesta categoria foram criadas para oferecer uma idéia das capacidades avançadas deste instrumento.
- Estas músicas apresentam algumas das muitas vozes úteis do instrumento.

pode ser reproduzida

- Use estas músicas para experimentar alguns dos recursos avançados do instrumento: música número 9 para o arranjador musical de fácil utilização e músicas de 10 a 11 para o recurso da tecnologia de assistência à reprodução.
- Estas peças musicais de solo de piano são perfeitas para o uso em lições de música.
- • Uma seleção de músicas para conjuntos de pianos, igualmente adequadas para uso em lições.
- Se precisar praticar padrões de fundo musical (acompanhamento), estas músicas serão ideais para esse fim.
- Músicas gravadas pelo usuário.
- Músicas transferidas do computador (página 76)

# ${f Q}$ Ouça a música.

Pressione o botão [►/■] (START/STOP) para iniciar a reprodução da música selecionada.

É possível interromper a reprodução a qualquer momento, pressionando o botão [►/■] (START/STOP) novamente.

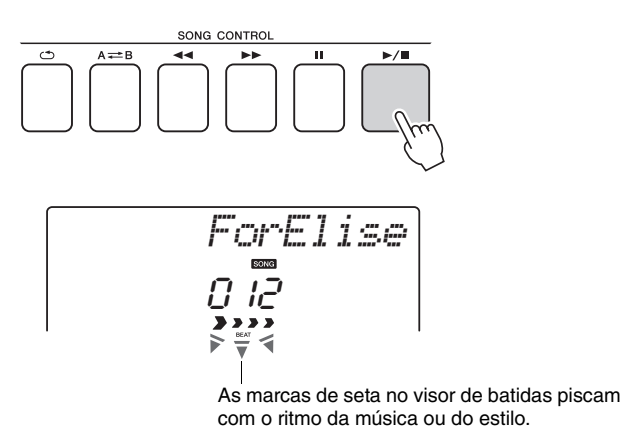

#### OBSERVAÇÃO

 Dados de partitura para as 30 músicas internas são fornecidos no Songbook do CD-ROM. As exceções são as músicas 1–11 e 30. As partituras das músicas 9 a 11 são fornecidas na Lista de dados separada.

Reproduzir músicas em seqüência

Pressione o botão [DEMO/BGM] para reproduzir as músicas de 001 a 008 em seqüência. A reprodução continuará repetindo sem interrupção da primeira música (001). Você pode selecionar uma música, usando o botão [+] após pressionar o botão [DEMO/BGM]. O botão [-] pode ser usado para voltar para o início da música selecionada. Você pode interromper a reprodução a qualquer momento pressionando o botão [DEMO/BGM].

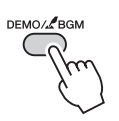

Você também pode especificar a reprodução repetida de todas as músicas predefinidas ou músicas transferidas de um computador. As músicas especificadas também podem ser reduzidas na ordem aleatória (página 66).

# Avanço rápido, retorno rápido e pausa da música

São como os controles de transporte em gravadores de fita cassete ou aparelhos de CD, permitindo avançar rapidamente [►►] (FF), retroceder [◄◄] (REW) e pausar [𝒵] (PAUSE) a reprodução da música.

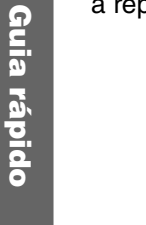

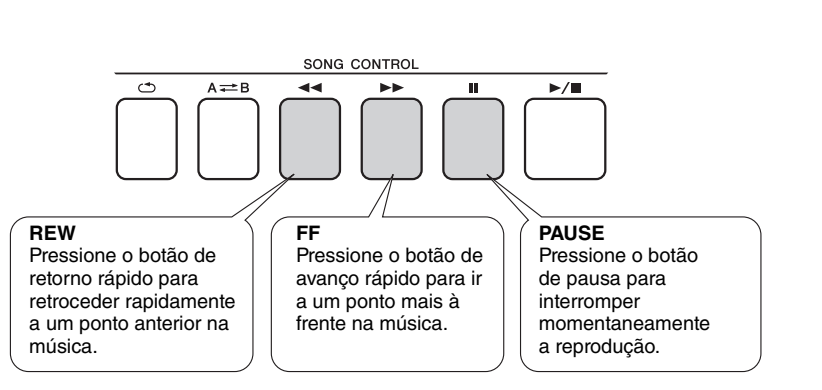

# OBSERVAÇÃO OBSERVAÇÃO

 Quando uma faixa de repetição A-B for especificada, as funções de retorno e avanço rápidos funcionarão apenas nessa faixa.

## Yamaha Education Suite

Você pode selecionar uma música da sua preferência e usá-la para uma lição para a mão esquerda, a mão direita ou ambas as mãos. Durante a lição, você poderá tocar o mais lento que desejar e poderá até tocar notas incorretas. A reprodução da música reduzirá a velocidade para que você possa acompanhá-la. Nunca é tarde para começar a aprender!

## Os métodos de prática:

| Lição 1 – Waiting (Espera)       | →                                     | Aprenda a tocar as notas corretas.                                     |
|----------------------------------|---------------------------------------|------------------------------------------------------------------------|
| Lição 2 – Tour Tempo (Seu tempo) | $\rightarrow \rightarrow$             | Aprenda a tocar as notas corretas com a duração adequada.              |
| Lição 3 – Minus One (Menos Um)   | $\rightarrow \rightarrow \rightarrow$ | Aprenda a tocar as notas certas na duração correta junto com a música. |
|                                  |                                       |                                                                        |

# Lição 1 – Waiting (Espera)

Nesta lição, experimente reproduzir as notas corretas. Toque a nota mostrada no visor. A música esperará até você reproduzir a nota correta.

## ] Selecione uma música para a sua lição.

Selecione uma música da categoria conjunto de pianos, solo de piano! Neste exemplo, experimente selecionar "012 ForElise" ("Pour Elise").

## **7** Desative a reprodução da parte que você deseja praticar.

As músicas predefinidas têm partes separadas para a direita e esquerda. A parte direita é selecionada pelo botão [RIGHT](1) e a parte esquerda é selecionada pelo botão [LEFT](2). Você pode ativar ou desativar as partes das mãos esquerda e direita conforme necessário, para poder praticar a parte correspondente (a desativada) no teclado. Você pode praticar as duas partes quando as duas, direita e esquerda, estiverem desativadas.

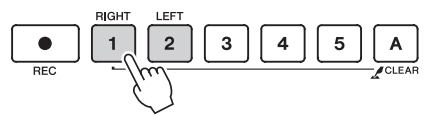

#### OBSERVAÇÃO

- As músicas de número 10 e 11 são demos de função para o performance assistant (assistente de apresentação). A função da lição não pode ser usada com elas.
- É possível também usar músicas (somente formato SMF 0) transferidas do computador e salvas em memória flash. (páginas 75–77)

#### OBSERVAÇÃO

 É possível ativar e desativar as partes, mesmo durante a reprodução.

Pressionar os botões de parte ativa e desativa a reprodução das partes. Desative a reprodução da parte que você deseja praticar. Quando você pressionar um dos botões para desativar a reprodução, o indicador da parte correspondente no visor se apagará e a reprodução dessa ficará sem áudio.

(quando você selecionar uma música pela primeira vez, os indicadores das partes "1" e "2" se acenderão, indicando que as duas partes estão ativadas).

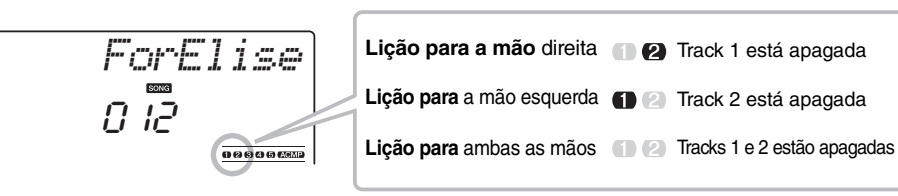

## lnicie a Lição 1.

Pressione o botão [Waiting] para iniciar a Lição 1.

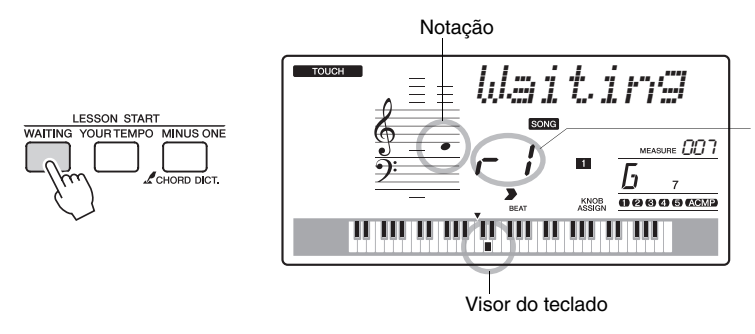

Neste caso, "r /" indica que foi selecionada a lição 1 para mão direita.

Toque a nota mostrada no visor. Se você tocar a nota correta, a próxima nota a ser tocada será exibida. A música esperará até que você toque a nota correta.

## ▲ Pare o modo Lesson.

Você pode interromper o modo Lesson a qualquer momento, pressionando o botão [►/■] (START/STOP).

Você também pode interromper o modo Lesson a qualquer momento pressionando o botão [WAITING].

| Veja como você se saiu                                                            |                                                                               |                                                                                                    |  |
|-----------------------------------------------------------------------------------|-------------------------------------------------------------------------------|----------------------------------------------------------------------------------------------------|--|
| Excellent<br>Very Good<br>Good<br>OK                                              | ann ann ann ann ann ann ann ann<br>Ann ann ann ann ann ann<br>Ann ann ann ann | Quando a música da lição tiver sido<br>reproduzida completamente, sua<br>execução será avaliada em 4 níveis:<br>OK, Good (Bom), Very Good (Muito<br>bom) ou Excellent (Excelente).<br>"Excellent" é a avaliação mais alta. |  |
| Após a exibição da avaliação, a lição será iniciada novamente a partir do início. |                                                                               |                                                                                                    |  |

OBSERVAÇÃO

 O recurso de avaliação pode ser desativado por meio do item de graduação FUNCTION (página 72).

Quando tiver aprendido a Lição 1, vá para a Lição 2.

# Lição 2 - Your Tempo (Seu Tempo)

Aprenda a tocar as notas corretas com a duração adequada. O tempo de reprodução da música variará para corresponder à velocidade na qual você está tocando. Caso você reproduza notas incorretas, a música reduzirá a velocidade, para que você possa aprender no seu ritmo.

## Selecione a música e a parte que deseja praticar (etapas 1 e 2, na página 33).

## 7 Inicie a Lição 2.

Pressione o botão [Your Tempo] para iniciar a Lição 2.

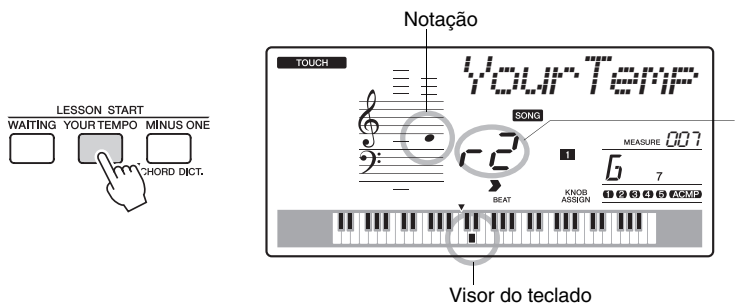

Neste caso, "- 2" indica que foi selecionada a lição 2 para mão direita.

Toque a nota mostrada no visor. Tente reproduzir as notas na duração correta. Conforme você aprende a reproduzir as notas na duração correta, o tempo aumentará até que você acabe tocando no tempo original da música.

## 3 Pare o modo Lesson.

Você pode interromper o modo Lesson a qualquer momento, pressionando o botão [►/■] (START/STOP). Você também pode interromper o modo Lesson a qualquer momento pressionando o botão [YOUR TEMPO].

Quando tiver aprendido a Lição 2, vá para a Lição 3.

# Lição 3 – Minus One (Menos um)

Nesta lição, você poderá aperfeiçoar a sua técnica.

A música será reproduzida na duração normal, menos a parte que você escolheu para tocar. Toque enquanto ouve a música.

## Selecione a música e a parte que deseja praticar (etapas 1 e 2, na página 33).

## Inicie a Lição 3.

Pressione o botão [Minus One] para iniciar a Lição 3.

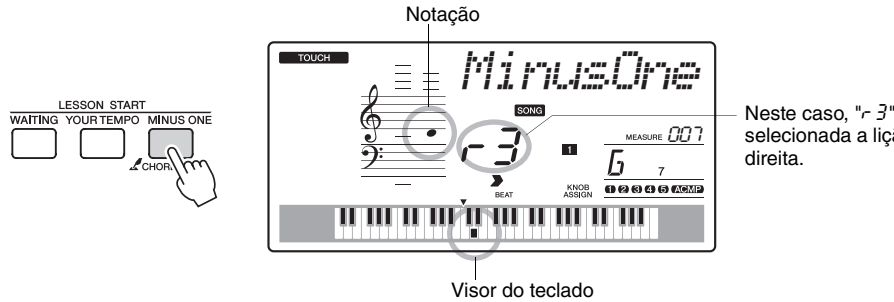

Neste caso, " $r \exists$ " indica que foi selecionada a lição 3 para mão

Toque a nota mostrada no visor.

## Pare o modo Lesson.

Você pode interromper o modo Lesson a qualquer momento, pressionando o botão [►/■] (START/STOP). Você também pode interromper o modo Lesson a qualquer momento pressionando o botão [MINUS ONE].

# A prática leva à perfeição - Repeat and Learn (Repita e aprenda)

Use este recurso quando desejar iniciar novamente uma seção na qual você cometeu um erro ou para praticar repetidamente uma seção que achou difícil.

Pressione o botão [ ( ) ( REPEAT & LEARN ) durante uma lição.

A música voltará quatro compassos do ponto em que você pressionou o botão e a reprodução começará após uma contagem de um compasso. A reprodução continuará até o ponto no qual o botão [ 🗂 ] (REPEAT & LEARN) foi pressionado e, então, voltará quatro compassos e repetirá após uma contagem. Esse processo se repetirá e, portanto, basta pressionar o botão [ (1) (REPEAT & LEARN) quando cometer um erro para repetir e praticar a seção até executá-la corretamente. Pressione o botão novamente para voltar ao modo de lição normal.

#### OBSERVAÇÃO

 Você pode alterar o número de compassos que a função Repeat and learn retornará pressionando um número de botão de [1] a [9] durante a repetição da reprodução.
Este instrumento inclui o recurso da tecnologia de assistência à execução, que lhe permite tocar uma música como um grande pianista (mesmo que você cometa diversos erros)! Na verdade, você poderá tocar quaisquer notas e, ainda assim, a música soará ótima!

Portanto, mesmo que você não saiba tocar piano ou ler uma nota musical, poderá se divertir com músicas. Nunca é tarde para começar a aprender!

# Antes de usar a tecnologia do performance assistant (assistente de apresentação)

Experimente a tecnologia do performance assistant (assistente de apresentação) usando a música predefinida "Ave Maria".

### ] Selecione uma música.

Pressione o botão [SONG] que o número e o nome da música serão exibidos. Você pode usar o dial ou outros controles de seleção para escolher uma música diferente.

Para este exemplo, experimente selecionar "010 Ave Maria".

### Pressione o botão [PERFORMANCE ASSISTANT].

O indicador piscará quando o recurso da tecnologia de assistência à reprodução estiver ativado.

OBSERVAÇÃO | • Selecionar e ouvir uma música (página 30)

Pressione o botão [PERFORMANCE ASSISTANT] para ativar ou desativar a função.

### **?** Pressione o botão [►/■] (START/STOP).

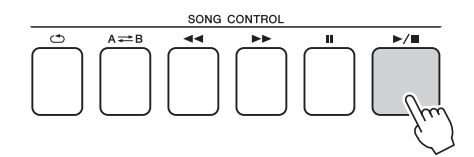

A reprodução da música será iniciada.

O padrão básico será repetido. Ouça quatro compassos para memorizar o padrão básico. A partir do quinto compasso, cabe a você tocar a música.

### **A** Toque o teclado.

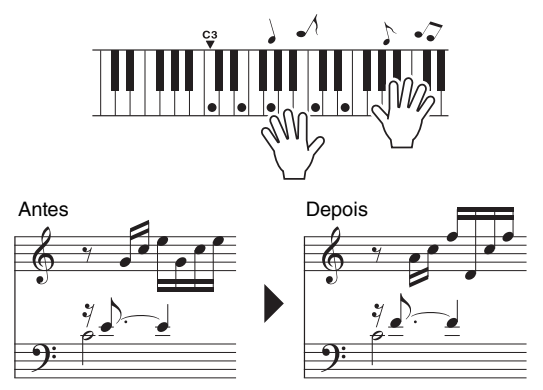

Toque a partitura à esquerda junto com o acompanhamento, usando as duas mãos. Você pode até mesmo tocar as mesmas teclas continuamente: Dó, Mi, Sol, Dó, Mi, Sol, Dó, Mi. A tecnologia de assistência à execução irá assegurar que as notas saiam como se tivessem sido tocadas de acordo com a partitura à direita. Continue tocando, que a tecnologia de assistência à execução continuará a "corrigir" as notas que você tocar.

É possível interromper a reprodução da música a qualquer momento, pressionando o botão [►/■] (START/STOP).

### 5 Pressione o botão [PERFORMANCE ASSISTANT] para desativar o recurso da tecnologia de assistência à execução.

Em seguida, experimente tocar o Noturno, de Chopin.

O procedimento é o mesmo daquele descrito para tocar Ave Maria na página 37. Selecione "011 Nocturne".

2 **Ouça oito compassos e comece a tocar a partir do nono.** Toque as teclas como mostra a ilustração. Continue tocando Fá, Lá e Dó com a mão esquerda que as notas corretas soarão conforme a música avançar. Quando se habituar a tocar a parte da mão esquerda, consulte a etapa 2 na próxima página e experimente acrescentar a parte da mão direita.

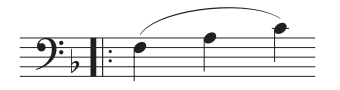

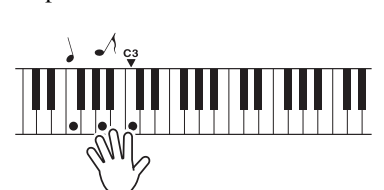

OBSERVAÇÃO

• A partitura de Ave Maria é fornecida na Lista de dados separada.

OBSERVAÇÃO

• A partitura do Noturno (Nocturne) é fornecida na

Lista de dados separada.

3 Pressione o botão [PERFORMANCE ASSISTANT] para desativar o recurso da tecnologia de assistência à execução.

Em seguida, procure tocar uma música predefinida diferente.

O procedimento é o mesmo daquele descrito para tocar Ave Maria na página 37. Selecione qualquer música.

Para usar o recurso da tecnologia de assistência à execução, é necessário tocar uma música que contenha dados de acordes.

Selecione uma música que inclua dados do acorde, consultando a lista de músicas na Lista de dados separada.

7 Toque livremente consultando a descrição abaixo.

OBSERVAÇÃO

 As músicas transferidas para o instrumento pelo computador também podem ser utilizadas com a tecnologia de assistência à execução, desde que incluam os dados de acorde necessários. Se uma música contiver os dados necessários, os acordes serão exibidos no lado direito do visor.

Para começar, experimente sentir o ritmo da música. Em seguida, com as mãos estendidas como mostrado na ilustração, toque o teclado de maneira alternada com as mãos esquerda e direita (toque qualquer tecla).

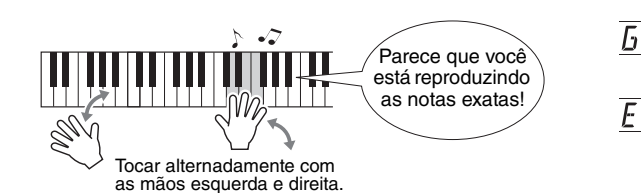

Você obterá resultados ainda melhores se o ritmo da sua mão esquerda corresponder ao ritmo do indicador de acorde no visor.

Como é o som? Você obterá resultados aceitáveis, não importa o que toque, graças à tecnologia de assistência de apresentação!

Em seguida, experimente os três métodos de tocar ilustrados abaixo. Diferentes maneiras de tocar produzem resultados diferentes.

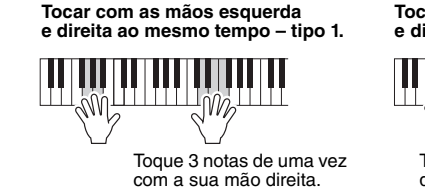

Tocar com as mãos esquerda e direita ao mesmo tempo – tipo 2.

Toque 1 nota por vez com a sua mão direita (por exemplo: dedo indicador  $\rightarrow$  dedo médio  $\rightarrow$  dedo anular).

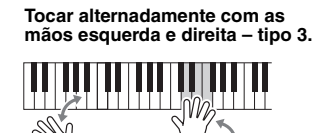

Toque 3 notas de uma vez com a sua mão direita.

Depois de aprender a fazer isso, experimente reproduzir acordes com a sua mão esquerda e uma melodia com a direita, ou qualquer outra combinação.

Pressione o botão [PERFORMANCE ASSISTANT] para desativar o recurso da tecnologia de assistência à execução.

# Toque usando o banco de dados de músicas

Se quiser reproduzir uma música em seu estilo de formato preferencial, mas não souber como selecionar a melhor voz e o melhor estilo para o tipo de música que deseja tocar, basta selecionar o estilo apropriado no banco de dados de músicas. As configurações do painel serão automaticamente ajustadas de acordo com a combinação ideal de sons e estilos!

Pressione o botão [MUSIC DATABASE] (Banco de Dados de Músicas).

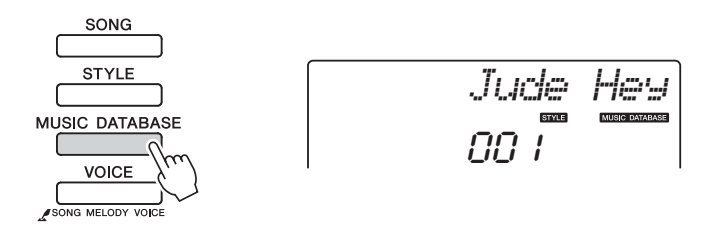

Um nome de banco de dados de música será exibido no visor.

### **2** Selecione um banco de dados de músicas.

Consulte a Lista de bancos de dados de música na Lista de dados separada e use o mostrador para selecionar um banco de dados de músicas. Selecione um correspondente à imagem da música que você pretende tocar. Neste exemplo, selecione "160 Patrol".

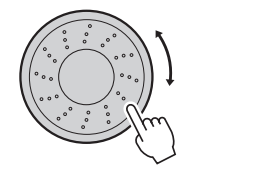

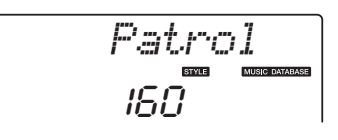

# 3 Toque os acordes com a mão esquerda e a melodia com a mão direita.

O estilo de jazz será ativado quando você tocar um acorde com a mão esquerda à esquerda do ponto de divisão. Consulte a página 29 para obter informações sobre como tocar acordes.

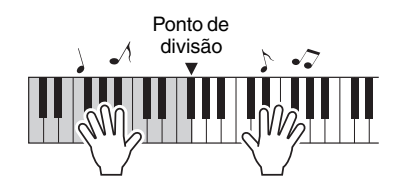

Pressione o botão [START/STOP] para interromper a reprodução.

Além do estilo padrão de cada música, você pode selecionar qualquer outro estilo para reproduzir a música com o recurso Easy Song Arranger (Arranjador musical de fácil utilização). Isso significa que é possível reproduzir uma música que, normalmente, é uma balada, por exemplo, como um ritmo bossa nova, hip-hop, etc. Você pode criar arranjos totalmente diferentes alterando o estilo com o qual a música é reproduzida.

É possível também alterar a voz da melodia da música e a voz do teclado para uma obter uma alteração completa da imagem.

## Ouça à música DEMO do Easy Song Arranger

O "Hallelujah Chorus" (Coro de Aleluia) das músicas predefinidas permite experimentar o Easy Song Arranger. Tocando.

Pressione o botão [SONG] e use o dial para selecionar "009 Hallelujah Chorus". Para reproduzi-lo, pressione o botão [►/■] (START/STOP).

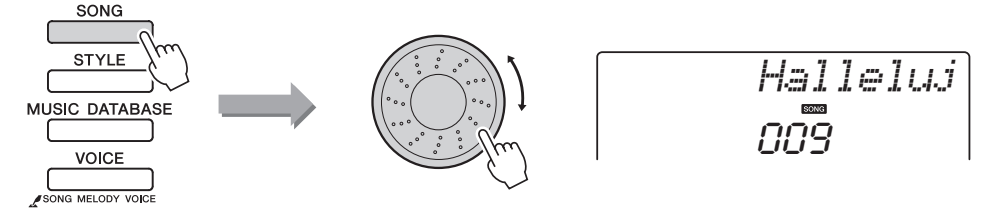

À medida que a música for avançando, você verá somente as alterações de estilo, ao passo que a música continua a mesma.

Lembre-se de que você pode se divertir usando o Easy Song Arranger com outras músicas da mesma maneira – qualquer música que inclua dados de acorde.

OBSERVAÇÃO

 A partitura de "Hallelujah Chorus" é fornecida na Lista de dados separada.

## Usando o Easy Song Arranger

Procure trocar de estilos enquanto a música é reproduzida.

# Pressione o botão [EASY SONG ARRANGER] (Arranjador musical de fácil utilização).

O indicador se acenderá quando a função Easy Song Arranger estiver ativada.

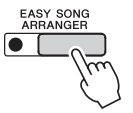

### 9 Selecione uma música.

Pressione o botão [SONG] e selecione a música que deseja arranjar. Selecione as músicas que incluem os dados do acorde necessários, consultando a lista de músicas na Lista de dados separada.

#### **Q** Ouça a música.

Pressione o botão [►/■] (START/STOP) para iniciar a reprodução da música. Continue na próxima etapa durante a reprodução da música.

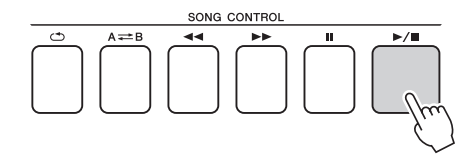

### Selecione um estilo.

Pressione o botão [STYLE] e gire o dial para ouvir como a música soa nos diferentes estilos. Conforme você seleciona estilos diferentes, a música permanecerá a mesma, enquanto apenas o estilo será alterado.

Você também pode pressionar o botão [MAIN/AUTO FILL] para alterar a seção principal do estilo.

#### Alterando a voz da melodia

Você pode alterar a voz de melodia da música enquanto o Easy Song Arranger estiver ativado.

Pressione o botão [VOICE] uma vez para exibir o nome da atual voz de melodia. Use o dial para selecionar uma voz diferente e pressione e segure o botão [VOICE] por mais de um segundo. A mensagem "SONG MELODY VOICE" (Voz de melodia da música) será exibida no visor por alguns segundos, indicando que a voz recém-selecionada na Etapa 2 foi substituída pela voz da melodia original da música.

# 5 Para desativar a função, pressione o botão [EASY SONG ARRANGER].

Se a música ou o estilo estiverem sendo reproduzidos, primeiro interrompa a reprodução e depois desative a função Easy Song Arranger. O indicador se apagará.

#### OBSERVAÇÃO

 Quando reproduzir músicas de número 010, 011 e de 021 a 030 durante o uso do Easy Song Arranger, as faixas melódicas ficarão mudas e não será ouvida nenhuma melodia. Para ouvir as faixas melódicas, será necessário pressionar os botões de faixa [3] a [5].

#### OBSERVAÇÃO

- Como o Easy Song Arranger usa dados da música, não é possível especificar os acordes tocando na faixa de acompanhamento do teclado.
   O botão [ACMP ON/OFF] não funcionará.
- Se a fórmula de compasso da música e do estilo forem diferentes, será utilizado a fórmula de compasso da música.

Você pode gravar até 5 apresentações próprias e salvá-las como músicas do usuário de número 031 a 035. A música gravada poderá ser reproduzida no instrumento.

### Gravação

### Pressione o botão [REC].

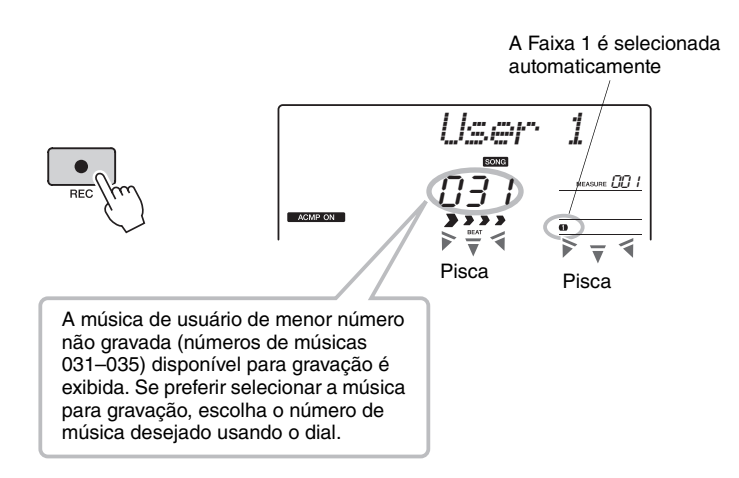

Você pode desativar o modo Record (Gravação) pressionando o botão [REC] novamente (A Faixa 1 deixará de piscar).

### ) Inicie a gravação.

Quando você tocar o teclado, a gravação será iniciada.

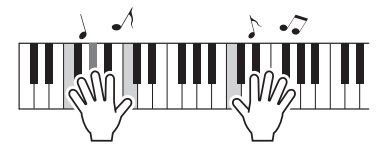

### **?** Pare a gravação.

Ao se pressionar o botão [START/STOP], a gravação será interrompida, e os dados, gravados na música de usuário (a mensagem "Writing!" é exibida).

Para reproduzir a apresentação gravada, pressione o botão [START/STOP].

#### AVISO

 Se todas as músicas de usuário (números de música 031–035) tiverem dados gravados, a música 031 será selecionada automaticamente. Nesse caso, você substituirá os dados anteriores gravados na música 031. Assim, fique atento para não apagar alguma gravação que tenha a intenção de guardar!

#### OBSERVAÇÃO

 O acompanhamento não pode ser ativado ou desativado depois que o botão [REC] tiver sido pressionado.

#### OBSERVAÇÃO

 Depois de ter selecionado a música de usuário desejada para a gravação, você também poderá selecionar um estilo a ser gravado. Para isso, pressione o botão [STYLE] (Estilo) e selecione um número de estilo enquanto a indicação ACMP estiver ativada.

#### AVISO

Nunca desligue

 instrumento quando
 a mensagem "Writing!"
 ("Gravando!") estiver
 sendo exibida no visor.
 Isso poderá danificar
 a memória flash e resultar
 na perda de dados.

### Gravando em uma faixa específica

#### Dados graváveis

É possível gravar até um total de 6 faixas: 5 faixas de melodia e 1 faixa de estilo (acorde). Cada uma dessas faixas pode ser gravada individualmente.

- Faixa de melodia [1] a [5]...... Grava as partes de melodia.
- Faixa de estilo [A] ..... Grava a parte dos acordes.

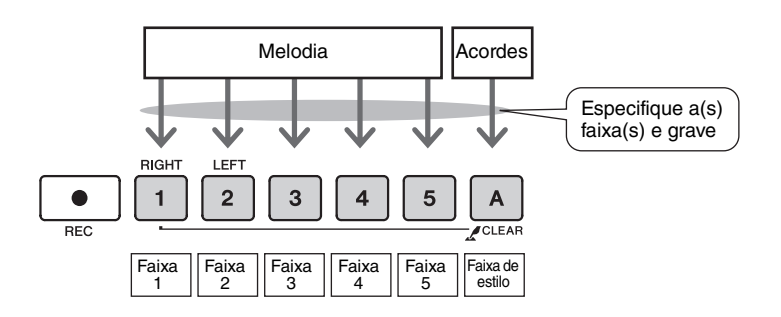

#### OBSERVAÇÃO

 Será possível gravar até 10.000 notas nas cinco músicas do usuário, se a gravação for feita exclusivamente nas faixas de melodia. Até cerca de 5.500 alterações de acordes poderão ser gravadas nas cinco músicas do usuário, se forem gravadas apenas na faixa de estilo.

#### Faixa sem áudio

Este instrumento permite escolher se as faixas gravadas deverão ser reproduzidas enquanto você grava ou reproduz outras faixas (página 68).

Pressione o botão [SONG] e, em seguida, use o dial para selecionar o número da música de usuário (031 a 035) em que deseja gravar.

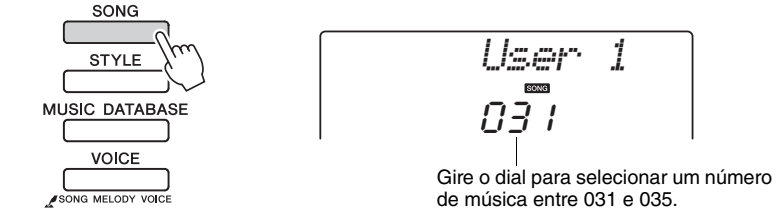

# 2 Selecione a(s) faixa(s) que deseja gravar e confirme a seleção no visor.

### • Gravar uma faixa de melodia e a faixa do acompanhamento juntas

Pressione o botão da faixa da melodia de [1] a [5] que deseja gravar enquanto mantém pressionado o botão [REC] (Gravar).

Em seguida, pressione o botão [A] enquanto mantém o botão [REC] pressionado. As faixas selecionadas piscarão no visor.

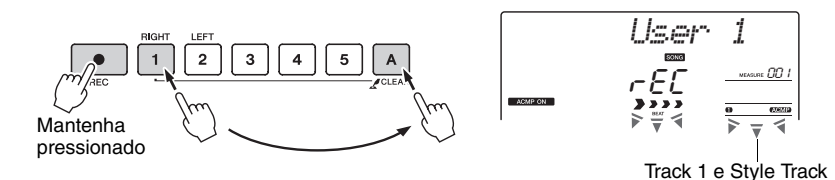

AVISO

começarão a piscar

 Se você gravar em uma faixa que já contém dados gravados, esses dados serão substituídos e perdidos.

#### OBSERVAÇÃO

- O acompanhamento do estilo será ativado automaticamente quando você selecionar a faixa de estilo [A] para gravação.
- O acompanhamento do estilo não poderá ser ativado ou desativado enquanto a reprodução estiver em andamento.

OBSERVAÇÃO

estilo [A].

OBSERVAÇÃO

· Se o acompanhamento

do estilo estiver ativado

e a faixa [A] ainda não foi gravada, a faixa de estilo [A] será selecionada automaticamente para gravação, enquanto uma faixa de melodia é selecionada. Se desejar apenas gravar uma faixa de melodia, certifique-se de desativar a faixa de

#### ♦ Grave uma faixa de melodia

Pressione o botão da faixa da melodia de [1] a [5] que deseja gravar enquanto mantém pressionado o botão [REC] (Gravar).

A faixa selecionada piscará no visor.

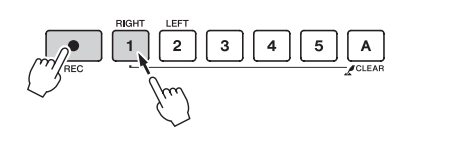

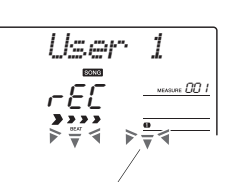

Track 1 começará a piscar

Para cancelar a gravação em uma faixa selecionada, pressione o botão correspondente uma segunda vez.

# 3 A gravação será iniciada quando você tocar o teclado.

É possível também iniciar a gravação pressionando o botão [►/■] (START/STOP). O compasso atual será mostrado no visor durante a gravação.

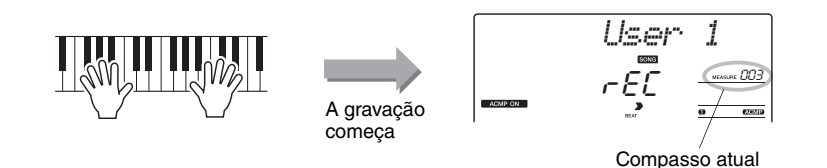

Interrompa a gravação, pressionando o botão [►/■] (START/STOP) ou [REC].

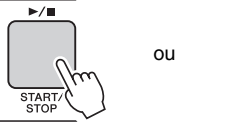

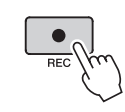

camente. Use a função de limpeza da música ou

limpeza da faixa (página 47) para excluir dados indesejados e abrir espaço para a gravação e, em seguida, faça a gravação novamente.

• Se a memória ficar cheia

durante uma gravação, será exibida uma mensagem de advertência e a gravação

será interrompida automati-

OBSERVAÇÃO

 Se quiser gravar somente a parte do ritmo (percussão), pressione o botão
 [▶/■ START/STOP] para reproduzir somente o ritmo e adicione a alteração de seção pressionando o botão [INTO/ENDING/rit.] ou o botão [MAIN/AUTO FILL].

Quando a gravação é interrompida, o número do compasso atual retorna para 001 e os números das faixas gravadas no visor se acendem.

#### Para gravar outras faixas

Repita as etapas de 2 a 4 para gravar qualquer uma das faixas restantes. Selecionando uma faixa não gravada – botões de faixa [1] a [5], [A] – você poderá gravar a nova faixa enquanto ouve as faixas gravadas anteriormente (as faixas da reprodução serão exibidas no visor). É possível também deixar as faixas gravadas anteriormente sem áudio (as faixas sem áudio não serão exibidas no visor) durante a gravação das novas faixas.

#### Para regravar uma faixa

Basta selecionar a faixa que deseja regravar para a gravação de maneira normal.

O novo material substituirá os dados anteriores.

### 5 Quando a gravação é realizada...

Para reproduzir a apresentação gravada, pressione o botão [►/■] (START/STOP).

#### • Para reproduzir uma música de usuário

As músicas de usuário são reproduzidas do mesmo modo que as músicas normais (página 30).

- 1 Pressione o botão [SONG].
- 2 O nome e o número da música atual serão exibidos use o dial para selecionar a música de usuário (031 a 035) que deseja reproduzir.
- 3 Pressione o botão [►/■] (START/STOP) para iniciar a reprodução.

#### Limites da gravação de dados

- Não é possível gravar voz dividida.
- Os dados a seguir são gravados no início da faixa. As alterações feitas durante a música não serão gravadas.
  - tipo de reverberação, tipo de coro, fórmula de compasso, número do estilo, volume do estilo, tempo

# Song Clear (Limpeza de músicas) - Excluir músicas de usuário

Essa função limpa uma música de usuário inteira (todas as faixas).

### Pressione o botão [SONG] e selecione a música de usuário (031 a 035) que deseja limpar.

# 2 Mantenha pressionado o botão TRACK [1] por mais de um segundo enquanto pressiona o botão TRACK [A].

Uma mensagem de confirmação será exibida no visor.

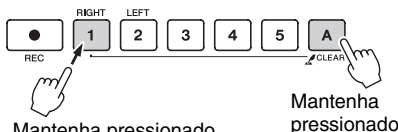

Mantenha pressionado por mais de um segundo

### 3 Pressione o botão [+].

Uma mensagem de confirmação será exibida no visor. É possível cancelar a operação de limpeza pressionando o botão [-].

### ▲ Pressione o botão [+] para limpar a música.

A mensagem de limpeza em andamento será exibida brevemente no visor, enquanto a música estiver sendo apagada.

# Limpeza de faixas – Excluindo uma faixa específica de uma música de usuário

Essa função permite excluir uma faixa específica de uma música de usuário.

- Pressione o botão [SONG] e selecione a música de usuário (031 a 035) que deseja limpar.
- 2 Mantenha pressionado o botão de faixa ([1] a [5], [A]) correspondente à faixa que deseja limpar por mais de um segundo.

Uma mensagem de confirmação será exibida no visor.

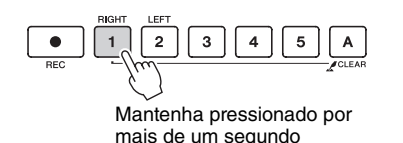

### **?** Pressione o botão [+].

Uma mensagem de confirmação será exibida no visor. É possível cancelar a operação de limpeza, pressionando o botão [-].

### Pressione o botão [+] para limpar a faixa.

A mensagem de limpeza em andamento será exibida brevemente no visor enquanto a faixa estiver sendo apagada.

OBSERVAÇÃO

 Se desejar limpar uma faixa específica de uma música de usuário, use a função Track Clear (Limpeza de faixas).

# Memorize suas configurações de painel favoritas

Este instrumento possui o recurso Registration Memory que permite salvar as configurações preferenciais para rápido acesso sempre que necessário. Até 16 configurações completas podem ser salvas (8 bancos com duas configurações cada um).

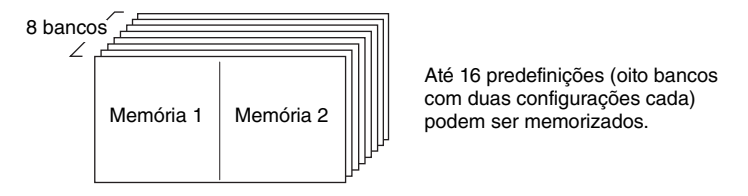

### Salvar na memória de registro

- Defina os controles do painel conforme a necessidade selecione uma voz, um estilo de acompanhamento, etc.
- 2 Pressione o botão [MEMORY/BANK]. Um número do banco será exibido no visor quando você soltar o botão.

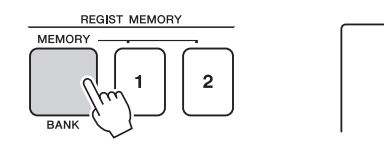

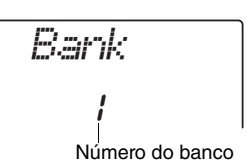

3 Use o dial ou os botões de [1] a [8] para selecionar um número de banco de 1 a 8.

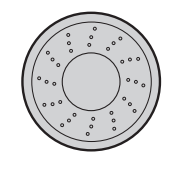

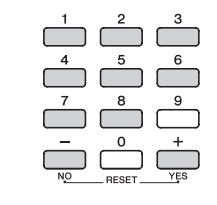

OBSERVAÇÃO

 Os dados não podem ser salvos na memória de registro durante a reprodução de uma música.

 Pressione o botão REGIST MEMORY (Memória de registro)
 [1] ou [2] enquanto mantém pressionado o botão [MEMORY/ BANK] para armazenar as configurações atuais do painel na memória de registro especificada.

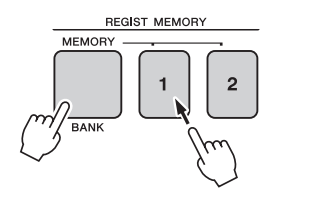

Writing!

#### AVISO

 Caso você selecione um número da memória de registros que já contenha dados, os dados anteriores serão apagados e substituídos pelos novos dados.

#### AVISO

 Não desligue o instrumento enquanto estiver salvando as configurações na memória de registro, caso contrário, os dados poderão ser danificados ou perdidos.

### Acessando uma memória de registros

Pressione o botão [MEMORY/BANK]. Um número do banco será exibido no visor quando você soltar o botão.

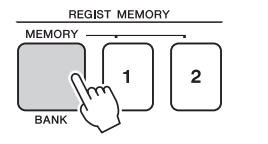

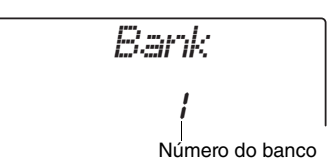

2 Use o dial os botões de número de [1] a [8] para selecionar o banco que deseja acessar.

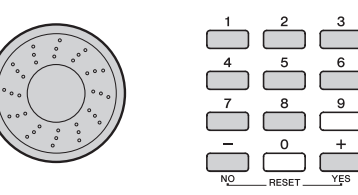

3 Pressione o botão REGIST MEMORY, [1] ou [2], contendo as configurações que deseja acessar. O número REGIST MEMORY chamado aparece no visor por alguns segundos. Os controles do painel serão instantaneamente definidos de acordo.

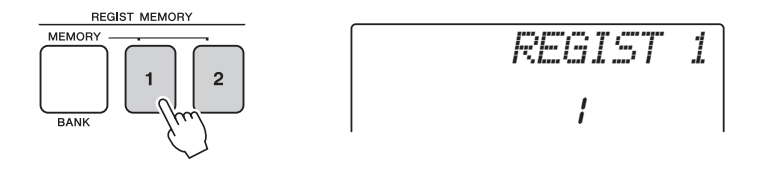

#### As configurações podem ser salvas na memória de registro

#### Configurações de estilo\*

Número do estilo, Acompanhamento automático ativado/desativado, Ponto de divisão, configurações de estilo (Main A/B), Volume do estilo, Tempo

#### Configurações de voz

Configuração de voz principal (Número da voz, Volume, Oitava, Deslocamento, Nível de emissão de reverberação, Tempo de ataque, Tempo de liberação, Corte do filtro,

Ressonância do filtro, Nível de emissão do coro),

<u>Configurações de voz dividida</u> (Voz dividida ativada/desativada, Número da voz, Volume, Oitava, Deslocamento, Nível de emissão de reverberação, Tempo de ataque, Tempo de liberação, Corte do filtro, Ressonância do filtro, Nível de emissão do coro), <u>Configuração de voz dividida</u> (Voz dividida ativada/desativada, Número da voz, Volume, Oitava, Deslocamento, Nível de emissão da reverberação, Nível de emissão do coro).

#### Configurações de efeito

Tipo de reverberação, Tipo de coro

#### Configurações de arpejo

Tipo de arpejo, Arpejo ON/OFF, Quantização de arpejo, Volume do arpejo, Pedal do arpejo

#### Configurações de harmonia

Harmonia ativada/desativada, Tipo de harmonia, Volume da harmonia

#### Outras configurações

Transposição, Faixa de curva de afinação, Atribuição dos botões giratórios

\* As configurações de estilo ficam indisponíveis para a memória de registro durante o uso dos recursos de música.

## Backup

É feito o backup das configurações a seguir, as quais são mantidas mesmo quando a alimentação estiver desligada. Se quiser inicializar as configurações, use a operação de inicialização "Backup Clear" (Limpeza de Backup) conforme explicado abaixo.

#### Parâmetros de backup

- Músicas do usuário
- Número de estilo 175
- Resposta a toque ativada/desativada
- Memória de registros
- Configurações de FUNCTION (Função):
  - Sintonia, Ponto de divisão, Sensibilidade ao toque, Volume do estilo, Volume da música, Volume do metrônomo, Graduação, Grupo demo, Reprodução demo, Cancelamento demo, tipo de EQ mestre

#### OBSERVAÇÃO

 É possível salvar as configurações como dados de backup em seu computador usando o software Musicsoft Downloader (MSD). Consulte a seção "Transferir um arquivo de backup do instrumento para um computador" na página 77.

## Inicialização

Essa função apaga todos os dados armazenados na memória flash do instrumento e restaura as configurações padrão iniciais. Estes são os procedimentos de inicialização fornecidos:

### **Backup Clear**

Para limpar dados salvos em backup na memória flash interna – configuração do usuário do painel, memória de registro, músicas de usuário, arquivo de estilos 166 – ligue o instrumento pressionando a chave [齿] (Standby/On) enquanto mantém pressionada a última tecla branca do teclado. Os dados salvos em backup serão apagados, e os valores padrão, restaurados.

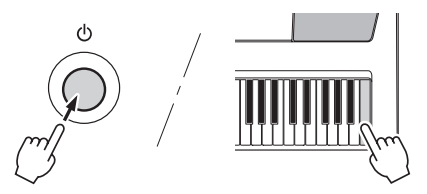

A inicialização não exclui os arquivos transferidos do computador. Se quiser excluir os arquivos, consulte "Excluindo arquivos" abaixo.

### **Excluindo arquivos**

Para limpar os dados de músicas e dos arquivos de estilo que foram transferidos para a memória flash interna de um computador, ligue o instrumento pressionando a chave [[b]] (Standby/On), enquanto mantém pressionadas simultaneamente a tecla branca mais superior do teclado e as três teclas pretas superiores.

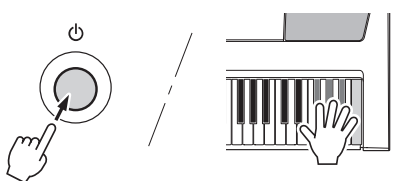

#### AVISO

 Quando a operação de limpeza da memória flash (Flash Clear) for executada, também serão apagados dados de músicas compradas. Certifique-se de ter salvado os dados que deseja manter em um computador.

# Adicionando reverberação

A reverberação permite tocar com um ambiente do tipo sala de concertos requintada. Quando você seleciona um estilo ou uma música, o melhor tipo de reverberação para a voz usada é selecionado automaticamente. Se desejar selecionar um tipo de reverberação diferente, use o procedimento descrito abaixo.

### Pressione o botão [FUNCTION].

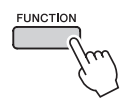

# 2 Use os botões CATEGORY [★] e [♥] para selecionar "Reverb".

"Reverb" aparecerá no visor por alguns segundos, depois o tipo de reverberação atualmente selecionado será exibido.

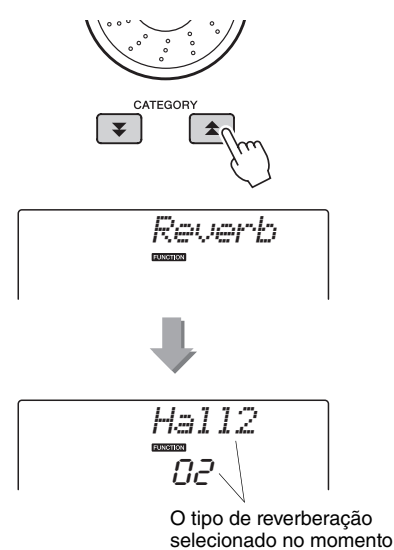

### 3 Use o dial para selecionar o tipo de reverberação.

Você pode verificar como o tipo de reverberação selecionado é reproduzido tocando o teclado. Consulte a Lista de tipos de efeito na Lista de dados separada para obter informações sobre os tipos de reverberação disponíveis.

### Como ajustar o nível de emissão de reverberação

É possível ajustar individualmente a quantidade reverberação aplicada às vozes principal, dupla e dividida. (Consulte a página 71).

# Adicionando coro

O efeito de coro cria um som encorpado semelhante a muitas vozes iguais sendo reproduzidas em uníssono. Quando um estilo ou uma música é selecionado, o melhor tipo de coro para a voz utilizada é automaticamente selecionado. Se desejar selecionar um tipo de coro diferente, execute o procedimento descrito abaixo.

### Pressione o botão [FUNCTION].

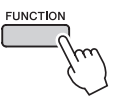

# 2 Use os botões CATEGORY [★] e [♥] para selecionar "Chorus".

"Chorus" aparecerá no visor por alguns segundos, depois o tipo de coro atualmente selecionado será exibido.

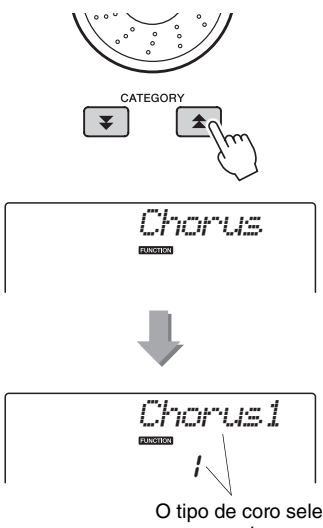

O tipo de coro selecionado no momento

# 3 Use o dial para selecionar um tipo de coro.

Toque o teclado para verificar como o tipo de coro selecionado é reproduzido. Consulte a Lista de tipos de efeito na Lista de dados separada para obter informações sobre os tipos de coro disponíveis.

**Como ajustar o nível de emissão do coro** É possível ajustar individualmente a quantidade de coro aplicada às vozes principal, dupla e dividida. (Consulte a página 71).

## Controles de afinação (Transposição)

A afinação geral do instrumento pode ser deslocada para cima ou para baixo em, no máximo, 1 oitava, em incrementos de semitom.

] Pressione o botão [FUNCTION].

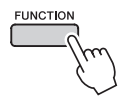

2 Use os botões CATEGORY [★] e [▼] para selecionar o item Transpose (Transposição).

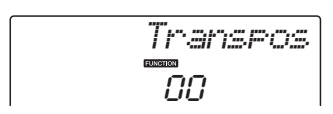

3 Use o dial para definir o valor de transposição entre -12 e +12 conforme necessário.

OBSERVAÇÃO

 Não é possível alterar a afinação das vozes dos conjuntos de percussão.

## Controles de afinação (Sintonia)

A afinação geral do instrumento pode ser deslocada para cima ou para baixo ao máximo de 100 cents em acréscimos de 1 cent (100 cents = 1 semitom).

Pressione o botão [FUNCTION].

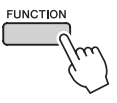

2 Use os botões CATEGORY [★] e [▼] para selecionar o item Tuning (Sintonia).

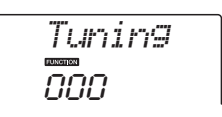

3 Use o dial para definir o valor da sintonia entre -100 e +100, conforme necessário.

OBSERVAÇÃO

 Não é possível alterar a afinação das vozes dos conjuntos de percussão.

# Definindo o tempo do metrônomo

Neste exemplo, configuraremos uma indicação de compasso de 5/8.

Mantenha pressionado o botão [METRONOME] por mais de um segundo para selecionar a função "TimesigN" (Fórmula de compasso).

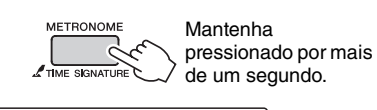

Timesi9N

Número de batidas por compasso.

# 2 Use o mostrador para selecionar o número de batidas por compasso.

Um toque de sino representa a primeira batida de cada compasso e um clique, as demais batidas. Todas as batidas simplesmente emitirão um clique, sem toques de sino no início de cada compasso, se esse parâmetro for definido como "00".

O intervalo disponível vai de 0 a 60. Neste exemplo, selecione 5.

OBSERVAÇÃO

- A fórmula de compasso do metrônomo será sincronizada com o estilo ou música que estiver sendo reproduzida e, por isso, esses parâmetros não podem ser alterados durante a execução.
- Pressione os botões CATEGORY [★] e [♥] quantas vezes forem necessárias para selecionar a função de duração da batida, "TimesigD".

A duração da batida selecionada no momento será exibida.

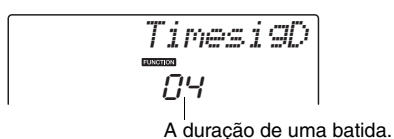

# Use o dial para selecionar a duração da batida.

Selecione a duração necessária para cada batida: 2, 4, 8 ou 16 (mínima, semínima, colcheia ou semicolcheia). Neste exemplo, selecione 8.

## Ajustar o volume do metrônomo

Pressione o botão [FUNCTION].

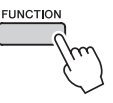

2 Use os botões CATEGORY [★] e [▼] para selecionar o item Metronome Volume (Volume do metrônomo).

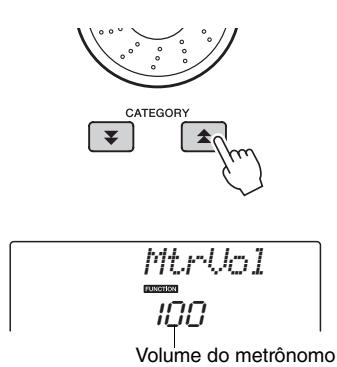

3 Use o dial para ajustar o volume do metrônomo conforme necessário.

## Curva de afinação

O controle giratório de curva de afinação pode ser usado para adicionar variações de afinação suaves às notas que você reproduz no teclado. Role o controle para cima para aumentar a afinação ou para baixo para diminuir a afinação. É possível alterar a quantidade de curva de afinação produzida pelo controle giratório, conforme descrito na página 71.

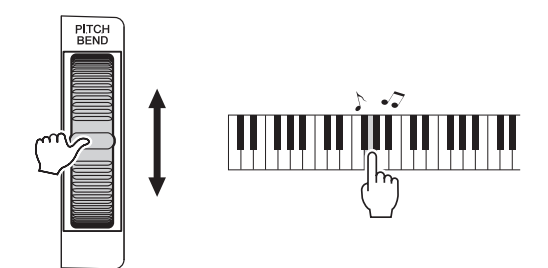

# Configuração de um toque

Às vezes, pode ser difícil selecionar a voz ideal para tocar uma música ou um estilo. O recurso One Touch Setting (Configuração de um toque) seleciona automaticamente uma voz equilibrada, quando você escolhe um estilo ou uma música. Basta selecionar o número de voz "000" para ativar esse recurso.

## Selecione uma configuração de equalizador principal para obter o melhor som

Cinco configurações diferentes de equalizador (EQ) principal são fornecidas para que você possa ter o melhor som possível ao ouvir por meio de diferentes sistemas de reprodução – os alto-falantes internos do instrumento, fones de ouvido ou um sistema de alto-falantes externo.

Pressione o botão [FUNCTION].

A função selecionada no momento será exibida no visor.

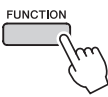

Pressione os botões CATEGORY [★] e [♥] quantas vezes forem necessárias para selecionar a função de tipo de equalizador principal, "MasterEQ".

"MasterEQ" aparecerá no visor por alguns segundos, após o que será exibido o tipo de equalizador selecionado no momento.

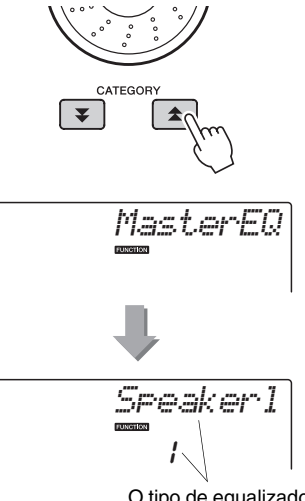

O tipo de equalizador principal selecionado no momento.

### 3 Use o dial para selecionar a configuração de equalizador principal desejada.

Cinco configurações estão disponíveis: 1–5. As configurações 1 e 2 são ideais para ouvir por meio dos alto-falantes internos do instrumento, a configurações 3 é para fones de ouvido e as configurações 4 e 5 são ideais para ouvir por meio de alto-falantes externos.

## Edição de voz

Crie vozes originais editando os vários parâmetros de voz disponíveis. Ao editar os vários parâmetros disponíveis, você poderá criar novas vozes que estejam mais adequadas às suas necessidades musicais.

### Pressione o botão [FUNCTION].

A função selecionada no momento será exibida no visor.

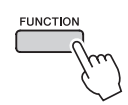

### Pressione os botões CATEGORY [★] e [♥] quantas vezes forem necessárias para selecionar o item que você deseja editar.

Você pode ajustar individualmente a configuração de voz (Volume, Oitava, Deslocamento, Nível de reverberação, Nível de coro, Tempo de ataque, Tempo de liberação, Corte do filtro e Ressonância do filtro) aplicada às vozes principal, dupla e dividida. Consulte as funções na página 71 para obter detalhes.

### 3 Use o dial para definir o valor.

Os parâmetros editados podem ser salvos na memória de registro (página 48). Se você selecionar uma voz de teclado diferente, os parâmetros serão redefinidos e as configurações ideais para a voz selecionada serão recuperadas automaticamente.

|                  |                          |          | Intervale (                                      |  |
|------------------|--------------------------|----------|--------------------------------------------------|--|
| Categoria        | Configuração             | Visor    | Configurações                                    |  |
|                  | Volume                   | M.Volume | 000–127                                          |  |
|                  | Oitava                   | M.Octave | -2-+2                                            |  |
|                  | Pan                      | M.Pan    | 000 (esquerda)–<br>64 (centro)–<br>127 (direita) |  |
|                  | Nível de<br>reverberação | M.Reverb | 000–127                                          |  |
| Voz<br>principal | Nível de coro            | M.Chorus | 000–127                                          |  |
|                  | Tempo de<br>ataque       | M.Attack | 000–127                                          |  |
|                  | Tempo de<br>liberação    | M.Releas | 000–127                                          |  |
|                  | Corte do filtro          | M.Cutoff | 000–127                                          |  |
|                  | Ressonância<br>do filtro | M.Reso.  | 000–127                                          |  |
|                  | Voz                      | D.Voice  | 001–700                                          |  |
|                  | Volume                   | D.Volume | 000–127                                          |  |
|                  | Oitava                   | D.Octave | -2-+2                                            |  |
|                  | Pan                      | D.Pan    | 000 (esquerda)–<br>64 (centro)–<br>127 (direita) |  |
| Vez duple        | Nível de<br>reverberação | D.Reverb | 000–127                                          |  |
| voz dupia        | Nível de coro            | D.Chorus | 000–127                                          |  |
|                  | Tempo de<br>ataque       | D.Attack | 000–127                                          |  |
|                  | Tempo de<br>liberação    | D.Releas | 000–127                                          |  |
|                  | Corte do filtro          | D.Cutoff | 000–127                                          |  |
|                  | Ressonância do filtro    | D.Reso.  | 000–127                                          |  |
|                  | Voz                      | S.Voice  | 001–700                                          |  |
|                  | Volume                   | S.Volume | 000–127                                          |  |
| Voz<br>dividida  | Oitava                   | S.Octave | -2-+2                                            |  |
|                  | Pan                      | S.Pan    | 000 (esquerda)–<br>64 (centro)–<br>127 (direita) |  |
|                  | Nível de<br>reverberação | S.Reverb | 000–127                                          |  |
|                  | Nível de coro            | S.Chorus | 000–127                                          |  |

## Selecionando uma voz dupla

# Mantenha pressionado o botão [DUAL] por mais de um segundo.

"D.VOICE" será exibido no visor por alguns segundos, depois a voz dupla selecionada no momento será exibida.

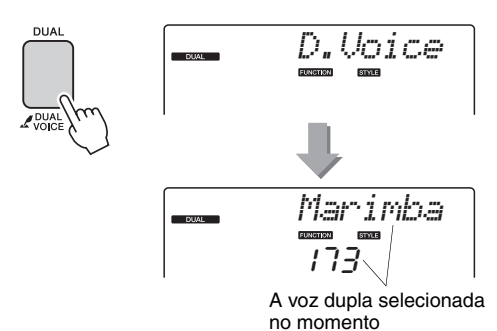

2 Selecione a voz dupla desejada usando o dial.

## Selecionando uma voz dividida

# Mantenha pressionado o botão [SPLIT] por mais de um segundo.

"S.Voice" será exibido no visor por alguns segundos, depois a voz dividida selecionada no momento será exibida.

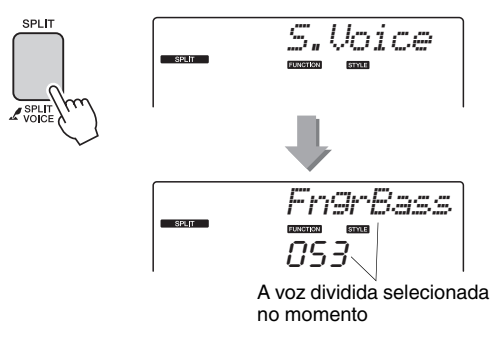

2 Selecione a voz dividida desejada usando o dial.

# Sensibilidade de resposta ao toque

Quando a resposta ao toque estiver ativada, você poderá ajustar a sensibilidade do teclado para dinâmica em três etapas.

### Pressione o botão [TOUCH] para ativar a resposta ao toque.

O botão [TOUCH] ativa e desativa a resposta ao toque.

O ícone de resposta ao toque será exibido no visor quando a resposta ao toque estiver ativada.

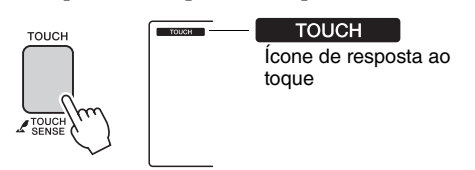

Quando a resposta ao toque estiver desativada, todas as notas serão reproduzidas no mesmo volume, independente da pressão exercida sobre as teclas.

2 Mantenha pressionado o botão [TOUCH] por mais de um segundo para que o item Touch Sensitivity (Sensibilidade ao toque) apareça.

"TouchSns" será exibido no visor por alguns segundos, depois a sensibilidade ao toque selecionada no momento será exibida.

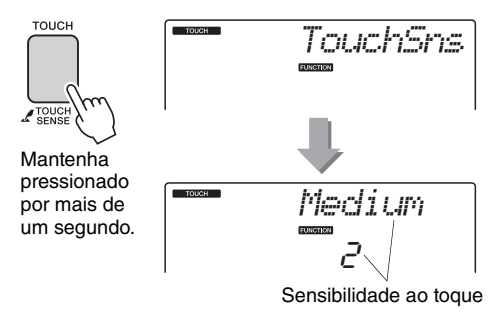

3 Use o dial em resposta à dinâmica do teclado para selecionar a configuração de sensibilidade ao toque, entre 1 e 3. Valores maiores produzem variações de volume maiores (mais fáceis) em resposta à dinâmica do teclado, ou seja, maior sensibilidade.

OBSERVAÇÃO

<sup>•</sup> A configuração de sensibilidade ao toque padrão é "2".

## Harmonia

Esse recurso adiciona notas de harmonia à voz principal.

# Pressione o botão [HARMONY] para ativar o recurso Harmonia.

Para desativar esse recurso, pressione o botão [HARMONY] novamente.

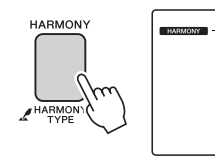

HARMONY Quando a harmonia estiver ativada, o ícone de harmonia será exibido no visor.

Quando você pressionar o botão [HARMONY] para ativar esse recurso, o tipo de harmonia adequado à voz principal será automaticamente selecionado.

### 2 Mantenha pressionado o botão [HARMONY] por mais de um segundo para que o item Tipo de Harmonia apareça.

"HarmType" será exibido no visor por alguns segundos, depois o tipo de harmonia selecionado no momento será exibido. Use o dial para selecionar um tipo de harmonia diferente.

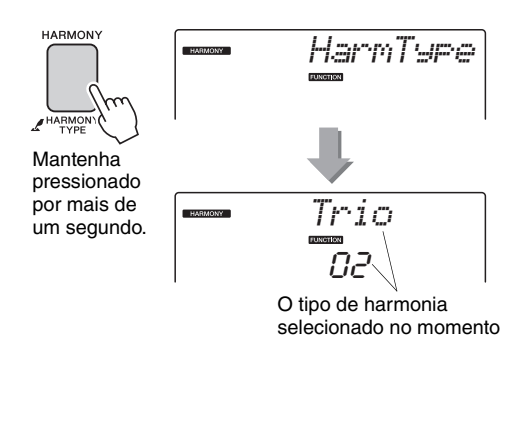

# 3 Use o dial para selecionar um tipo de harmonia.

Consulte a Lista de tipos de efeito na Lista de dados separada para obter informações sobre os tipos de harmonia disponíveis. Experimente tocar o teclado com a função de harmonia. O efeito e a operação de cada Tipo de harmonia são diferentes. Para obter detalhes, consulte a seção a seguir "Como tocar cada tipo de harmonia", bem como a Lista de tipos de efeitos.

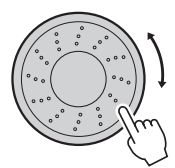

OBSERVAÇÃO

- As notas de harmonia podem ser adicionadas apenas à voz principal e não às vozes dupla ou dividida.
- As teclas à esquerda do ponto de divisão do teclado não produzem notas de harmonia quando o acompanhamento automático está ativado (ACMP ON aceso).

### Como tocar cada tipo de harmonia

#### • Tipo de harmonia de 01 a 05

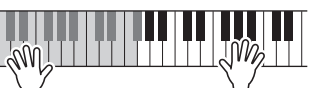

Pressione as teclas da mão direita enquanto toca os acordes na faixa de acompanhamento automático do teclado, com o acompanhamento automático ativado (página 27).

• Tipo de harmonia de 06 a 12 (Trinado)

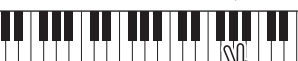

Mantenha duas teclas pressionadas.

• Tipo de harmonia de 13 a 19 (Trêmulo)

|                                  |  |  |  |  |  |  |  |  |  | M |  |
|----------------------------------|--|--|--|--|--|--|--|--|--|---|--|
| Mantenha as teclas pressionadas. |  |  |  |  |  |  |  |  |  |   |  |

• Tipo de harmonia de 20 a 26 (Eco)

Mantenha as teclas pressionadas.

Você pode ajustar o Volume da harmonia nas configurações de funções (página 72).

Controlando o volume do arpejo com a dinâmica do teclado

Pressione o botão [FUNCTION].

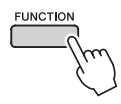

### Pressione os botões CATEGORY [▲] e [♥] quantas vezes forem necessárias para selecionar a função de velocidade do arpejo, "APR Velo".

"ARP Velo" será exibido no visor por alguns segundos, depois aparecerá a velocidade de arpejo selecionada no momento.

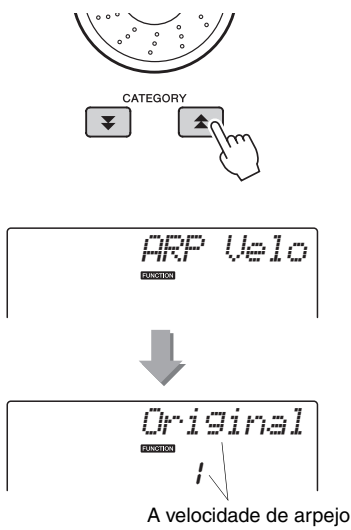

A velocidade de arpejo selecionada no momento.

# 3 Use o dial para selecionar "2 Thru" (Direto).

Quando "1 Original" estiver selecionado, o volume do arpejo será o mesmo, a despeito das alterações na velocidade do teclado.

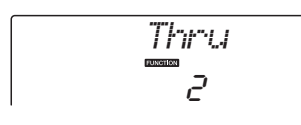

## Sincronizando um arpejo com um tempo de Estilo ou Música

Ajuste a quantização de arpejo para sincronizá-lo com um Estilo ou Música.

### Pressione o botão [FUNCTION].

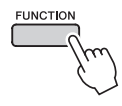

Pressione os botões CATEGORY [★] e [♥] quantas vezes forem necessárias para selecionar "Quantize".

"Quantize" será exibido no visor por alguns segundos, depois o valor de Quantificação selecionado no momento será exibido.

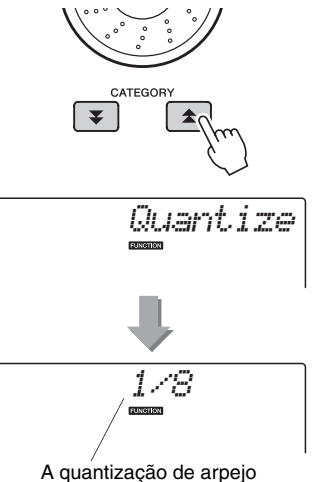

A quantização de arpejo selecionada no momento.

### 3 Use o dial para selecionar o valor de quantização adequado (1/8, 1/16 ou OFF), conforme o necessário.

A configuração "1/8" alinhará notas fora do ritmo para a semínima mais próxima, uma configuração "1/16" alinhará as notas fora do ritmo para a colcheia mais próxima e a configuração "OFF" não ocasionará nenhuma quantização. A configuração da quantização padrão do arpejo depende do tipo de arpejo.

## Mantendo a reprodução do arpejo

A reprodução do arpejo pode ocorrer de forma a continuar depois que a nota tiver sido solta, pressionando um pedal conectado à tomada SUSTAIN. A reprodução do arpejo será interrompida quando o pedal for liberado. Conecte um pedal (página 11) e depois atribua a função ao pedal seguindo as instruções abaixo.

### Pressione o botão [FUNCTION].

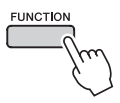

### Pressione os botões CATEGORY [★] e [♥] quantas vezes forem necessárias para selecionar "PdI Func".

"Pdl Func" será exibido no visor por alguns segundos, depois a função selecionada atribuída ao pedal será exibida.

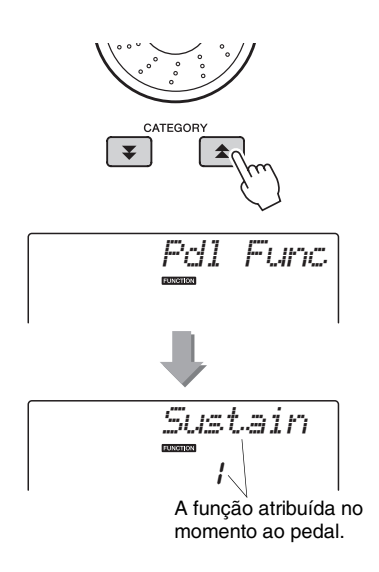

3 Use o mostrador para selecionar "Arp Hold".

Se você quiser restaurar a função do pedal para sustentação, selecione "Sustain". Se você quiser usar as funções manter e sustentar, selecione "Hold+Sus". A função de sustentação afeta apenas as vozes principais e duplas. Vozes divididas não serão afetadas. A operação básica do recurso Style (acompanhamento automático) é descrita na página 26 do Guia rápido.

Apresentamos aqui algumas outras maneiras de reproduzir os estilos, o procedimento de ajuste do volume do estilo e muito mais.

## Variações de padrão (Seções)

O instrumento apresenta uma variedade de "seções" de estilo, que permitem variar o arranjo do acompanhamento conforme a música que estiver tocando.

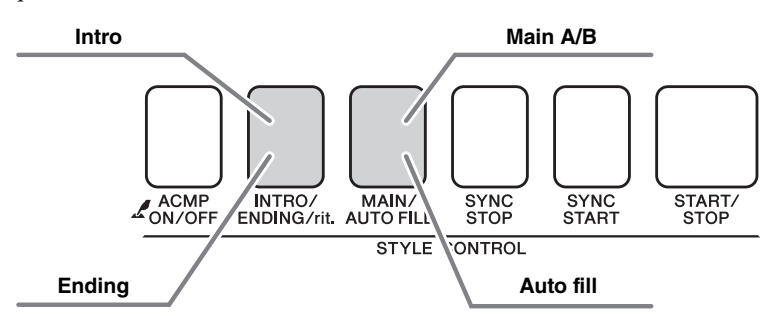

### Seção INTRO (Introdução)

É usada para o início da música. Quando a introdução interromper a reprodução, o acompanhamento alternará para a seção MAIN (Principal). A duração da introdução (em compassos) varia conforme o estilo selecionado.

#### Seção MAIN (Principal)

Essa seção é usada para reprodução da parte principal da música. Um padrão de acompanhamento principal é reproduzido indefinidamente até que outro botão de seção seja pressionado. Existem duas variações de padrão básico (A e B), e o som de reprodução do Estilo muda harmonicamente com base nos acordes tocados com a mão esquerda.

#### Seção Fill-in (Inserção)

Essa seção é adicionada automaticamente antes da alteração da seção A ou B.

#### Seção ENDING (Finalização)

É utilizada para a finalização da música. Quando a finalização for concluída o acompanhamento automático parará automaticamente. A duração da finalização (em compassos) varia conforme o estilo selecionado.

- Pressione o botão [STYLE] e selecione um estilo.
- 2 Pressione o botão [ACMP ON/OFF] para ativar o acompanhamento automático.

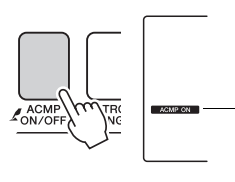

#### ACMP ON É exibido quando o acompanhamento automático está ativado.

# 3 Pressione o botão [SYNC START] para ativar o início sincronizado.

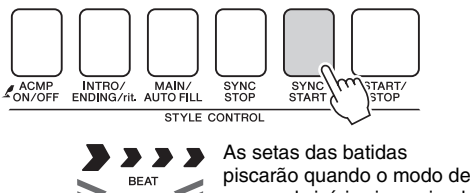

### espera do início sincronizado estiver ativado.

#### Início sincronizado

Quando o modo de espera do início sincronizado for ativado, a reprodução do estilo será iniciada, assim que você tocar um acorde na faixa de acompanhamento do teclado. Você pode desativar o modo de espera do início sincronizado pressionando o botão [SYNC START] novamente.

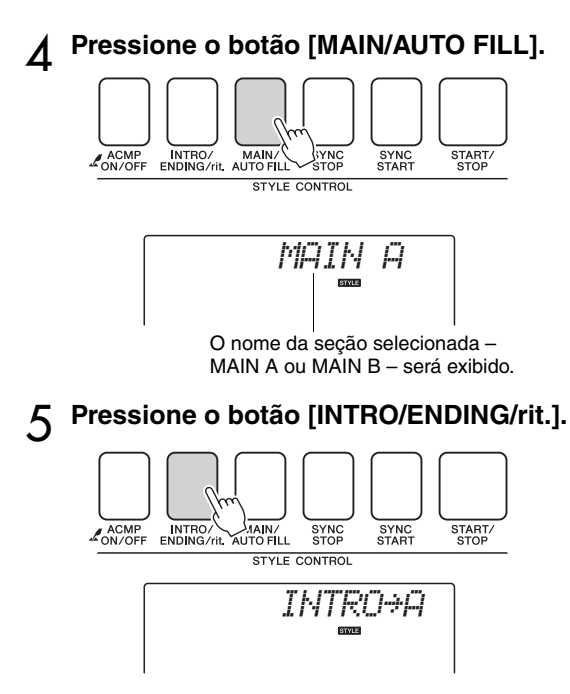

Agora, você está pronto para reproduzir a introdução.

### 6 Assim que você tocar um acorde com a sua mão esquerda, a introdução do estilo selecionado será iniciada.

Para este exemplo, toque um acorde C maior (como mostrado abaixo). Para obter informações sobre como tocar acordes, consulte "Acordes" na página 29.

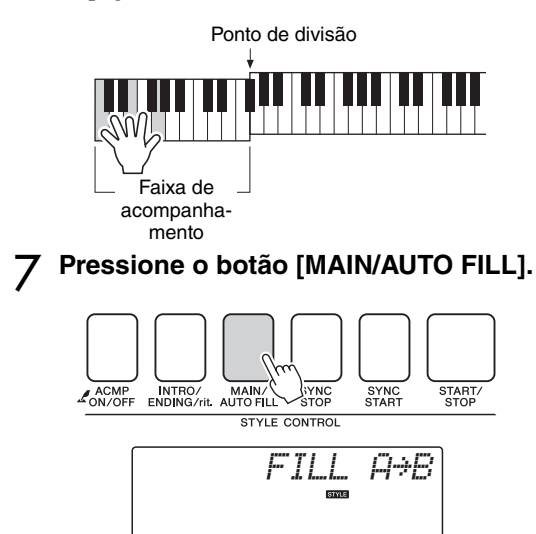

Quando a inserção estiver concluída, a seção principal A/B será iniciada suavemente.

**Q** Pressione o botão [INTRO/ENDING/rit.].

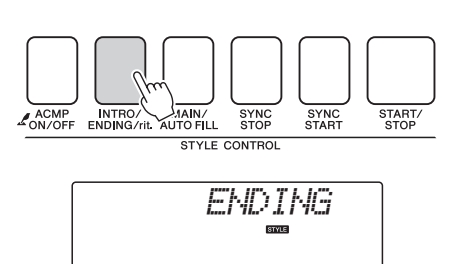

Isso alterna para a seção de finalização. Quando a finalização for concluída, o acompanhamento automático parará automaticamente. Você pode fazer com que a finalização diminua gradualmente (efeito ritardando), pressionando o botão [INTRO/ENDING/rit.] durante a reprodução da finalização.

Synchro Stop (Término sincronizado) Quando essa função for selecionada, o estilo do acompanhamento será reproduzido apenas enquanto você tocar acordes na faixa de acompanhamento do teclado. A reprodução de estilos terminará somente quando as teclas forem soltas. Para ativar a função, pressione o botão [SYNC STOP].

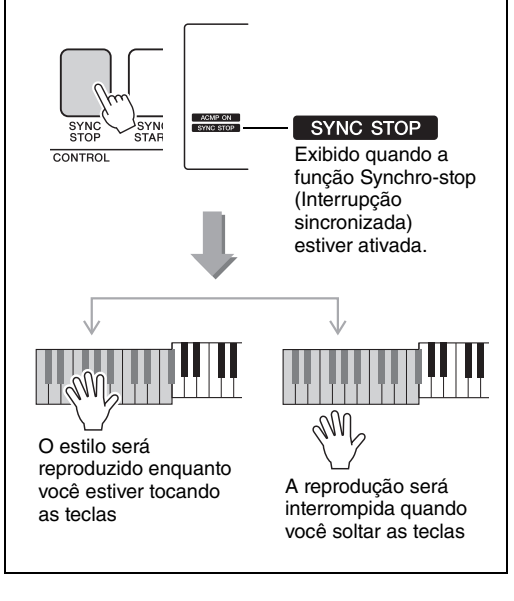

## Alterando o tempo do estilo

1

Os estilos podem ser reproduzidos em qualquer tempo desejado – rápido ou lento.

Depois de selecionar um estilo, pressione o botão [TEMPO/TAP] para exibir no visor a configuração de tempo.

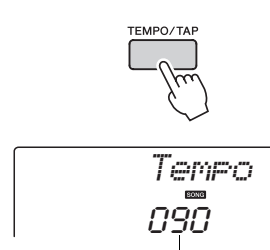

Valor do tempo atual

2 Use o dial para selecionar um tempo de 011 a 280 semínimas por minuto. Pressione os botões [+] e [-] simultaneamente

para redefinir o valor ao tempo padrão de um estilo.

Você pode alterar o tempo durante a reprodução do estilo pressionando o botão [TEMPO/TAP] apenas duas vezes.

# TEMPO/TAP

## Ajustando o volume do estilo

Pressione o botão [STYLE] para ativar a função de estilo.

Pressione o botão [FUNCTION].

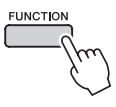

2 Use os botões CATEGORY [★] e [▼] para selecionar o item Style Volume (Volume do estilo).

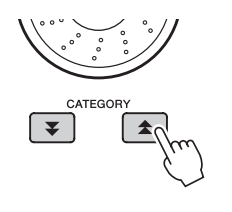

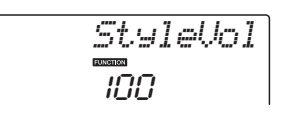

3 Use o dial para definir o volume do estilo entre 000 e 127.

## Definindo o ponto de divisão

O ponto de divisão padrão é a tecla número 54 (a tecla F#2), mas você pode alterá-la para outra tecla usando o procedimento descrito abaixo.

- Pressione o botão [STYLE] (Estilo).
- 2 Mantenha pressionado o botão [ACMP ON/OFF] por mais de um segundo para exibir o item Split Point (Ponto de divisão).

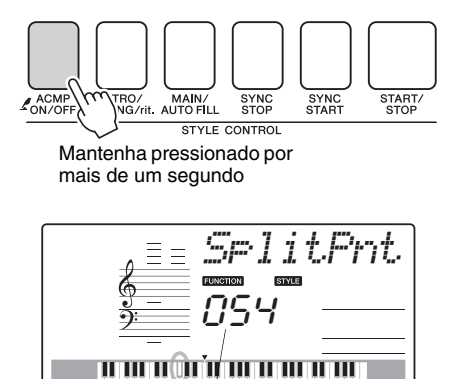

Ponto de divisão

### 3 Use o mostrador para definir o ponto de divisão em qualquer tecla de 036 (C1) a 096 (C6).

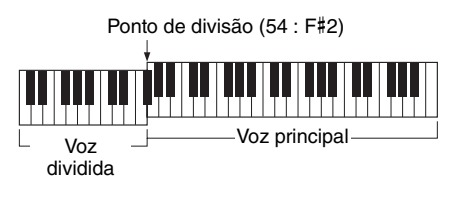

#### OBSERVAÇÃO

- Quando o ponto de divisão for alterado, o ponto de divisão do acompanhamento automático também mudará.
- O ponto de divisão não pode ser alterado durante uma lição de música.

#### OBSERVAÇÃO

 É possível também acessar o item Split Point pressionando o botão [FUNCTION] e usando os botões CATEGORY [★] e [▼] para localizar o item (página 71).

## Início da batida

Você pode iniciar o estilo simplesmente tocando no botão [TEMPO/TAP] no tempo necessário – quatro tempos para tempos em 4, e três vezes para tempos em 3. É possível alterar o tempo durante a reprodução do estilo pressionando o botão uma segunda vez.

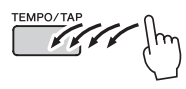

## Reproduzir um estilo com acordes, mas sem ritmo (interromper acompanhamento)

Quando o acompanhamento automático estiver ativado (o ícone ACMP ON é mostrado) e o Synchro Start estiver desativado, você poderá tocar acordes na faixa de acompanhamento da mão esquerda do teclado, enquanto o estilo é interrompido e ainda poderá ouvir os acordes de acompanhamento. Isso é "interromper acompanhamento" e qualquer um dos dedilhados de acordes reconhecidos pelo instrumento podem ser usados (página 29).

Pressione o botão [STYLE] para ativar a função Estilo e pressione o botão [ACMP ON/OFF] para ativar o acompanhamento automático.

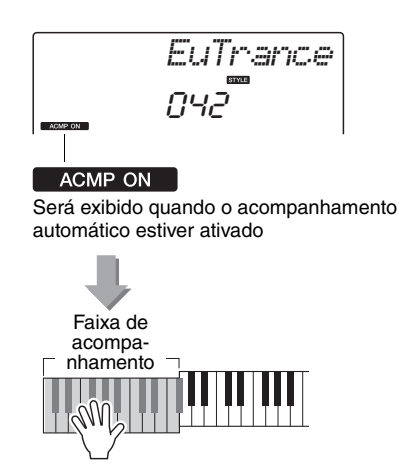

## Carregando arquivos de estilo

Este instrumento apresenta 174 estilos internos, mas outros estilos, como os fornecidos no CD-ROM e obtidos da Internet (menos de 50 KB ou menos estilos com o sufixo ".sty"), podem ser carregados no número de estilo 175 e utilizados do mesmo modo que os estilos internos.

Para utilizar a função de carregamento de arquivos de estilo, o arquivo em questão já deverá ter sido transferido do computador para o instrumento. O procedimento de transferência de arquivos de um computador para o instrumento está descrito na página 75 ("Transferindo dados entre o computador e o instrumento"). O procedimento descrito abaixo carrega um arquivo de estilo já transferido de um computador para o instrumento no número de estilo 175.

### Pressione o botão [FUNCTION].

A função selecionada no momento será exibida no visor

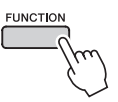

Pressione os botões CATEGORY [★] e [♥] quantas vezes forem necessárias para selecionar a função de carregamento de arquivos de estilo, "Sff Load".

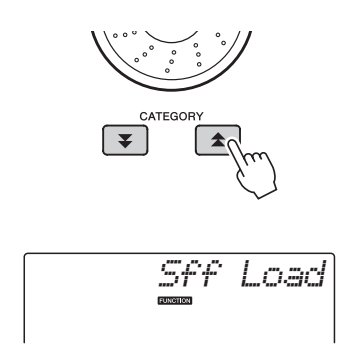

Após cerca de 2 segundos, o nome de um arquivo de estilo carregável será exibido no visor. Se vários arquivos desse tipo tiverem sido transferidos para o instrumento, você poderá usar o dial ou os botões [+] e [-] para selecionar os outros arquivos na seqüência.

### **?** Execute a operação de carregamento.

Com o nome do arquivo de estilo que você deseja carregar aparecendo no visor, pressione o botão numérico [0].

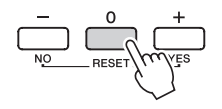

A Será exibida uma mensagem de confirmação da operação de carregamento. Pressione o botão [+/YES] para carregar esse arquivo.

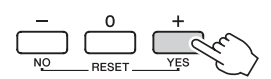

## Procurar acordes com o uso do dicionário de acordes

A função Dictionary (Dicionário) é essencialmente um "livro de acordes" integrado, que mostra as notas individuais dos acordes. É ideal quando você souber o nome de um determinado acorde e deseja aprender rapidamente a tocá-lo.

Mantenha pressionado o botão LESSON [START] (Lição - Início) por mais de um segundo.

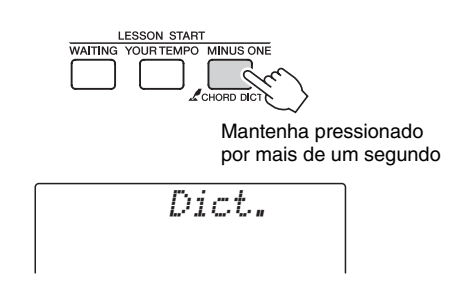

2 Como exemplo, vamos aprender a tocar um acorde G7 (Sol maior com sétima). Pressione a tecla "G" na seção do teclado denominada "ROOT" (Tônica). (Não é emitido nenhum som.) A nota tônica que você definiu é mostrada no visor.

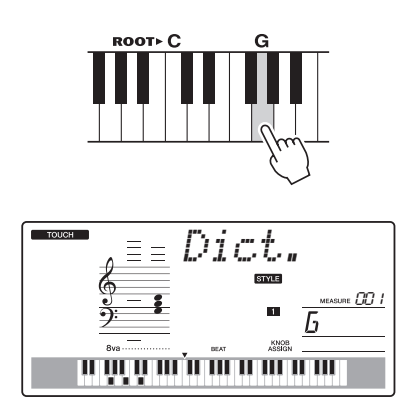

Pressione a tecla "M7" (sétima maior) na seção do teclado denominada "CHORD TYPE" (Tipo de acorde). (Não é emitido nenhum som). As notas que você deve tocar para o acorde especificado (nota tônica e tipo de acorde) são mostradas no visor, ambas como notação e no diagrama do teclado.

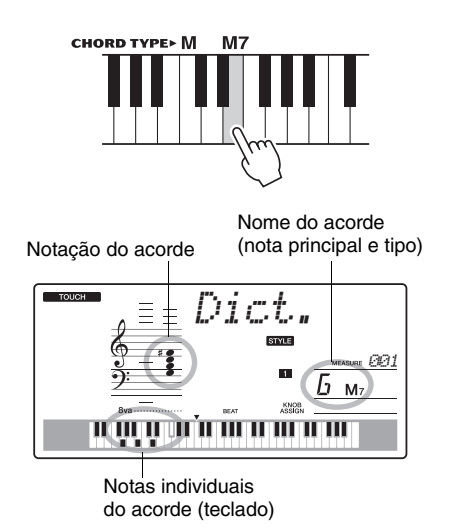

Para acessar possíveis inversões do acorde, pressione os botões [+]/[-].

OBSERVAÇÃO

- Sobre acordes maiores: acordes simples em tom maior são usados para indicar apenas a nota tônica. Por exemplo, "C" refere-se ao C maior. No entanto, ao especificar os acordes maiores aqui, certifique-se de selecionar "M" (maior) após pressionar a nota tônica.
- 4 Tente tocar um acorde na seção de acompanhamento automático, observando as indicações no visor. Quando você toca um acorde corretamente, um sinal sonoro é emitido e o nome do acorde pisca no visor.

# Reprodução BGM

Com a configuração padrão, somente algumas músicas internas serão reproduzidas e repetidas quando o botão [DEMO/BGM] estiver pressionado. Essa configuração pode ser alterada de forma que todas as músicas internas sejam reproduzidas ou todas as músicas transferidas para o instrumento a partir de um computador sejam reproduzidas. São fornecidas quatro configurações do grupo de reprodução. Basta selecionar uma que esteja adequada às suas necessidades.

### Mantenha pressionado o botão [DEMO/ BGM] por mais de um segundo.

"DemoGrp" será exibido no visor por alguns segundos, depois o alvo da reprodução repetida selecionada no momento será exibido.

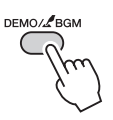

Mantenha pressionado por mais de um segundo.

# 2 Use o dial para selecionar um grupo de reprodução repetida pela tabela abaixo.

| Demo     | Músicas predefinidas 001–008                |
|----------|---------------------------------------------|
| Preset   | Todas as músicas predefinidas               |
| User     | Todas as músicas de usuário                 |
| Download | Todas as músicas transferidas do computador |

## Reprodução de uma música aleatória

O modo de reprodução aleatória faz com que as músicas no grupo selecionado para reprodução BGM sejam reproduzidas de volta em ordem aleatória.

Pressione o botão [FUNCTION].

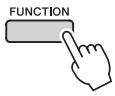

### Pressione os botões CATEGORY [★] e [♥] quantas vezes forem necessárias para selecionar "PlayMode".

"PlayMode" será exibido no visor por alguns segundos, depois o modo da reprodução repetida selecionada no momento será exibido.

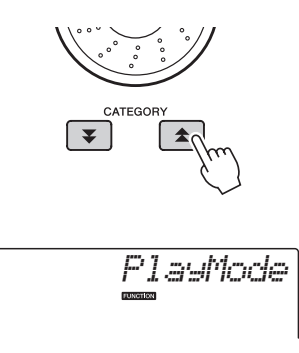

Você não poderá selecionar o modo de reprodução repetida quando "Demo" estiver selecionado como grupo de reprodução repetida.

# 3 Use o dial para selecionar "Random" (Aleatório).

Se você quiser restaurar o modo de reprodução normal, selecione "Normal".

## Alterando o tempo da música

As músicas podem ser reproduzidas em qualquer tempo desejado – rápido ou lento.

Depois de selecionar uma música, pressione o botão [TEMPO/TAP] para exibir no visor a configuração de tempo.

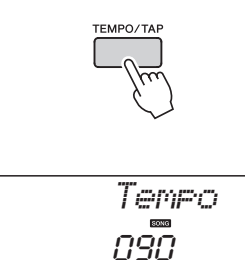

Valor do tempo atual

# 2 Use o dial para selecionar um tempo de 011 a 280 semínimas por minuto.

Pressione os botões [+] e [-] simultaneamente para redefinir o valor ao tempo padrão de uma música.

Você pode alterar o tempo durante a reprodução da música pressionando o botão [TEMPO/TAP] somente duas vezes.

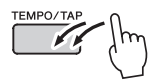

### Volume da música

Pressione o botão [FUNCTION].

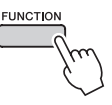

2 Use os botões CATEGORY [★] e [▼] para selecionar o item Song Volume (Volume da música).

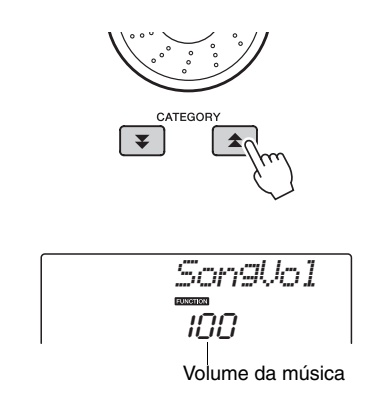

# 3 Use o dial para definir o volume da música entre 000 e 127.

OBSERVAÇÃO

- O volume da música pode ser ajustado enquanto
- a música estiver sendo selecionada.

## Repetição A-B

É possível especificar uma seção de uma música – "A" é o ponto inicial e "B" é o ponto final – para repetir a reprodução.

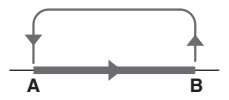

Reproduza a música (página 30) e pressione o botão [A幸B] (A-B REPEAT) no início da seção que você deseja repetir (ponto "A").

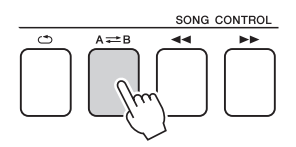

Pressione o botão [A≠B] (A-B REPEAT) uma segunda vez ao final da seção que deseja repetir (ponto "B").

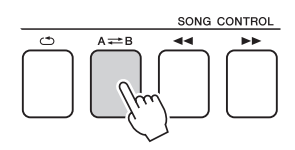

# 3 A seção A-B especificada da música será reproduzida repetidamente.

Você pode interromper a reprodução contínua a qualquer momento, pressionando o botão [A==B] (A-B REPEAT).

OBSERVAÇÃO

- Os pontos inicial e final da repetição podem ser especificados em intervalos de um compasso.
- O número do compasso atual é mostrado no visor durante a reprodução.
- Para que o ponto inicial "A" esteja no início da música, pressione o botão [A ⇒ B] (A-B REPEAT) antes de começar a reprodução da música.

# Desativar o som de faixas de música independentes

Cada "faixa" de uma música reproduz uma parte diferente da música – melodia, percussão, acompanhamento, etc. É possível desativar o som de faixas individuais e reproduzir você mesmo no teclado a parte sem áudio, ou simplesmente deixar sem áudio as faixas que não deseja ouvir.

Para desativar o som de uma faixa, pressione o botão de faixa apropriado (TRACK [1]–[5], [A]). Pressione o mesmo botão uma segunda vez para reativar o som da faixa.

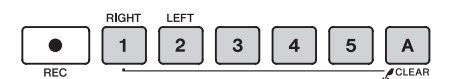

Número da faixa ativado – a faixa será reproduzida

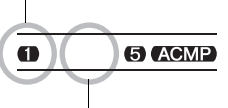

Número da faixa desativado – faixa sem áudio ou não contém dados

## Início da batida

Você pode iniciar a música simplesmente tocando no botão [TEMPO/TAP] no tempo necessário – quatro tempos para tempos em 4, e três vezes para tempos em 3. É possível alterar o tempo durante a reprodução da música pressionando o botão uma segunda vez.

# 

## Alterar a voz da melodia

Você pode alterar a voz da melodia de uma música para qualquer outra voz de sua preferência.

OBSERVAÇÃO

 Não é possível alterar a voz da melodia de uma música de usuário.

- Selecione a música e reproduza-a.
- 2 Gire o dial para selecionar a voz que deseja ouvir ao pressionar o botão [VOICE].

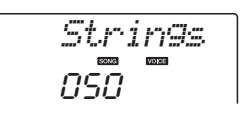

3 Pressione o botão [VOICE] por mais de um segundo.

A mensagem "SONG MELODY VOICE" (Voz de melodia da música) será exibida no visor por alguns segundos, indicando que a voz selecionada na Etapa 2 foi substituída pela voz da melodia original da música.

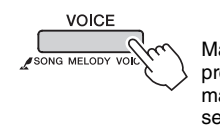

Mantenha pressionado por mais de um segundo

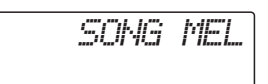

As "Funções" oferecem acesso a diversos parâmetros detalhados do instrumento para afinação, definição do ponto de divisão e ajuste das vozes e efeitos. Examine a lista de funções que inicia na página seguinte.

Ao localizar uma função que deseja configurar, basta selecionar o nome de exibição da função (mostrado à direita do nome da função na lista) e ajustar conforme necessário.

### Selecionando e configurando funções

- Localize a função a ser definida na lista que inicia nas páginas 71, 72.
- **7** Pressione o botão [FUNCTION].

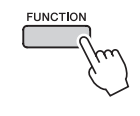

### ζ Selecione uma função.

Pressione os botões CATEGORY [★] e [♥] quantas vezes forem necessárias até que o nome do visor da função apareça no visor.

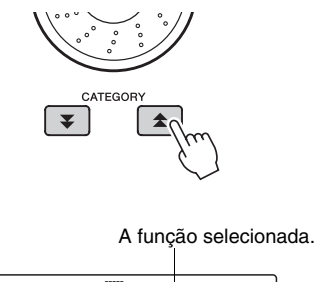

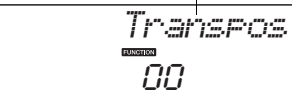

4 Use o dial, os botões [+] e [-] ou os botões de número de [0] a [9] para definir a função selecionada, conforme a necessidade.

Os botões [+] e [-] são usados para executar configurações do tipo Ativado/Desativado: [+] = Ativado, [-] = Desativado. Em alguns casos, o botão [+] iniciará a execução da função selecionada, e o botão [-] cancelará a seleção.

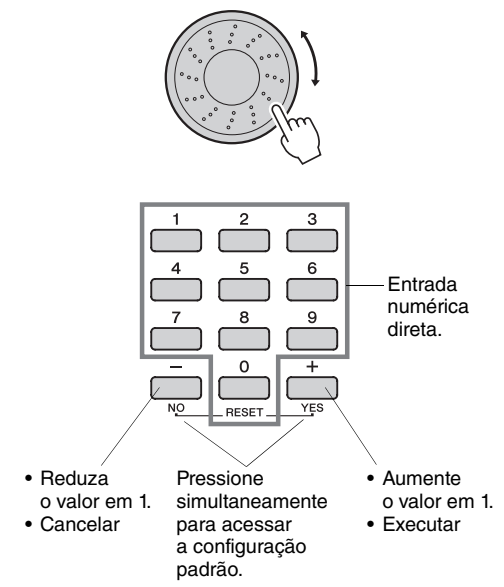

Algumas configurações de função são armazenadas na memória assim que são alteradas. Consulte "Parâmetros de backup", na página 50, para obter informações sobre as configurações de função que são armazenadas no instrumento.

Para restaurar as configurações padrão do fator inicial, execute o procedimento "Backup Clear" descrito na seção "Inicialização", na página 50.

### Lista de configurações de função

| Categoria       | Configurações                 | Visor    | Faixa/<br>configurações                          | Descrição                                                                                                    |  |  |
|-----------------|-------------------------------|----------|--------------------------------------------------|----------------------------------------------------------------------------------------------------|--|--|
| Volume          | Volume do estilo              | StyleVol | 000–127                                          | Determina o volume do estilo.                                                                                                    |  |  |
| Volume          | Volume da música              | Son9Vo1  | 000–127                                          | Determina o volume da música.                                                                                                    |  |  |
| Gerais          | Transposição                  | Transpos | -12–12                                           | Determina a altura do instrumento em acréscimos de semitons.                                                                                                    |  |  |
|                 | Sintonia                      | Tuning   | -100–100                                         | Define a altura do som do instrumento em incrementos<br>de 1 centésimo.                                                                                                    |  |  |
|                 | Faixa da curva<br>de afinação | PBRan9e  | 01–12                                            | Define a faixa da curva de afinação em acréscimos de semitons.                                                                                                    |  |  |
|                 | Ponto de divisão              | SplitPnt | 036–096<br>(C1–C6)                               | Determina a tecla mais alta para a voz Split (Dividida) e determina<br>o "ponto" de divisão, ou seja, a tecla que separa as vozes Split<br>(mais baixa) e Main (Principal) (mais alta). As configurações<br>do ponto de divisão e do ponto de divisão do acompanhamento<br>são definidas como o mesmo valor automaticamente. |  |  |
|                 | Sensibilidade<br>ao toque     | TouchSns | 1 (Baixa),<br>2 (Média),<br>3 (Alta)             | Quando a função Touch Response (Resposta ao toque) estiver<br>ativada, esse número determinará a sensibilidade do recurso.                                                                                                    |  |  |
|                 | Volume                        | M.Volume | 000–127                                          | Determina o volume da voz principal.                                                                                                    |  |  |
|                 | Oitava                        | M.Octave | -2-+2                                            | Determina a faixa de oitava para a voz principal.                                                                                                    |  |  |
|                 | Pan                           | M.Pan    | 000 (esquerda)–<br>64 (centro)–<br>127 (direita) | <ul> <li>a)- Determina a posição do pan da voz principal na imagem estéreo.<br/>O valor "0" faz com que o som seja direcionado para a esquerda;<br/>o valor "127" faz com que o som seja direcionado para a direita.</li> </ul>                                                                                              |  |  |
| Voz             | Nível de<br>reverberação      | M.Reverb | 000–127                                          | Determina a parte do sinal da voz principal (Main) que é enviado<br>para o efeito Reverb.                                                                                                    |  |  |
| principal       | Nível de coro                 | M.Chorus | 000–127                                          | Determina a parte do sinal da voz principal (Main) que é enviada para o efeito Chorus.                                                                                                    |  |  |
|                 | Tempo de ataque               | M.Attack | 000–127                                          | Define o tempo de ataque da voz principal.                                                                                                    |  |  |
|                 | Tempo de liberação            | M.Releas | 000–127                                          | Define o tempo de liberação da voz principal.                                                                                                    |  |  |
|                 | Corte do filtro               | M.Cutoff | 000–127                                          | Define a freqüência de corte do filtro da voz principal.                                                                                                    |  |  |
|                 | Ressonância do filtro         | M.Reso.  | 000–127                                          | Define a ressonância do filtro da voz principal.                                                                                                    |  |  |
|                 | Voice                         | D.Voice  | 001–700                                          | Seleciona a voz dupla.                                                                                                    |  |  |
|                 | Volume                        | D.Volume | 000–127                                          | Determina o volume da voz Dual.                                                                                                    |  |  |
|                 | Oitava                        | D.Octave | -2-+2                                            | Determina a faixa da oitava para a voz Dual.                                                                                                    |  |  |
|                 | Pan                           | D.Pan    | 000 (esquerda)–<br>64 (centro)–<br>127 (direita) | Determina a posição de pan da voz Dual na imagem estéreo.<br>O valor "0" faz com que o som seja direcionado para a esquerda;<br>o valor "127" faz com que o som seja direcionado para a direita.                                                                                                    |  |  |
| Voz dupla       | Nível de<br>reverberação      | D.Reverb | 000–127                                          | Determina a parte do sinal da voz Dual que é enviado para<br>o efeito Reverb.                                                                                                    |  |  |
|                 | Nível de coro                 | D.Chorus | 000–127                                          | Determina a parte do sinal da voz Dual que é enviado para<br>o efeito Chorus.                                                                                                    |  |  |
|                 | Tempo de ataque               | D.Attack | 000–127                                          | Define o tempo de ataque da voz dupla.                                                                                                    |  |  |
|                 | Tempo de liberação            | D.Releas | 000–127                                          | Define o tempo de liberação da voz dupla.                                                                                                    |  |  |
|                 | Corte do filtro               | D.Cutoff | 000–127                                          | Define a freqüência de corte do filtro da voz dupla.                                                                                                    |  |  |
|                 | Ressonância do filtro         | D.Reso.  | 000–127                                          | Define a ressonância do filtro da voz dupla.                                                                                                    |  |  |
|                 | Voice                         | S.Voice  | 001–700                                          | Seleciona a voz dividida.                                                                                                    |  |  |
| Voz<br>dividida | Volume                        | S.Volume | 000–127                                          | Determina o volume da voz dividida.                                                                                                    |  |  |
|                 | Oitava                        | S.Octave | -2-+2                                            | Determina a faixa de oitavas para a voz dividida (Split).                                                                                                    |  |  |
|                 | Pan                           | S.Pan    | 000 (esquerda)–<br>64 (centro)–<br>127 (direita) | Determina a posição de pan da voz dividida na imagem estéreo. O valor "0" faz com que o som seja direcionado para a esquerda; o valor "127" faz com que o som seja direcionado para a direita.                                                                                                    |  |  |
|                 | Nível de<br>reverberação      | S.Reverb | 000–127                                          | Determina a parte do sinal da voz dividida (Split) que é enviado<br>para o efeito Reverb.                                                                                                    |  |  |
|                 | Nível de coro                 | S.Chorus | 000–127                                          | Determina a parte da voz dividida (Split) que é enviada para<br>o efeito Chorus.                                                                                                    |  |  |

| Categoria                                   | Configurações                            | Visor    | Faixa/<br>configurações                                         | Descrição                                                                                                    |
|---------------------------------------------|------------------------------------------|----------|-----------------------------------------------------------------|----------------------------------------------------------------------------------------------------|
|                                             | Tipo de reverberação                     | Reverb   | 01–10                                                           | Determina o tipo de reverberação ou sua desativação (10).                                                                                                    |
| Efeito                                      | Tipos de coros                           | Chorus   | 01–05                                                           | Determina o tipo de coro, incluindo a opção Desativado (05).                                                                                                    |
|                                             | Tipo de EQ mestre                        | MasterEQ | Speaker1,<br>Speaker2,<br>Headphone,<br>Line Out1,<br>Line Out2 | Define o equalizador aplicado à saída do alto-falante para<br>o melhor som em diferentes situações de audição.                                                                                                    |
| Harmonia                                    | Tipo de harmonia                         | HarmType | 01–26                                                           | Determina o tipo de harmonia.                                                                                                    |
| Tiamonia                                    | Volume da harmonia                       | HarmVol  | 000–127                                                         | Determina o volume do efeito Harmony.                                                                                                    |
| Arpejo                                      | Tipo de arpejo                           | ARP Type | 01–150                                                          | Determina o tipo de arpejo.                                                                                                    |
|                                             | Velocidade do arpejo                     | ARP Velo | 1 (Original),<br>2 (Thru)                                       | Define o modo de velocidade para a reprodução do arpejo.                                                                                                    |
|                                             | Quantização<br>de arpejo                 | Quantize | OFF, 1/8, 1/16                                                  | Sincroniza a reprodução do arpejo para um Estilo ou Música.                                                                                                    |
|                                             | Pedal do arpejo                          | Pdl Func | 1 (Sustain)/<br>2 (Arp Hold)/<br>3 (Hold+Sus)                   | Determina a função do pedal no modo arpejo.                                                                                                    |
| Carregam<br>ento de<br>arquivo<br>de estilo | Carregamento de<br>arquivo de estilo     | Sff Load | 001–nnn                                                         | Carrega um arquivo de estilo.                                                                                                    |
| PC                                          | Modo PC                                  | PC mode  | PC1/PC2/<br>Desativado                                          | Otimizará as configurações MIDI quando o instrumento estiver<br>conectado a um computador.                                                                                                    |
|                                             | Local ativado/<br>desativado             | Local    | ON/OFF                                                          | Determina se o teclado do instrumento controla (ON) ou não (OFF) o gerador interno de tons.                                                                                                    |
|                                             | Relógio externo                          | ExtClock | ON/OFF                                                          | Determina se o instrumento é sincronizado com o relógio interno (OFF) ou com um relógio externo (ON).                                                                                                    |
|                                             | Saída do teclado                         | KbdOut   | ON/OFF                                                          | Determina se os dados de execução do teclado do instrumento<br>são transmitidos (ON) ou não são transmitidos (OFF).                                                                                                    |
| MIDI                                        | Saída de Estilo                          | StyleOut | ON/OFF                                                          | Determina se os dados de estilo são transmitidos (ON) ou não (OFF) via USB durante a reprodução do estilo.                                                                                                    |
|                                             | Saída de Música                          | Son90ut  | ON/OFF                                                          | Determina se a Música do Usuário é transmitida (ON) ou não<br>(OFF) via USB durante sua reprodução.                                                                                                    |
|                                             | Envio inicial                            | InitSend | YES/NO                                                          | Permite que você envie os dados de configuração do painel para<br>um computador. Pressione [+] para enviar ou pressione [-] para<br>cancelar.                                                                                        |
| Metrônomo                                   | Numerador da<br>fórmula de<br>compasso   | TimesigN | 00–60                                                           | Determina a indicação de compasso do metrônomo.                                                                                                    |
|                                             | Denominador da<br>fórmula de<br>compasso | Timesi9D | Mínima,<br>semínima,<br>colcheia,<br>semicolcheia               | Define a duração de cada tempo do metrônomo.                                                                                                    |
|                                             | Volume do<br>metrônomo                   | MtrVol   | 000–127                                                         | Determina o volume do metrônomo.                                                                                                    |
| Lição                                       | Faixa da lição<br>(Direita)              | R-Part   | Faixa-guia<br>1–16, OFF                                         | Determina o número da faixa de guia para lição com a mão direita.<br>A configuração é eficaz apenas para músicas no formato SMF 0<br>transferidas de um computador.                                                                  |
|                                             | Faixa de lição<br>(Esquerda)             | L-Part   | Faixa-guia<br>1–16, OFF                                         | Determina o número da faixa de guia para lição com a mão<br>esquerda. A configuração é eficaz apenas para músicas no<br>formato SMF 0 transferidas de um computador.                                                                 |
|                                             | Gradação                                 | Grade    | ON/OFF                                                          | Determina se a função Grade está ativada ou desativada.                                                                                                    |
| Demo                                        | Grupo Demo                               | DemoGrp  | 1 (Demo)/<br>2 (Preset)/<br>3 (User)/<br>4 (Download)           | Determina o grupo de reprodução repetida.                                                                                                    |
|                                             | Modo de reprodução<br>Demo               | PlayMode | 1 (Normal)/2<br>(Random)                                        | Determina o modo de reprodução repetida.                                                                                                    |
|                                             | Cancelamento da<br>demonstração          | D-Cancel | ON/OFF                                                          | Determina se a função Demo cancel (Cancelar demonstração)<br>está ativada ou não. Se essa configuração estiver definida<br>como ON, a música de demonstração não será reproduzida,<br>ainda que o botão [DEMO/BGM] seja pressionado. |
Esse instrumento pode ser conectado a um computador para permitir a transferência de dados de MIDI ou de um arquivo.

## Conectando um computador

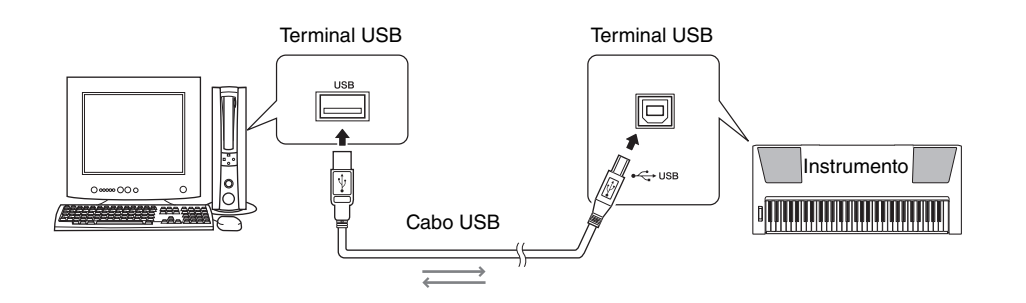

Para estabelecer comunicação com os instrumentos e utilizá-los conectados ao computador, o software de driver adequado deverá estar instalado corretamente no computador. O driver MIDI USB permite que o software seqüenciador e aplicativos semelhantes no computador transmitam e recebam dados MIDI dos e para os dispositivos MIDI por meio de um cabo USB. O driver MIDI USB está incluído no CD-ROM. A instalação do driver MIDI USB é descrita na página 80.

## \land AVISOS

 Conecte o PSR-E423 a um equipamento externo somente após desligar todos os dispositivos. Em seguida, ligue os equipamentos: primeiro o PSR-E423 e, em seguida, o equipamento externo conectado. Inverta a ordem ao desligar.

## Precauções ao usar o terminal USB

Ao conectar o computador ao terminal USB, verifique os pontos a seguir. Caso contrário, haverá risco de travamento do computador e danificação ou perda dos dados. Se o computador ou o instrumento travar, reinicie o aplicativo ou o sistema operacional do computador ou desligue e religue o instrumento.

- Use um cabo USB do tipo AB de menos de 3 metros.
- Antes de conectar o computador ao terminal USB, saia de qualquer modo de economia de energia do computador (como suspensão, hibernação, espera).
- Antes de ligar o instrumento, conecte o computador ao terminal USB.
- Execute o procedimento a seguir antes de ligar/ desligar o instrumento ou conectar/desconectar o cabo USB ao/do terminal USB.
  - Saia de qualquer software aplicativo aberto no computador.
  - Certifique-se de que os dados não estejam sendo transmitidos do instrumento. (Dados são transmitidos sempre que você toca notas no teclado ou reproduz uma música, etc.)
- Enquanto o computador estiver conectado ao instrumento, aguarde seis segundos ou mais entre estas operações: (1) ao desligar e ligar o instrumento ou, alternativamente, (2) ao conectar/desconectar o cabo USB.

## Transferindo dados de apresentações de e para um computador

Conectando o instrumento ao computador, os dados de execução do instrumento podem ser usados no computador e os dados de execução do computador podem ser reproduzidos no instrumento.

## Configurações MIDI

Essas configurações estão relacionadas à transmissão e ao recebimento de dados de apresentações.

| Item                  | Visor    | Faixa/<br>configu-<br>rações | Descrição                                                                                                    |
|-----------------------|----------|------------------------------|----------------------------------------------------------------------------------------------------|
| Local                 | Local    | ON/<br>OFF                   | O controle local determina<br>se as notas tocadas no<br>instrumento são ou não<br>reproduzidas pelo sistema<br>interno gerador de tons:<br>o gerador interno de tons está<br>ativo quando o controle local<br>está ativado, e inativo, quando<br>o controle local está<br>desativado. |
| Relógio<br>externo    | ExtClock | ON/<br>OFF                   | Essas configurações<br>determinam se o instrumento<br>está sincronizado com seu<br>próprio relógio interno (OFF)<br>ou com um sinal de relógio de<br>um dispositivo externo (ON).                                                                                                    |
| Saída do<br>teclado   | Kbd0ut   | ON/<br>OFF                   | Essas configurações<br>determinam se os dados de<br>apresentações do teclado do<br>instrumento são transmitidos<br>(ON) ou não são transmitidos<br>(OFF).                                                                                                    |
| Saída<br>de estilo    | StyleOut | ON/<br>OFF                   | Essas configurações<br>determinam se os dados de<br>estilo são transmitidos (ON)<br>ou não são transmitidos (OFF)<br>durante a reprodução do estilo.                                                                                                    |
| Saída<br>de<br>música | Son90ut  | ON/<br>OFF                   | Estas configurações<br>determinam se a Música do<br>Usuário é transmitida (ON)<br>ou não (OFF) durante sua<br>reprodução.                                                                                                    |

Se o instrumento não estiver emitindo nenhum som, essa poderá ser a causa mais possível.

Se o relógio externo estiver definido como ON e não houver sinal de relógio vindo do dispositivo externo, as funções de música, estilo e metrônomo não serão iniciadas.

] Pressione o botão [FUNCTION].

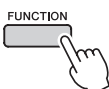

- 2 Use os botões CATEGORY [★] e [¥] para selecionar o item cujo valor você deseja alterar.
- 3 Use o mostrador para selecionar ON ou OFF.

## Modo PC

Várias configurações MIDI devem ser feitas para a transferência de dados de execução entre o computador e o instrumento. O item PC Mode pode definir de maneira conveniente várias configurações em apenas uma operação. Há três configurações disponíveis: PC1, PC2 e OFF (Desativado). Esta configuração não é necessária durante a transferência de arquivos de música ou de backup entre o computador e o instrumento.

\* Defina o modo PC como PC2 quando usar o Digital Music Notebook.

|                  | PC1 | PC2* | OFF |
|------------------|-----|------|-----|
| Local            | OFF | OFF  | ON  |
| Relógio externo  | ON  | OFF  | OFF |
| Saída de música  | OFF | OFF  | OFF |
| Saída de estilo  | OFF | OFF  | OFF |
| Saída do teclado | OFF | ON   | ON  |

## Pressione o botão [FUNCTION].

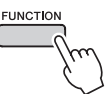

Pressione os botões CATEGORY [★] e [♥] quantas vezes forem necessárias para selecionar o item modo PC "PC Mode".

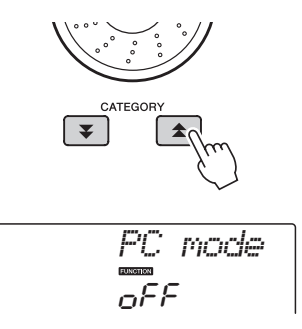

3 Use o mostrador para selecionar PC1, PC2 ou OFF.

OBSERVAÇÃO

 Ainda que as Músicas do usuário possam ser transmitidas pelo instrumento usando a função Song Out, os dados da música predefinida não poderão ser transmitidos dessa forma.

## Envio inicial

Essa função permite enviar os dados de configuração do painel para um computador. Antes de gravar dados de execução em um aplicativo seqüenciador em execução no computador, é aconselhável primeiro enviar e gravar os dados de configuração do painel antes dos dados de execução reais.

## Pressione o botão [FUNCTION].

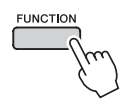

## 2 Use os botões CATEGORY [★] e [▼] para selecionar o item Initial Send.

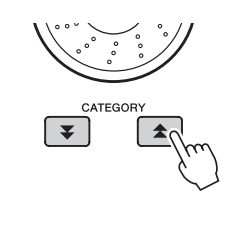

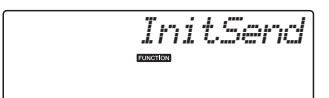

## 3 Pressione [+/YES] para enviar, ou pressione [-/NO] para cancelar.

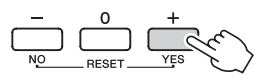

## Transferindo dados entre o computador e o instrumento

Arquivos de músicas e estilo residentes em um computador ou no CD-ROM fornecido, podem ser transferidos ao instrumento. Os arquivos de backup também podem ser transferidos do instrumento ao computador e vice-versa.

Para transferir arquivos entre o computador e o instrumento, será necessário instalar no computador o aplicativo Musicsoft Downloader e o Driver USB para MIDI que acompanham o CD-ROM de Acessórios. Consulte o Guia de Instalação do CD-ROM de Acessórios, na página 78, para obter detalhes sobre a instalação.

## Os dados podem ser transferidos de um computador para este instrumento.

Capacidade de dados: 1,5 MB Total de 256 arquivos para música e estilo

Formato de dados Música: formato SMF (.mid) 0/1 Style: (.sty) Arquivo de backup: 10PK4.BUP

## O que é o SMF (Arquivo MIDI padrão)?

O formato SMF (Arquivo MIDI padrão) é um dos mais comuns e mais compatíveis formatos de seqüência usados para armazenar dados em seqüência. Há duas variações: Formato 0 e Formato 1. Um grande número de dispositivos MIDI são compatíveis com o Formato SMF 0, e a maioria dos dados de seqüência MIDI disponíveis comercialmente é fornecida no Formato SMF 0.

## Com o Musicsoft Downloader, é possível.

- Transfira arquivos do computador para a memória flash do instrumento.
  - consulte o procedimento descrito na página 76. O procedimento para transferir músicas incluído no CD-ROM de Acessórios do computador para o instrumento é fornecido como exemplo.
- Arquivos de backup podem ser transferidos do instrumento ao computador e vice-versa.
   → consulte o procedimento descrito na página 77.
- \* Use o aplicativo Musicsoft Downloader com o Internet Explorer 5.5 ou superior.

## Use o Musicsoft Downloader para transferir músicas do computador para CD-ROM de Acessórios para a memória flash do instrumento

OBSERVAÇÃO

 Se uma música ou um estilo estiverem sendo reproduzidos, interrompa a reprodução antes de continuar.

- Instale o Musicsoft Downloader e o driver USB MIDI no computador e, em seguida, conecte o computador e o instrumento (página 73).
- 2 Insira o CD-ROM incluído na unidade de CD-ROM.
- 3 Clique duas vezes no ícone de atalho do Musicsoft Downloader, criado na área de trabalho.

Isso iniciará o aplicativo Musicsoft Downloader e a janela principal será exibida.

OBSERVAÇÃO

• O instrumento não poderá ser operado enquanto o Musicsoft Downloader estiver sendo executado.

- 4 Clique no botão "Add File" (Adicionar arquivo) e a janela Add File será exibida.
- 5 Clique no botão à direita de "Look in" (Examinar) e selecione a unidade de CD-ROM no menu suspenso exibido. Clique duas vezes na pasta "SampleData" (Dados de Amostra) dessa janela. Selecione o arquivo na pasta "SongData" (Dados de Música) que deseja transferir para o instrumento e clique em "Open" (Abrir).

Clique na unidade de CD-ROM elect a file. ? 🗙 Look jn: 📋 My Documents • + t r\* .... 
 Dok pr
 Wy Documents

 DMN
 Desktop

 DMN
 My Documents

 DMN
 My Computer

 MSD
 Local Disk (C)

 Sampl
 Local Disk (C)
 Songe Se Local Disk (E: File name Open Files of type: All Files(".") • Cancel 2 Clique duas vezes nas pastas Clique em "SampleData" → "SongData" e "Open" clique em um arquivo de música.

Neste ponto, você pode selecionar um arquivo de Estilo ou MDB no computador ou CD-ROM e transferi-lo para o instrumento da mesma forma que um arquivo de música.

6 Uma cópia do arquivo de música MIDI selecionado será exibida na "List of files stored temporarily" (Lista de arquivos armazenados temporariamente), na parte superior da janela.

A mídia de memória também será exibida na parte inferior da janela, para especificar o destino da transferência. Clique em "Electronic Musical Instruments" (Instrumentos Musicais Eletrônicos) e em "Flash Memory" (Memória Flash).

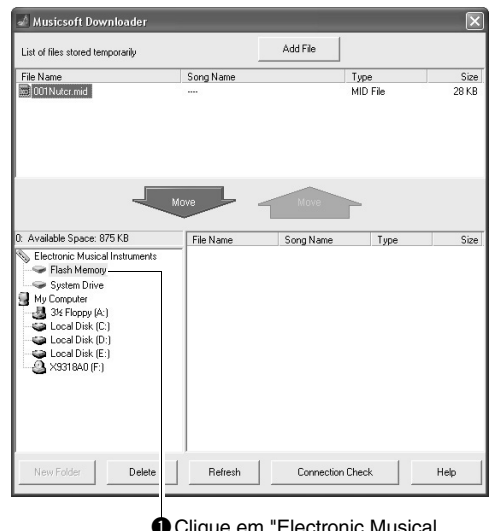

 Clique em "Electronic Musical Instruments" (Instrumentos Musicais Eletrônicos) e em "Flash Memory" (Memória Flash).

 Após selecionar o arquivo em "List of files stored temporarily" (Lista de arquivos armazenados temporariamente), clique no botão [Move] (Mover) para cima, e uma mensagem de confirmação será exibida. Clique em [OK], e a música será transferida de "List of files stored temporarily" para a memória do instrumento.

## 8 Feche a janela para finalizar o Musicsoft Downloader.

OBSERVAÇÃO

 Encerre o Musicsoft Downloader para reproduzir o arquivo transferido do computador.

Para reproduzir uma música armazenada na memória flash, pressione o botão [SONG]. Use o dial para selecionar a música que deseja reproduzir e, em seguida, pressione o botão (START/STOP) para iniciar a reprodução.

Para reproduzir um estilo armazenado na memória flash, ele deve ser carregado no estilo número 175 com a função de carregamento do arquivo de estilo (página 64).

## AVISO

 Não desconecte o cabo USB durante uma transferência de dados. Os dados não apenas serão transferidos e salvos, mas a operação da mídia de memória poderá se tornar instável e o conteúdo poderá desaparecer completamente quando o instrumento é ligado ou desligado.

## AVISO

- Dados armazenados podem ser perdidos em decorrência de defeitos ou operação incorreta. Por motivos de segurança, convém manter uma cópia de todos os dados importantes armazenada no computador.
- Recomendamos usar um adaptador de alimentação, em vez de pilhas, ao transferir dados. Os dados poderão ser corrompidos se as pilhas descarregarem durante a transferência.

**Para usar músicas transferidas para lições...** Ao usar músicas (somente formato SMF 0) transferidas do computador em lições, você pode especificar que canais devem ser reproduzidos como a parte da mão esquerda e a parte da mão direita.

- Pressione o botão [SONG] e selecione a música (036 em diante) que está na memória flash, para a qual você deseja definir a faixa de guia.
- 2 Pressione o botão [FUNCTION].
- 3 Use os botões CATEGORY [★] e [♥] para selecionar o item R-Part ou L-Part.
- 4 Use o dial para selecionar o canal que deseja reproduzir como parte especificada à direita ou à esquerda.

As configurações padrão são canal 1 para a parte da mão direita e o canal 2 para a da mão esquerda.

## Transferir um arquivo de backup do instrumento para um computador

Você pode usar o Musicsoft Downloader para transferir "arquivos de backup" contendo dados de backup (página 50), incluindo as cinco músicas de usuário armazenadas no instrumento, para um computador. Se você clicar em "Electronic Musical Instruments" no visor do Musicsoft Downloader e, em seguida, em "System Drive", um arquivo de nome "10PK4.BUP" aparecerá no canto inferior direito do visor do Musicsoft Downloader. Trata-se do arquivo de backup. Para obter detalhes sobre como transmitir arquivos de backup usando o aplicativo Musicsoft Downloader, consulte o tópico "Transferring Data Between the Computer and Instrument (for unprotected data)" (em inglês) da ajuda on-line do Musicsoft Downloader.

## AVISO

 Os dados de backup, incluindo as cinco músicas de usuário, são transmitidos/recebidos como um único arquivo. Como resultado, todos os dados de backup serão substituídos sempre que houver a transmissão ou a recepção. Lembre-se disso ao transferir dados.

## AVISO

 Não renomeie o arquivo de backup no computador. Se o fizer, ele não será reconhecido ao ser transferido para o instrumento.

## Guia de instalação do CD-ROM de Acessórios

## **OBSERVAÇÕES ESPECIAIS**

- Os direitos autorais do software e deste manual são exclusivos da Yamaha Corporation.
- O uso do software e deste manual é regido pelo contrato de licença que o comprador aceita integralmente ao romper o lacre do pacote de software. (Leia atentamente o Contrato de Licenciamento do Software no final deste manual antes de instalar o aplicativo.)
- A cópia do software ou a reprodução deste manual, no todo ou em parte, por qualquer meio, são expressamente proibidas sem o consentimento por escrito do fabricante.
- A Yamaha não fornece declarações ou garantias quanto ao uso do software e da documentação. Ela não poderá ser responsabilizada pelos resultados do uso deste manual e do software.
- O disco que contém o software não é desenvolvido para sistema audiovisual (reprodutor de CD, DVD etc.). Não tente usar o disco em outro equipamento que não seja um computador.
- As imagens do visor mostradas nesse manual foram criadas para fins de instrução e podem apresentar diferenças em relação às exibidas no computador.
- Softwares, como o driver USB-MIDI, podem ser analisados e atualizados sem aviso prévio. Não deixe de verificar e fazer o download da versão mais recente do software no site a seguir. http://music.yamaha.com/download/
- Futuras atualizações do aplicativo e do software de sistema, bem como quaisquer alterações nas especificações e funções, serão divulgadas separadamente.

## Avisos importantes sobre este CD-ROM

## Tipo de dados

Este CD-ROM inclui um software aplicativo. Consulte a página 80 para obter instruções de instalação do software.

## \land AVISOS

 Não tente reproduzir este CD-ROM em outro equipamento que não seja um computador. O ruído alto resultante pode causar problemas de audição ou danificar seu equipamento.

## Sistema operacional (SO)

Os aplicativos neste CD-ROM são fornecidos em versões para sistemas operacionais Windows.

## Conteúdo do CD-ROM

Quando o CD-ROM incluso for inserido na unidade de CD-ROM, a janela de início a seguir será exibida automaticamente. (Se a janela inicial não aparecer automaticamente, abra a pasta "Meu computador" e clique duas vezes sobre "Start.exe" na unidade de CD-ROM).

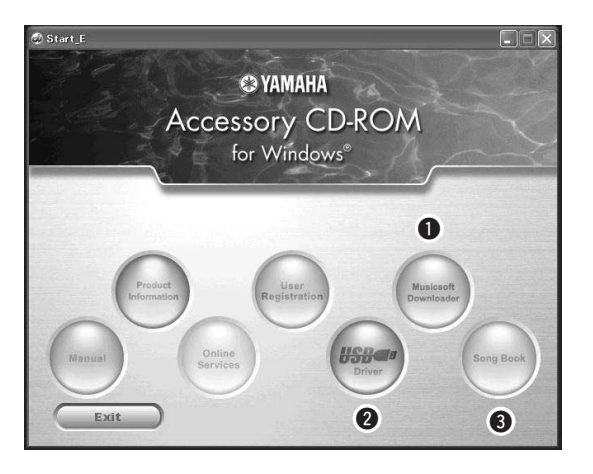

| Nome da pasta Aplicativo / Nome dos dados |                                                                                   | Aplicativo / Nome<br>dos dados          | Conteúdo                                                                |                                                                                                    |  |
|-------------------------------------------|-----------------------------------------------------------------------------------|-----------------------------------------|-------------------------------------------------------------------------|----------------------------------------------------------------------------------------------------|--|
| 0                                         | MSD_                                                                              |                                         | Musicsoft Downloader                                                    | Este aplicativo pode ser usado para transferir dados de músicas<br>MIDI por download da Internet e transferi-los para do computador<br>para a memória do instrumento.<br>Consulte a página 82 para obter instruções de instalação.                             |  |
| 6                                         | USBdrv32_ Driver USB-MIDI<br>(para Windows 2000/XP/<br>Vista/7 na versão 32 bits) |                                         | Driver USB-MIDI<br>(para Windows 2000/XP/<br>Vista/7 na versão 32 bits) | Este software de driver é necessário para conectar dispositivos<br>MIDI ao computador por meio de USB.<br>Consulte a página 80 para obter instruções de instalação.                                                                                            |  |
| USBdrv64_                                 |                                                                                   |                                         | Driver USB-MIDI<br>(para Windows XP/Vista/7<br>na versão 64 bits)       |                                                                                                    |  |
| 8                                         | SongBook                                                                          |                                         | Song Book                                                               | Inclui dados de partitura para as 30 músicas internas fornecidas no<br>instrumento, assim como 70 músicas MIDI fornecidas no CD-ROM.<br>As exceções são as músicas 1 a 11 e 30. As partituras das músicas<br>9 a 11 são fornecidas na Lista de dados separada. |  |
|                                           |                                                                                   | SongData                                | 70 músicas MIDI                                                         |                                                                                                    |  |
| SampleData                                | SampleData                                                                        | StyleData                               | 5 arquivos de estilo                                                    | Estas músicas, estilos ou dados podem ser transferidos<br>para o instrumento e reproduzidos ou usados com as funções                                                                                                    |  |
|                                           | MDB                                                                               | 5 dados de Banco<br>de Dados de Músicas | do instrumento.                                                         |                                                                                                    |  |

Para visualizar as partituras em PDF, será necessário instalar o Adobe Reader no computador. O Adobe Reader pode ser baixado gratuitamente no site da Adobe.

## Requisitos do sistema

| Dados                      | SO                                                                                                | Computador                                                                                                    | Memória                                             | Disco rígido                                                                                | Visor                              |
|----------------------------|---------------------------------------------------------------------------------------------------|----------------------------------------------------------------------------------------------------|-----------------------------------------------------|---------------------------------------------------------------------------------------------|------------------------------------|
| Musicsoft<br>Downloader    | Windows 2000/XP Home<br>Edition/XP Professional/Vista<br>* Suporte apenas a 32 bits.<br>Windows 7 | 233 MHz ou superior;<br>família de processadores<br>Intel Pentium/Celeron<br>(500 MHz ou superior<br>é recomendado) | 64 MB ou mais<br>(é recomendável<br>256 MB ou mais) | 128 MB de espaço<br>livre ou mais<br>(recomenda-se pelo<br>menos 512 MB de<br>espaço livre) | 800 x 600<br>HighColor<br>(16-bit) |
|                            | Windows XP Professional<br>(SP2/SP3)/XP Home Edition<br>(SP2/SP3)/2000 (SP4)                      | 166 MHz ou superior;<br>processador Intel Core/<br>Pentium/Celeron                                                  | 32 MB ou mais<br>(é recomendável<br>64 MB ou mais)  | 10 MB ou mais                                                                               | _                                  |
| Driver USB<br>para Windows | Windows XP Professional x64<br>Edition (SP2)                                                      | Processador compatível<br>com Intel 64                                                                              | 256 MB ou mais                                      | 10 MB ou mais                                                                               | _                                  |
|                            | Windows Vista<br>(SP0/SP1/SP2)                                                                    | 800 MHz ou superior;<br>processador Intel Core/<br>Pentium/Celeron ou<br>processador compatível<br>com Intel 64     | 512 MB ou mais                                      | 10 MB ou mais                                                                               | _                                  |
|                            | Windows 7                                                                                         | 1.4 GHz ou superior;<br>processador Intel Core/<br>Pentium/Celeron ou<br>processador compatível<br>com Intel 64     | 1 GB ou mais<br>(32 bits)/2 GB<br>ou mais (64 bits) | 10 MB ou mais                                                                               | _                                  |

## Instalação do software

Em caso de problemas com a instalação do driver, consulte a seção de resolução de problemas na página 82.

OBSERVAÇÃO

• Os displays de exemplo mostrados no guia estão em inglês.

## Instalando / atualizando o Driver USB-MIDI

Para estabelecer comunicação com os instrumentos MIDI e utilizá-los conectados ao computador, o software do driver adequado deverá estar instalado corretamente no computador. O driver MIDI USB permite que o software seqüenciador e aplicativos semelhantes no computador transmitam e recebam dados MIDI dos e para os instrumentos por meio de um cabo USB.

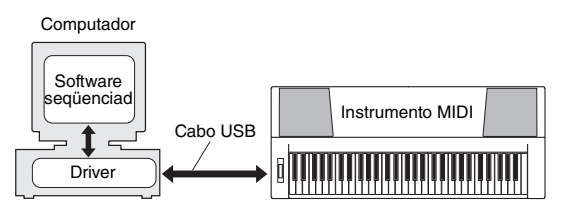

Siga as etapas abaixo para instalar (ou atualizar) o driver USB-MIDI.

 Desconecte todos os dispositivos USB do computador, exceto o mouse e o teclado do computador.

## 2 Inicie o computador e use a conta "Administrador" para fazer logon no Windows.

Feche todos os aplicativos e janelas que estiverem abertas.

- 3 Insira o CD-ROM de Acessórios na unidade de CD-ROM do computador.
- ▲ Desligue o instrumento.
- 5 Conecte o conector USB do computador ao conector USB do instrumento MIDI com um cabo USB padrão.

## OBSERVAÇÃO

 Não use um hub USB para conectar vários dispositivos USB.

OBSERVAÇÃO

 Se você estiver usando vários instrumentos MIDI com a conexão USB ao mesmo tempo, conecte todos os instrumentos ao computador e ligue a energia para todos eles. Em seguida, execute o procedimento de instalação a seguir.

## 6 Ligue o(s) instrumento(s).

## 7 Quando a janela "Assistente de novo hardware encontrado" for exibida, clique em [Cancelar].

OBSERVAÇÃO

• Em alguns computadores, pode levar alguns minutos antes de essa tela aparecer.

## OBSERVAÇÃO

 Essa tela não será exibida no Windows 7. Quando a mensagem "O software do driver do dispositivo não foi instalado com êxito" for exibida, continue o procedimento de instalação.

## OBSERVAÇÃO

 Essa tela não será exibida se você estiver atualizando o driver USB-MIDI a partir da versão anterior. Continue o procedimento de instalação.

## 8 Abra a pasta a seguir pela unidade de CD-ROM da pasta "Meu computador" e clique duas vezes sobre "setup.exe".

- Para usuários de Windows 2000/XP/Vista/7 na versão 32 bits: "USBdrv32 "
- Para usuários de Windows XP/Vista/7 na versão 64 bits: "USBdrv64\_"
  - \* Selectione o menu [Iniciar] → [Painel de controle] → [Sistema] para verificar o sistema. (Windows XP: "x64 Edition" será exibido na versão de 64 bits, e não aparecerá na versão de 32 bits).

## Quando a janela "Download de arquivo" for exibida, clique em [Executar] ou [Abrir]. A janela "Preparando-se para instalar" é exibida.

A seguinte janela será exibida depois de terminar esse preparo.

## OBSERVAÇÃO

 As mensagens exibidas nessa janela podem ser um pouco diferentes, dependendo do seu navegador.

## OBSERVAÇÃO

 (Windows XP) Se a janela "Alerta de segurança" for exibida, clique em [Executar].

## OBSERVAÇÃO

• (Windows Vista/7) Se a janela "Controle de Conta de Usuário" aparecer, clique em [Continuar] ou [Sim].

## Quando a janela "Welcome to the InstallShield Wizard for Yamaha USB-MIDI Driver" (Bem-vindo ao Assistente InstallShield para o Yamaha USB-MIDI Driver) for exibida, clique em [NEXT] (Avançar).

Se a mensagem de advertência abaixo for exibida durante a instalação, clique em [Yes] (Sim), [Continue Anyway] (Continuar mesmo assim) ou [Install] (Instalar).

## Windows 2000

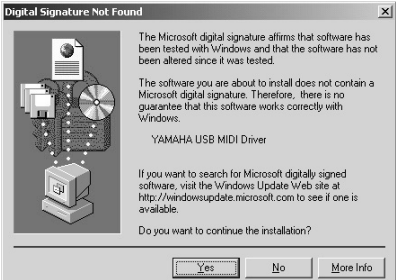

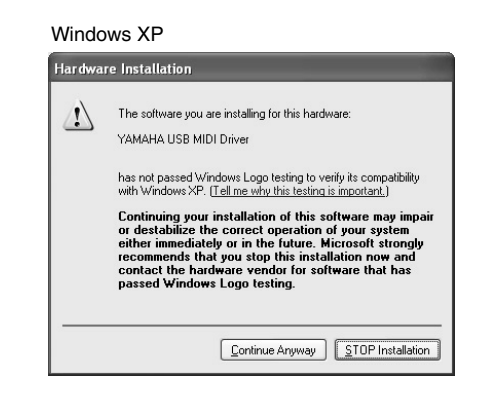

## Windows Vista/7

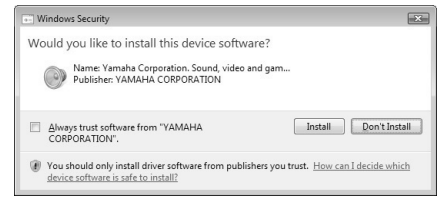

## Quando for exibida uma mensagem indicando que o driver foi instalado com êxito, clique em [Finalizar].

OBSERVAÇÃO

• Em alguns computadores, pode levar alguns minutos antes de essa tela aparecer.

## 2 Quando aparecer uma janela solicitando que você reinicie o computador, faça-o.

Reinicie o computador seguindo as instruções na tela.

OBSERVAÇÃO

 Este visor não será exibido quando usar Windows XP x64/Vista/7. Não é necessária a reinicialização.

## Consultando a versão do driver

Abra o "Painel de controle" e clique duas vezes sobre o ícone "Yamaha USB-MIDI Driver". É exibida uma janela e a versão do driver é indicada na parte esquerda inferior da janela.

## OBSERVAÇÃO

 Ao usar o Windows XP x64/Vista/7, clique duas vezes sobre o ícone "Yamaha USB-MIDI Driver (WDM)".

## Instalando o Musicsoft Downloader

## OBSERVAÇÃO

 Será necessário efetuar logon com privilégios de administrador (raiz) para instalar o Musicsoft Downloader em um computador que execute Windows 2000, XP, Vista ou 7.

## Insira o CD-ROM de Acessórios na unidade de CD-ROM do computador.

A janela inicial será exibida automaticamente e mostrará os aplicativos de software.

## OBSERVAÇÃO

• Se a janela inicial não aparecer automaticamente, abra a pasta "Meu computador" e clique duas vezes sobre "Start.exe" na unidade de CD-ROM. Em seguida, passe para a etapa 2 abaixo.

## **2** Clique em [Musicsoft Downloader].

3 Clique no botão [Install] (Instalar) e siga as instruções na tela para instalar o software.

Para obter instruções de operação do Musicsoft Downloader, consulte o menu Ajuda: inicie o aplicativo Musicsoft Downloader e clique em "Ajuda".

\* Para obter a versão mais recente do Musicsoft Downloader, visite o site a seguir. http://music.yamaha.com/download/

## OBSERVAÇÃO

 Somente o Musicsoft Downloader pode ser usado para a transferência de arquivos entre este instrumento e um computador. Nenhum outro aplicativo de transferência de arquivos pode ser usado.

## Solução de problemas

## Não é possível instalar o driver.

- O cabo USB foi conectado corretamente? Verifique a conexão do cabo USB. Desconecte o cabo USB e, em seguida, conecte-o novamente.
- A função USB está ativada no seu computador? Quando o instrumento for conectado ao computador pela primeira vez, se o Assistente para Adicionar Novo Hardware ou sua janela não aparecer, pode ser que a função USB esteja desabilitada no computador. Execute as etapas a seguir.
  - Selecione [Painel de controle]\* → [Sistema] → [Hardware] → [Gerenciador de dispositivos] (no Windows 2000/XP) ou selecione [Painel de controle] → [Gerenciador de dispositivos] (no Windows Vista/7).

\* O modo de exibição clássico está disponível somente no Windows XP.

- 2 Verifique se não há marcas "!" ou "x" exibidas em "Controladores USB (barramento serial universal" ou "USB Root Hub". Se você visualizar uma marca "!" ou "x", o controlador USB está desativado.
- Há algum dispositivo não registrado?

Se a instalação do driver falhar, o instrumento será indicado como um "Dispositivo desconhecido", e não será possível instalar o driver. Exclua

o "Dispositivo desconhecido" seguindo as etapas abaixo.

 Selecione [Painel de controle]\* → [Sistema] → [Hardware] → [Gerenciador de dispositivos] (no Windows 2000/XP) ou selecione [Painel de controle] → [Gerenciador de dispositivos] (no Windows Vista/7).

\* O modo de exibição clássico está disponível somente no Windows XP.

- 2 Procure "Outros dispositivos" no menu "Exibir dispositivos por tipo".
- Caso encontre "Outros dispositivos", clique duas vezes para expandir a árvore e procure pelo "Dispositivo desconhecido". Se houver algum, selecione-o e clique no botão [Remover].
- 4 Remova o cabo USB do instrumento e refaça a conexão.
- 5 Instale o driver novamente. (páginas 80-81)

Ao controlar o instrumento do computador por meio de USB, o instrumento não opera corretamente ou não emite nenhum som.

- O driver foi instalado? (página 80)
- O cabo USB foi conectado corretamente?
- As configurações de volume do instrumento, do dispositivo de reprodução e do programa aplicativo estão definidas em níveis adequados?
- A porta correta foi selecionada no software seqüenciador?
- Está sendo utilizado o driver MIDI USB mais recente? É possível fazer o download do driver mais recente no site da Web a seguir.

http://music.yamaha.com/download/

## Há atraso na resposta da reprodução.

- O seu computador atende os requisitos de sistema?
- Há outro aplicativo ou driver de dispositivo em execução?

## Não é possível suspender ou retomar o computador corretamente.

• Não suspenda o computador enquanto o aplicativo MIDI está em execução.

Se estiver utilizando o Windows 2000, poderá não ser possível suspender/retomar normalmente, dependendo o ambiente específico (Controlador USB, etc.). Mesmo assim, desconectar e conectar o cabo USB permitirá utilizar as funções do instrumento novamente.

## Como faço para remover o software?

[Windows 2000/XP]

- **1** Desconecte todos os dispositivos USB do computador, exceto o mouse e o teclado.
- 2 Inicie o computador e faça logon na conta "Administrador".Feche todos os aplicativos e janelas que
- estiverem abertos. **3** No menu [Iniciar], selecione ([Configurações] →) [Painel de controle] → [Adicionar ou remover programas] para
- [Adicionar ou remover programas] para exibir o painel Adicionar ou remover programas.
- 4 Clique em "Alterar ou remover programas", localizado na parte esquerda superior, e em seguida selecione "Yamaha USB-MIDI Driver" ou "Yamaha Musicsoft Downloader" na lista do painel à direita.
- **5 Clique em [Remover].** É exibida uma caixa de diálogo. Siga as instruções para remover o software.

## [Windows Vista/7]

- **1** Desconecte todos os dispositivos USB do computador, exceto o mouse e o teclado.
- **2** Inicie o computador e faça logon na conta "Administrador".

Feche todos os aplicativos e janelas que estiverem abertos.

- 3 No menu [Iniciar], selecione o [Painel de controle] → [Programas e recursos] ou [Desinstalar um programa] para exibir a janela "Desinstalar ou alterar um programa".
- 4 Selecione "Yamaha USB-MIDI Driver" ou "Yamaha Musicsoft Downloader" na lista.
- **5** Clique em [Desinstalar].

Se a janela "Controle de Conta de Usuário" aparecer, clique em [Permitir] ou [Continuar]. É exibida uma caixa de diálogo. Siga as instruções para remover o software.

## ATENÇÃO CONTRATO DE LICENCIAMENTO DE SOFTWARE

LEIA ESTE CONTRATO DE LICENCIAMENTO DE SOFTWARE ("CONTRATO") CUIDADOSAMENTE ANTES DE USAR ESTE SOFTWARE. VOCÊ TEM PERMISSÃO PARA USAR ESTE SOFTWARE APENAS DE ACORDO COM OS TERMOS E CONDIÇÕES DESTE CONTRATO. ESTE CONTRATO É ESTABELECIDO ENTRE VOCÊ (COMO PESSOA FÍSICA OU JURÍDICA) E A YAMAHA CORPORATION ("YAMAHA"). AO ROMPER O SELO DESTE PACOTE, VOCÊ CONCORDA EM SUBMETER-SE AOS TERMOS DESTA LICENÇA. CASO NÃO ESTEJA DE ACORDO COM OS TERMOS, NÃO INSTALE, COPIE NEM DE OUTRA FORMA UTILIZE ESTE SOFTWARE.

## 1. CONCESSÃO DE LICENÇA E DIREITOS AUTORAIS

A Yamaha concede a você o direito de usar uma cópia do(s) programa(s) de software e os dos dados ("SOFTWARE") que acompanham este Contrato. O termo SOFTWARE abrange todas as atualizações do software e dos dados que o acompanham. O SOFTWARE é propriedade da Yamaha e/ou do(s) licenciante(s) da Yamaha, estando protegido pelas leis de direitos autorais relevantes e por todas as disposições de tratados aplicáveis. Embora seja concedido a você o direito de reivindicar a propriedade dos dados criados com o uso do SOFTWARE, o SOFTWARE continuará protegido pelos direitos autorais relevantes.

- É permitido usar o SOFTWARE em um único computador.
- É permitido fazer uma cópia do SOFTWARE em formato de leitura por máquina apenas com finalidades de backup e se o SOFTWARE estiver em uma mídia em que seja permitido fazer cópia de backup. Na cópia de backup, você deve reproduzir o aviso de direitos autorais da Yamaha e qualquer outro aviso de propriedade que esteja na versão original do SOFTWARE.
- É permitido transferir permanentemente seus diretos em relação ao SOFTWARE a terceiros, desde que você não mantenha nenhuma cópia e que o destinatário leia os termos deste Contrato e concorde com eles.

## 2. RESTRIÇÕES

- Não é permitido realizar engenharia reversa, desmontagem, descompilação ou de alguma forma extrair um código-fonte do SOFTWARE por meio de qualquer método.
- Não é permitido reproduzir, modificar, alterar, alugar, arrendar, revender ou distribuir o SOFTWARE em parte ou no todo, nem criar trabalhos derivados do SOFTWARE.
- Não é permitido transmitir eletronicamente o SOFTWARE de um computador para outro ou compartilhar o SOFTWARE em rede com outros computadores.
- Não é permitido usar o SOFTWARE para distribuir dados ilegais ou dados que violem diretivas públicas.
- Não é permitido iniciar serviços com base no uso do SOFTWARE sem permissão da Yamaha Corporation.

Dados protegidos por direitos autorais, inclusive, sem limitação a, dados MIDI de músicas, obtidos por meio do SOFTWARE, estão sujeitos às restrições a seguir, que você deve observar.

- Os dados recebidos por meio do SOFTWARE não podem ser usados para quaisquer fins comerciais sem permissão do proprietário dos direitos autorais.
- Os dados recebidos por meio do software não podem ser duplicados, transferidos, distribuídos, reproduzidos ou executados para ouvintes em público sem a permissão do proprietário dos direitos autorais.
- Não é permitido remover a criptografia dos dados recebidos por meio do SOFTWARE, nem modificar a marca d'água eletrônica sem permissão do proprietário dos direitos autorais.

## 3. RESCISÃO

Este Contrato entra em vigor no dia do recebimento do SOFTWARE e permanece em vigor até sua rescisão. Em caso de violação de qualquer lei de direitos autorais ou disposição deste Contrato, o Contrato será rescindido automática e imediatamente sem notificação pela Yamaha. Em caso de tal rescisão, você deverá destruir imediatamente o SOFTWARE licenciado, todos os documentos escritos que o acompanham e todas as suas cópias.

## 4. GARANTIA LIMITADA DE MÍDIA

Quanto a SOFTWARE vendido em mídia concreta, a Yamaha garante que a mídia concreta em que o software SOFTWARE é gravado será livre de defeitos em materiais ou mão-de-obra em uso normal por um período de quatorze (14) dias a partir da data do recebimento, conforme comprovado por meio de uma cópia do recibo. A responsabilidade integral da Yamaha e seu recurso exclusivo será a substituição de qualquer mídia devolvida para a Yamaha ou um revendedor autorizado da Yamaha dentro de 14 dias com uma cópia do recibo. A Yamaha não é responsável por substituir mídia danificada em caso de acidente, inabilidade no uso ou má utilização. SUJEITANDO-SE ÀS PERMISSÕES LEGAIS, A YAMAHA SE ISENTA EXPRESSAMENTE DE TODAS AS GARANTIAS IMPLÍCITAS EM RELAÇÃO A MÍDIA CONCRETA, INCLUSIVE DE GARANTIAS IMPLÍCITAS DE COMERCIALIZAÇÃO E ADEQUAÇÃO A UM PROPÓSITO ESPECÍFICO.

## 5. ISENÇÃO DE RESPONSABILIDADE EM RELAÇÃO A SOFTWARE

Você reconhece expressamente que e concorda com o fato de que o uso do SOFTWARE será feito a seu próprio risco. O SOFTWARE e a documentação relacionada são fornecidos "no estado em que se encontram" e sem nenhuma garantia de qualquer tipo. NÃO OBSTANTE QUALQUER OUTRA DISPOSIÇÃO DESTE CONTRATO, A YAMAHA SE ISENTA EXPRESSAMENTE DE TODAS AS GARANTIAS EM RELAÇÃO AO SOFTWARE, EXPRESSAS E IMPLÍCITAS, INCLUINDO, MAS SEM LIMITAÇÃO A, GARANTIAS DE COMERCIALIZAÇÃO, ADEQUAÇÃO A UM PROPÓSITO ESPECÍFICO E NÃO-VIOLAÇÃO DE DIREITOS DE TERCEIROS. ESPECÍFICA ENTE, MAS SEM LIMITAÇÃO AO ANTERIORMENTE EXPRESSO, A YAMAHA NÃO GARANTE QUE ESTE SOFTWARE ATENDERÁ A SUAS NECESSIDADES, QUE O FUNCIONAMENTO DO SOFTWARE SERÁ ININTERRUPTO OU LIVRE DE ERRO, NEM QUE DEFEITOS DO SOFTWARE SERÃO CORRIGIDOS.

## 6. LIMITAÇÃO DE RESPONSABILIDADE

A RESPONSABILIDADE INTEGRAL DA YAMAHA NESTE CONTRATO SERÁ PERMITIR O USO DO SOFTWARE DE ACORDO COM OS TERMOS AQUI EXPRESSOS. EM HIPÓTESE ALGUMA A YAMAHA TERÁ RESPONSABILIDADE, PERANTE VOCÊ OU QUALQUER OUTRA PESSOA, POR DANOS, INCLUINDO, SEM LIMITAÇÃO A, QUAISQUER DANOS DIRETOS, INDIRETOS, INCIDENTAIS OU CONSEQÜENCIAIS, DESPESAS, LUCROS CESSANTES, PERDA DE DADOS OU QUAISQUER OUTROS DANOS PROVENIENTES DO USO, MAU-USO OU DA INCAPACIDADE DE USO DO SOFTWARE, MESMO QUE A YAMAHA OU UM REVENDEDOR AUTORIZADO DA YAMAHA TENHA SIDO ADVERTIDO SOBRE A POSSIBILIDADE DESSES DANOS. Em hipótese alguma a responsabilidade total da Yamaha por todos os danos, perdas e causas de ação (seja em contrato, falha ou de outra forma) excederá o valor pago pelo SOFTWARE.

## 7. SOFTWARE DE TERCEIROS

Dados e software de terceiros ("SOFTWARE DE TERCEIROS") podem ser anexados ao SOFTWARE. Se a Yamaha identificar quaisquer dados e software como SOFTWARE DE TERCEIROS nos materiais escritos ou nos dados eletrônicos que acompanham o Software, você deverá reconhecer o fato e concordar em submeter-se às disposições de qualquer Contrato fornecido com o SOFTWARE DE TERCEIROS, assim como reconhecer que o fornecedor do SOFTWARE DE TERCEIROS, assim como reconhecer que o fornecedor do SOFTWARE DE TERCEIROS é responsável por qualquer garantia ou responsabilidade relacionada ao ou advinda do SOFTWARE DE TERCEIROS. A Yamaha não se responsabiliza de nenhuma forma pelo SOFTWARE DE TERCEIROS ou por seu uso.

- A Yamaha não fornece garantias expressas em relação ao SOFTWARE DE TERCEIROS, ALÉM DISSO, A YAMAHA SE ISENTA EXPRESSAMENTE DE TODAS AS GARANTIAS IMPLÍCITAS, INCLUINDO, MAS SEM LIMITAÇÃO A, GARANTIAS IMPLÍCITAS DE COMERCIALIZAÇÃO E ADEQUAÇÃO A UM PROPÓSITO ESPECÍFICO, assim como relativas ao SOFTWARE DE TERCEIROS.
- A Yamaha não fornecerá a você nenhum serviço ou manutenção relativa ao SOFTWARE DE TERCEIROS.
- A Yamaha não terá responsabilidade, perante você ou qualquer outra pessoa, por danos, incluindo, sem limitação a, quaisquer danos diretos, indiretos, incidentais ou conseqüenciais, despesas, lucros cessantes, perda de dados ou outros danos provenientes do uso, mau-uso ou da incapacidade de usar o SOFTWARE DE TERCEIROS.

## 8. GERAL

Este Contrato será interpretado de acordo com e regido pelas leis do Japão sem referência a seu conflito de princípios da lei. Qualquer controvérsia ou processo deverá ser julgado no foro do distrito de Tóquio, no Japão. Se, por qualquer motivo, um foro de jurisdição competente considerar qualquer parte deste Contrato ilegal, inválido ou ineficaz, o restante deste contrato deverá continuar com força e efeito total.

## 9. INTEGRIDADE DO CONTRATO

Este Contrato constitui o contrato integral entre as partes relativamente ao uso do SOFTWARE, e todos os materiais escritos que o acompanham substituem quaisquer contratos e entendimentos anteriores ou concomitantes, escritos ou orais, em relação ao assunto deste Contrato. Nenhuma alteração ou revisão deste Contrato terá efeito a menos que seja feita por escrito e assinada por um representante da Yamaha totalmente autorizado.

| Problema                                                                                                    | Possível causa e solução                                                                                                    |
|----------------------------------------------------------------------------------------------------|----------------------------------------------------------------------------------------------------|
| Quando o instrumento é ligado ou desligado,<br>um barulho de estalo é temporariamente ouvido.                                                                                                    | Isso é normal e indica que o instrumento está recebendo energia elétrica.                                                                                                    |
| Ao usar um telefone celular, um ruído é produzido.                                                                                                    | O uso de um celular próximo ao instrumento pode causar interferências.<br>Para evitar isso, desligue o celular ou use-o depois, distante do<br>instrumento.                                                                                                    |
| Não há som, mesmo quando o teclado é tocado<br>ou quando uma música ou um estilo está sendo<br>reproduzido.                                                                                                    | Verifique se não há nada conectado à saída PHONES/OUTPUT no painel traseiro. Quando os fones de ouvido são conectados a essa saída, nenhum som é produzido.                                                                                                    |
|                                                                                                    | Verifique se o controle local está ativado ou desativado.<br>(Consulte a página 74.)                                                                                                    |
| As teclas na área à direita do teclado não emitem<br>nenhum som.                                                                                                    | Quando a função Dictionary (Dicionário) (página 65) for utilizada,<br>as teclas na área para a mão direita serão utilizadas apenas para inserir<br>o tipo e a tônica do acorde.                                                                                                    |
| O volume está muito baixo.<br>A qualidade do som é ruim.<br>O ritmo é interrompido inesperadamente<br>ou não é reproduzido.<br>Os dados gravados de música, etc.,<br>não são reproduzidos corretamente.<br>O visor LCD escurece, e todas as configurações<br>do painel retornam ao padrão. | As pilhas estão com pouca carga ou descarregadas. Substitua todas as seis pilhas por novas ou use o adaptador CA opcional.                                                                                                    |
| A reprodução do estilo ou da música não ocorre<br>quando o botão [START/STOP] é pressionado.                                                                                                    | O relógio externo está definido como ON? Certifique-se de que<br>o relógio externo esteja definido como OFF; consulte "Relógio externo"<br>na página 74.                                                                                                    |
| O estilo não é reproduzido adequadamente.                                                                                                    | Certifique-se de que o volume do estilo (página 62) esteja definido<br>no nível apropriado.                                                                                                    |
|                                                                                                    | A definição do ponto de divisão está em uma tecla adequada aos acordes<br>que você está tocando? Defina o ponto de divisão em uma tecla<br>adequada (página 63).<br>O indicador "ACMP ON" é exibido no visor? Se não estiver, pressione<br>o botão [ACMP ON/OFF] para que seja exibido.                                                   |
| Nenhum ritmo de acompanhamento é reproduzido<br>quando o botão [START/STOP] é pressionado, após<br>a seleção do número de estilo 150 ou um estilo entre<br>162 e 174 (Pianist).                                                                                                    | Não se trata de um defeito. O número de estilo 150 e os números de estilo<br>de 162 a 174 (Pianist) não têm partes de ritmo, portanto, nenhum ritmo<br>será reproduzido. As outras partes começarão a ser reproduzidas<br>quando você tocar um acorde na área de acompanhamento do teclado,<br>se a reprodução do estilo estiver ativada. |
| Nem todas as vozes parecem estar funcionando<br>ou o som parece estar cortado.                                                                                                    | O instrumento é polifônico para um máximo de 32 notas. Se a voz dupla<br>ou a voz dividida estiver sendo utilizada e um estilo ou uma música for<br>reproduzida ao mesmo tempo, alguns sons/notas poderão ser omitidas<br>(ou "roubadas") do acompanhamento ou da música.                                                                 |
| Algumas notas não soam quando várias notas são tocadas simultaneamente no teclado ou em arpejos.                                                                                                    | Você tocou mais de 32 notas simultâneas, que é a polifonia máxima<br>(o número máximo de notas que podem ser tocadas simultaneamente)<br>do instrumento. O instrumento tocará normalmente desde que você não<br>toque mais de 32 notas ao mesmo tempo, seja no teclado, seja pelas<br>funções de reprodução automática.                   |
| O pedal (para sustentação) parece produzir o efeito<br>oposto. Por exemplo, quando o pedal é pressionado,<br>o som é encurtado e, quando ele é solto, o som<br>é prolongado.                                                                                                    | A polaridade do pedal está invertida. Antes de ligar o teclado, certifique-<br>se de que o plugue do pedal esteja conectado corretamente à saída<br>SUSTAIN.                                                                                                    |
| O som da voz varia de nota para nota.                                                                                                    | Isso é normal. O método gerador de tons AWM utiliza várias gravações (amostras) de um instrumento através do teclado, então a voz pode parecer diferente de nota para nota.                                                                                                    |
| Quando o teclado é tocado, soam notas erradas.                                                                                                    | Talvez a tecnologia de assistência à execução esteja ativada.<br>Pressione o botão [PERFORMANCE ASSISTANT] para desativá-la.                                                                                                    |
| O indicador ACMP ON não é exibido quando o botão<br>[ACMP ON/OFF] é pressionado.                                                                                                    | Sempre pressione primeiro o botão [STYLE] quando for utilizar uma função relacionada a estilos.                                                                                                    |

## Índice

## A

| Acessórios                | 7  |
|---------------------------|----|
| ACMP                      | 27 |
| Acompanhamento automático |    |
| Acorde                    |    |
| Adaptador de alimentação  |    |
| Arpejo                    |    |
| Ataque                    |    |
| Avanço rápido (FF)        |    |
| AWM                       | 6  |

## B

| Backup |  |
|--------|--|
| Banco  |  |

## C

| Cancelamento da demonstração | 72 |
|------------------------------|----|
| Channel                      | 77 |
| Chord Dictionary             | 65 |
| Chorus                       | 51 |
| Compasso                     | 15 |
| Computador                   | 73 |
| Configuração padrão          | 70 |
| Corte                        |    |

## D

| Demo            |    |
|-----------------|----|
| Driver USB-MIDI | 80 |

## E

| Easy Song Arranger                           | 41     |
|----------------------------------------------|--------|
| Efeito                                       | 51     |
| Envio inicial                                | 75     |
| Estante para partitura                       | 7      |
| Estilo                                       | 26, 60 |
| Excluir (Música de usuário)                  |        |
| Excluir (músicas transferidas do computador) | 50     |

## F

| Faixa                              | 44 |
|------------------------------------|----|
| Faixa da curva de afinação         | 71 |
| Faixa do acompanhamento automático | 27 |
| Filter Cutoff                      |    |
| Filtro                             |    |
| Filtro (estilo)                    | 23 |
| Finalização                        | 60 |
| Fones de ouvido                    | 11 |
| Função                             |    |
|                                    |    |

## G

| Grade (Gradação) | 34 |
|------------------|----|
| Gravação         | 43 |
| Grupo Demo       | 66 |

## H

| 5 | 7 |
|---|---|
|   | 5 |

## 

| Inicialização       |        |
|---------------------|--------|
| Início da batida    | 63, 69 |
| Início sincronizado |        |
| Inserção            | 60     |
| Intro (Introdução)  | 60     |

## L

| Lição  |    |
|--------|----|
| Local  | 74 |
| L-Part | 77 |

## Μ

| Memória de registros    |    |
|-------------------------|----|
| Memória flash           |    |
| Metrônomo               |    |
| MIDI                    |    |
| Modo de reprodução Demo |    |
| Modo PC                 | 74 |
| Música de usuário       |    |
| Música predefinida      |    |
| Mute (Sem áudio)        |    |
|                         |    |

## Ν

| Nível de coro         | 71 |
|-----------------------|----|
| Nível de reverberação | 71 |
| Notação               | 15 |

## 0

| Oitava            | . 55 |
|-------------------|------|
| One Touch Setting | . 54 |

## P

| Pan                                                                                                    |            |
|----------------------------------------------------------------------------------------------------|------------|
| Parte (Direita, Esquerda)                                                                                 |            |
| Pedal                                                                                                    |            |
| Pedal do arpejo                                                                                           | 59         |
| Percussão, conjunto de                                                                                    |            |
| Pitch Bend                                                                                                |            |
| Ponto de divisão                                                                                          |            |
| Principal (Seção)                                                                                         | 60         |
| Pedal<br>Pedal do arpejo<br>Percussão, conjunto de<br>Pitch Bend<br>Ponto de divisão<br>Principal (Seção) | 11, 59<br> |

## Q

| Y.                    |  |
|-----------------------|--|
| Quantização de arpejo |  |

## R

| Relógio externo       | 74 |
|-----------------------|----|
| Repeat                |    |
| Repetição A-B         |    |
| Repetir               |    |
| Resposta ao toque     |    |
| Ressonância           |    |
| Ressonância do filtro |    |
| Retrocesso (REW)      |    |
| Reverb                | 51 |
| R-Part                | 77 |

## S

| Saída de estilo                    | 74     |
|------------------------------------|--------|
| Saída de música                    | 74     |
| Saída do teclado                   | 74     |
| Salvar (Arquivo de backup)         | 50, 77 |
| Salvar (Configurações de painel)   | 48     |
| Seção                              | 60     |
| Sensibilidade ao toque             | 56     |
| SFF Load                           | 64     |
| Sintonia                           |        |
| SMF (arquivo MIDI padrão)          | 75     |
| Solução de problemas (Instalação)  |        |
| Solução de problemas (Instrumento) | 85     |
| Song                               |        |
| Song Clear (Limpeza de músicas)    | 47     |
| Style File (Arquivo de estilo)     | 64     |
| Sustain (pedal)                    |        |
| Synchro Stop                       | 61     |
|                                    |        |

## T

| Tecnologia do Performance Assistant |       |
|-------------------------------------|-------|
| Tempo (estilo)                      |       |
| Tempo (metrônomo)                   | 19    |
| Tempo (música)                      | 67    |
| Tempo de ataque                     | 55    |
| Tempo de liberação                  |       |
| Tempo do estilo                     | 62    |
| Time Signature (Denominador)        | 53    |
| Time Signature (Numerador)          | 53    |
| Tipo de arpejo                      |       |
| Tipo de EQ mestre                   | 54    |
| Track Clear                         | 47    |
| Transferir                          | 75–77 |
| Transposição                        |       |
|                                     |       |

## **U** USB

| USB | · · · · · · · · · · · · · · · · · · · | 73 |
|-----|---------------------------------------|----|
|-----|---------------------------------------|----|

## V

| Velocidade do arpejo   |  |
|------------------------|--|
| Visor                  |  |
| Voice                  |  |
| Volume (estilo)        |  |
| Volume (mestre)        |  |
| Volume (música)        |  |
| Volume (voz dividida)  |  |
| Volume (voz dupla)     |  |
| Volume (voz principal) |  |
| Volume da harmonia     |  |
| Voz da melodia         |  |
| Voz dividida           |  |
| Voz dupla              |  |
| Voz principal          |  |

## X

## Specifications/Caractéristiques techniques/Especificaciones/ Especificações/Technische Daten/Texнические характеристики

| Keyboards                                                    |                                                                           | MIDI                                                        |                                                                   |                                 |
|--------------------------------------------------------------|---------------------------------------------------------------------------|-------------------------------------------------------------|-------------------------------------------------------------------|---------------------------------|
| 61 standard-size                                             | keys (C1–C6), with Touch Response.                                        | <ul> <li>Local On/Off</li> <li>Keyboard Out</li> </ul>      | <ul> <li>Initial Send</li> <li>Style Out</li> </ul>               | Exter                           |
| LCD display (backline)                                       | sklit)                                                                    | Auxiliary jacks                                             |                                                                   |                                 |
| • STANDBY/ON                                                 |                                                                           | • PHONES/001P0 Amplifier                                    | 1, DC IN, USB, SI                                                 | JSTAIN                          |
| MASTER VOLU                                                  | ME: MIN–MAX                                                               | • 2.5W + 2.5W                                               |                                                                   |                                 |
| Realtime Control     Pitch Bend When                         | al                                                                        | • 12cm x 2 + 3cm x                                          | 2                                                                 |                                 |
| <ul> <li>Knobs A, B</li> </ul>                               | 51                                                                        | Power Consumptio                                            | n                                                                 |                                 |
| A: Cutoff, Rever                                             | o, Attack, Style Cutoff, Style Tempo                                      | • 7W (PA-130)                                               |                                                                   |                                 |
| Voice                                                        | fiorus, nelease, style nesoliance                                         | <ul> <li>10W (PA-3C)</li> </ul>                             |                                                                   |                                 |
| <ul> <li>183 panel voices</li> </ul>                         | + 15 drum/SFX kits + 462 XGlite voices + 40                               | Power Supply                                                | a within Europe, D                                                | A 100 a                         |
| arpeggio voices                                              |                                                                           | • Adaptor. Osers                                            | rs: PA-3C. PA-130                                                 | orane                           |
| <ul> <li>Polypnony: 32</li> <li>DUAI</li> </ul>              |                                                                           | Batteries: Six "                                            | AA" size, LR6 or e                                                | quivalen                        |
| • SPLIT                                                      |                                                                           | Dimensions (W x D                                           | x H)                                                              |                                 |
| Style                                                        |                                                                           | • 946 x 402 x 136 m                                         | im (37-1/4" x 15-1                                                | 3/16" x :                       |
| <ul> <li>174 Preset Style</li> <li>Style Control:</li> </ul> | s + External files                                                        | • 7.0kg (15 lbs. 7 oz                                       | 2.) (not including b                                              | atteries)                       |
| etyle contact                                                | SYNC START, START/STOP, INTRO/                                            | Supplied Accessor                                           | ies                                                               | ,                               |
| • Eingoring:                                                 | ENDING/rit., MAIN/AUTO FILL                                               | <ul> <li>AC Power Adapto</li> </ul>                         | r (PA-130 or an ec                                                | luivalen                        |
| <ul> <li>Style Volume</li> </ul>                             | Multinger                                                                 | * May not be includ<br>check with your Y                    | ed depending on yo<br>amaha dealer                                | ur partic                       |
| Music Database                                               |                                                                           | Music Rest                                                  |                                                                   |                                 |
| • 305                                                        |                                                                           | <ul> <li>Accessory CD-RC</li> <li>Owner's Manual</li> </ul> | M                                                                 |                                 |
| Education Feature                                            | •                                                                         | Data List                                                   |                                                                   |                                 |
| <ul> <li>Dictionary</li> <li>Lesson 1–3 Ber</li> </ul>       | peat & Learn                                                              | <ul> <li>My Yamaha Product II</li> </ul>                    | uct User Registrati                                               | on                              |
| Registration Mem                                             | Dry                                                                       | the User Registrat                                          | tion form.                                                        | eneeue                          |
| <ul> <li>8 banks x 2 type</li> </ul>                         | s                                                                         | Ontional Accessori                                          | 06                                                                |                                 |
| Function                                                     |                                                                           | AC Power Adapto                                             | r:                                                                |                                 |
| OVERALL <sup>1</sup>                                         | Tuning Transpose Split Point Touch Sen-                                   | Users with                                                  | nin Europe: PA-13                                                 | 0 or an                         |
| 0.11.0.121                                                   | sitivity, Pitch Bend Range                                                | Epotswitch:                                                 | A-3C, PA-130 or a<br>FC4/FC5                                      | n equiv                         |
| MAIN VOICE:                                                  | Volume, Octave, Pan, Reverb Level, Cho-                                   | Keyboard Stand:                                             | L-2C/L-2L                                                         |                                 |
|                                                              | Cutoff, Filter Resonance                                                  | <ul> <li>Headphones:</li> </ul>                             | HPE-150/30                                                        |                                 |
| <ul> <li>DUAL VOICE:</li> </ul>                              | Voice, Volume, Octave, Pan, Reverb Level,                                 |                                                             |                                                                   |                                 |
|                                                              | Filter Cutoff, Filter Resonance                                           | * Specifications and des                                    | criptions in this own                                             | er's mar                        |
| <ul> <li>SPLIT VOICE:</li> </ul>                             | Voice, Volume, Octave, Pan, Reverb Level,                                 | or modify products or s                                     | pecifications at any                                              | time wit                        |
|                                                              | Filter Cutoff, Filter Resonance                                           | Since specifications, et                                    | uipment or options                                                | may not                         |
| • EFFECT:                                                    | Reverb Type, Chorus Type, Master EQ                                       | * Les caractéristiques ter                                  | chniques et les des                                               | criptions                       |
| • HARMONY                                                    | Type<br>Harmony Type, Harmony Volume                                      | ne sont données que p                                       | our information. Ya                                               | maha Co                         |
| ARPEGGIO:                                                    | Arpeggio Type, Arpeggio Velocity, Arpeggio                                | techniques à tout moment sans aucun avis. Du fait           |                                                                   |                                 |
| • SEE Load                                                   | Quantize, Arpeggio Pedal<br>Style File Load                               | caractéristiques technie                                    | ques, les équipeme                                                | nts et les                      |
| • PC:                                                        | PC Mode                                                                   | plus proche.                                                | nie, auressez-vous                                                | au uistri                       |
| • MIDI:                                                      | Local On/Off, External Clock, Initial Send,                               | * Las especificaciones y                                    | descripciones de e                                                | ste manu                        |
| • METRONOME:                                                 | Time Signature Numerator, Time Signature<br>Denominator, Metronome Volume | reserva el derecho a el<br>productos o especificad          | de servir como into<br>lectuar cambios o m<br>ciones en cualquier | macion.<br>iodificaci<br>moment |
| LESSON:                                                      | Lesson Track (R), Lesson Track (L), Grade                                 | Puesto que las especif                                      | icaciones, equipos i                                              | u opcion                        |
| • DEMO:                                                      | Demo Group, Demo Play, Demo Cancel                                        | distribuidor Yamaha.                                        | s mercados, solicite                                              | ) Informa                       |
| Beverb <sup>.</sup>                                          | 9 types                                                                   | * As especificações e as                                    | descrições contida                                                | s neste i                       |
| Chorus:                                                      | 4 types                                                                   | proprietário têm apenas<br>o direito de alterar ou m        | 3 fins informativos. A<br>additicar produtos ou                   | . Yamaha                        |
| <ul> <li>Harmony:</li> <li>Arpeggio:</li> </ul>              | 26 types                                                                  | momento, sem notifica                                       | ção prévia. Como a                                                | s especi                        |
| Song                                                         | 100 types                                                                 | equipamentos ou as or<br>localidades, verifique e           | cões podem não se<br>sses itens com o re                          | ər iguais<br>vendedo            |
| 30 Preset Songs                                              | + 5 User Songs + Accessory CD-ROM                                         | * Die technischen Daten                                     | und Beschreibunge                                                 | en in dies                      |
| Songs (70)                                                   | ek Clear                                                                  | Bedienungsanleitung d                                       | ienen nur der Inform                                              | nation. Y                       |
| <ul> <li>Song Clear, Trac</li> <li>Song Volume</li> </ul>    |                                                                           | jederzeit ohne vorherig                                     | e Ankündigung zu v                                                | /eränder                        |
| <ul> <li>Song Control:</li> </ul>                            | REPEAT & LEARN, A-B REPEAT, PAUSE,                                        | modifizieren. Da die teo                                    | chnischen Daten, da                                               | as Gerät                        |
| Porformance acci                                             | HEW, FF, START/STOP                                                       | Zweifel bitte mit Ihrem                                     | Yamaha-Händler in                                                 | Verbind                         |
| Periorinance assis                                           | siant technology                                                          | * Технические характе                                       | ристики и их описа                                                | ания в д                        |
| Sona                                                         |                                                                           | руководстве пользов<br>сведения. Корпораци                  | я Yamaha сохраня                                                  | ет за со                        |
| User Song:                                                   | 5 Songs                                                                   | модифицировать сво                                          | и изделия и менят                                                 | ь их тех                        |
| Recording Track                                              | s: 1, 2, 3, 4, 5, STYLE                                                   | ларактеристики 0031                                         | родварительного                                                   | , ведомл                        |

pe: PA-130 or an equivalent A-130 or an equivalent or equivalent batteries 15-13/16" x 5-3/8") ing batteries) an equivalent) on your particular area. Please istration will be needed when you fill out A-130 or an equivalent 0 or an equivalent /30 s owner's manual are for corp. reserves the right to change t any time without prior notice. ptions may not be the same in Yamaha dealer. s descriptions du mode d'emploi n. Yamaha Corp. se réserve le uits et leurs caractéristiques n avis. Du fait que les pements et les options peuvent vous au distributeur Yamaha le s de este manual del propietario o información. Yamaha Corp. se os o modificaciones en los quier momento sin previo aviso. ipos u opciones pueden no ser olicite información a su ontidas neste manual do vos. A Yamaha Corp. reserva-se tos ou especificações a qualquer omo as especificações, os não ser iguais em todas as n o revendedor Yamaha.

External Clock

Song Out

bungen in dieser Information, Yamaha Corp. oder deren technische Daten g zu verändern oder zu en, das Gerät selbst oder aleich sind, setzen Sie sich im ller in Verbindung.

описания в данном азначены только для общего раняет за собой право енять их технические характеристики без предварительного уведомления. Поскольку технические характеристики, оборудование и набор возможностей могут зависеть от региона, обращайтесь за информацией к местному представителю корпорации Yamaha.

## for customers in European Economic Area Important Notice: Guarantee Information EEA) and Switzerland

## Important Notice: Guarantee Information for customers in EEA\* and Switzerland

English

visit the website address below (Printable file is available at our website) or contact the Yamaha representative office for your country (see overleaf). \* EEA: European Economic Area For detailed guarantee information about this Yamaha product, and Pan-EEA\* and Switzerland warranty service, please either

## Wichtiger Hinweis: Garantie-Information für Kunden in der EWR und der Schweiz

Für nähere Garantie-Information über dieses Produkt von Yamaha, sowie über den Pan-EWR- und Schweizer Garantieservice, besuchen Sie bitte entweder die folgend angegebene Internetadresse (eine druckfähige Version befindet sich auch auf unserer Webseite), oder wenden Sie sich an den für Ihr Land zuständigen Yamaha-Vertrieb (siehe Rückseite).

## Remarque importante: informations de garantie pour les clients de l'EEE et la Suisse

Pour des informations plus détaillées sur la garantie de ce produit Yamaha et sur le service de garantie applicable dans l'ensemble de l'EEE ainsi qu'en Suisse, consultez notre site Web à l'adresse ci-dessous (le fichier imprimable est disponible sur notre site Web) ou contactez directement Yamaha dans votre pays de résidence (voir verso). \* EEE : Espace Economique Européen

## Belangrijke mededeling: Garantie-informatie voor klanten in de EER\* en Zwitserland

Nederlands

Español

Voor gedetailleerde garantie-informatie over dit Yamaha-product en de garantieservice in heel de EER\* en Zwitserland, gaat u naar de onderstaande website (u vind een afdrukbaar bestand op onze website) of neemt u contact op met de vertegenwoordiging van Yamaha in uw land (zie ommezijde). \* EER: Europese Economische Ruimte

## Aviso importante: información sobre la garantía para los clientes del EEE\* y Suiza

Para una información detallada sobre este producto Yamaha y sobre el soporte de garantía en la zona EEE\* y Suiza, visite la dirección web que se incluye más abajo (la version del archivo para imprimir esta disponible en nuestro sitio web) o póngase en contacto con el representante de Yamaha en su país (ver al dorso). \* EEE: Espacio Económico Europeo

# Avviso importante: informazioni sulla garanzia per i clienti residenti nell'EEA\* e in Svizzera

Per informazioni dettagliate sulla garanzia relativa a questo prodotto Yamaha e l'assistenza in garanzia nei paesi EEA\* e in Svizzera, potete conoultare il sito Web all'indirizzo riportato di seguito (è disponibile il file in formato stampabile) oppure contattare l'ufficio di rappresentanza locale della Yamaha (indirizzi sul retro). \* EEA: Area Economica Europea

## Aviso importante: informações sobre as garantias para clientes da AEE\* e da Suíça

Para obter uma informação pormenorizada sobre este produto da Yamaha e sobre o serviço de garantia na AEE\* e na Suiça, visite o site a segur (o para impressão está dispónível no nesos reisto ou entre em contato com o escritório de representação da Yamaha no seu país (consulte o verso). \*AEE: Area Econômica Européia Português

# Σημαντική σημείωση: Πληροφορίες εγγύησης για τους πελάτες στον ΕΟΧ\* και Ελβετία

Ελληνικά

Για λεπτομερείς πληροφορίες εγγύησης σχετικά με το παρόν προϊόν της Yamaha και την κάλυψη εγγύησης σε όλες τις χώρες του ΕΟΧ και την Ελβετία, επισκεφτείτε την παρακάτω ιστοσελίδα (Εκτυπώσιμη μορφή είναι διαθέσιμη στην ιστοσελίδα μας) ή σπευθυνθείτε στην αντιπροσωπεία της Yamaha στη χώρα σας (βλ. πίσω μέρος σελίδας). \* ΕΟΧ: Ευρωπαϊκός Οικονομικός Χώρος

## Viktigt: Garantiinformation för kunder i EES-området\* och Schweiz

För detaljerad information om denna Yamahaprodukt samt garantiservice i hela EES-området\* och Schweiz kan du antingen besöka nedanstående webbaddress (en utskriftsvänlig fil finns på webbplatsen) eller kontakta Yamahas officiella representant i ditt land (se baksidan). \* EES: Europeiska Ekonomiska Samarbetsområdet

## Viktig merknad: Garantiinformasjon for kunder i EØS\* og Sveits

Detaljert garantiinformasjon om dette Yamaha-produktet og garantiservice for hele EØS-området\* og Sveits kan fås enten ved å besøke nettadressen nedenfor (utskriftsversjon finnes på våre nettsider) eller kontakte Vamaha-kontoret i landet der du \*EØS: Det europeiske økonomiske samarbeidsområdet bor (se neste side).

## Vigtig oplysning: Garantioplysninger til kunder i EØ0\* og Schweiz

De kan finde detaljerede garantioplysninger om dette Yamaha-produkt og den fælles garantiserviceordning for EØO" (og Schweiz) ved at besøge det un vebsted, der angivet nedenfor (der findes en fil, som na udskrusse), elav evested), elar ved at kontake Yamahas nationale repræsentationskontori odtet and, tvor De bor (sen meste side). "EØC: Det Europæiske Økonomiske Ørmåde

## Färkeä ilmoitus: Takuutiedot Euroopan talousalueen (ETA)\* ja Sveitsin asiakkaille

Suomi

Polski

Českv

Tämän Yamaha-tuotteen sekä ETA-alueen ja Sveitsin takuuta koskevat yksityiskohtaiset tiedot saatte alla olevasta nettiosoitteesta. (Tulostettava tiedosto saatavissa sivustollamme.) Voitte myös ottaa yhteyttä paikalliseen Yamahaedustajaan (liisätietoja kääntöpuolella). \*ETA: Euroopan talousalue

## Ważne: Warunki gwarancyjne obowiązujące w EOG\* i Szwajcarii

Deutsch

należy odwiedzić wskazaną poniżej stronę internetową (Plik gotowy do wydruku znajduje się na naszej stronie internetowej) lub skontaktować się z Aby dowiedzieć się więcej na temat warunków gwarancyjnych tego produktu fi rmy Yamaha i serwisu gwarancyjnego w całym EOG\* i Szwajcarii, przedstawicielstwem fi rmy Yamaha w swoim kraju (informacje na ten temat znajdują się na odwrocie strony). \* EOG — Europejski Obszar Gospodarczy

## Důležité oznámení: Záruční informace pro zákazníky v EHS\* a ve Švýcarsku

Français

uvedené webové adrese (soubor k tisku je dostupný na naších webových stránkách) nebo se můžete obrátit na zastoupení firmy Yamaha ve své zemi (víz druhá strana). \* EHS: Evropský hospodářský prostor Podrobné záruční informace o tomto produktu Yamaha a záručním servisu v celém EHS\* a ve Švýcarsku naleznete na níže

## A jelen Yamaha termékre vonatkozó részletes garancia-információk, valamint az EGT\*-re és Svájcra kiterjedő garanciális Magyar Fontos figyelmeztetés: Garancia-információk az EGT\* területén és Svájcban élő vásárlók számára

szolgáltatás tekintetében keresse fel webhelyünket az alábbi címen (a webhelyen nyomtatható fájlt is talál), vagy pedig lépjen kapcsolatba az országában működő Yamaha képviseleti irodával (lásd a következő oldalon). \* EGT: Európai Gazdasági Térség

## Oluline märkus: Garantiiteave Euroopa Majanduspiirkonna (EMP)\* ja Šveitsi klientidele

Eesti keel

Latviešu

rapsema teabe saamiseks selle Yamaha toote garantii ning kogu Euroopa Majanduspiirkonna ja Šveitsi garantiiteeninduse kohta, külastage palun veebisaiti alljärgneval aadressil (meie saidil on saadaval prinditav fail) või pöörduge Teie regiooni Yamaha esinduse poole (vt järgmisele lehekülejele). \* EMP: Euroopa Majanduspiirkond

## Svarīgs paziņojums: garantijas informācija klientiem EEZ\* un Šveicē

Italiano

apmeklējiet zemāk norādīto tīmekļa vietnes adresi (tīmekļa vietnē ir pieejams drukājams fails) vai sazinieties ar jūsu valsti Lai saņemtu detalizētu garantijas informāciju par šo Yamaha produktu, kā arī garantijas apkalpošanu EEZ\* un Šveicē, lūdzu, apkalpojošo Yamaha pārstāvniecību (skatiet nākamo lappusi). \* EEZ: Eiropas Ekonomikas zona

## Dėmesio: informacija dėl garantijos pirkėjams EEE\* ir Šveicarijoje

Jei reikia išsamios informacijos apie šį "Yamaha" produktą ir jo techninę priežiurą visoje EEE\* ir Šveicarijoje, apsilankykite mūsų svetainėje toliau nurodytu adresu (svetainėje yra spausdintinas failas) arba kreipkitės į "Yamaha" atstovybę savo šaliai (žr. kitoje pusėje). \*EEE – Europos ekonominė erdvė

Lietuvių kalba

## Dôležité upozornenie: Informácie o záruke pre zákazníkov v EHP\* a Švajčiarsku

Podrobné informácie o záruke tykajúce sa tohto produktu od spoločnosti Yamaha a garančnom servise v EHP\* a Švajčiarsku nájdete na webovej stránke uvedenej nižšie (na našej webovej stránke je k dispozícii súbor na tlač) alebo sa obrátte na zástupcu spoločnosti Yamaha vo svojej krajine (pozrite nasledujúcu stranu). \* EHP: Európsky hospodársky priestor

## Pomembno obvestilo: Informacije o garanciji za kupce v EGP\* in Švici

Svenska

Norsk

Dansk

Za podrobnejše informacije o tem Yamahinem izdelku ter garancijskem servisu v celotnem EGP in Švici, oblščile predsteno mesto, bit parvedeno spodaj (natslijva datokata) ja na vojio na našem splenem mestu), ali se obmite na Yamahinega predstavnika v svoji državi (glejle drugor stran litela). "EGP: Evropski gospodarski prostor

## Важно съобщение: Информация за гаранцията за клиенти в ЕИП\* и Швейцария

За подробна информация за гаранцията за този продукт на Yamaha и гаранционното обслужване в паневропейската зона на ЕИП\* и Швейцария или посетете посочения по-долу уеб сайт (на нашия уеб сайт има файл за печат), или се свържете с представителния офис на Yamaha във вашата страна (вж. на пърба). \* ЕИП: Европейско икономическо пространство

## Notificare importantă: Informații despre garanție pentru clienții din SEE\* și Elveția

Limba română

Български език

Slovenščina

Slovenčina

Pentru informații detaliate privind acest produs Yamaha și serviciul de garanție Pan-SEE\* și Elveția, vizitați site-ul la adresa de jos (fisierul imprimabil este disponibil pe site-ul nostru) sau contactați biroul reprezentanței Yamaha din țara dumneavoastră (a mai jos (fisierul imprimabil este disponibil pe stre-ui nosur se vedea pe verso). \* SEE: Spațiul Economic European

# <u>http://europe.yamaha.com/warranty/</u>

# Yamaha Representative Offices in Europe

## AUSTRIA

Schleiergasse 20, A-1100 Wien Austria ramaha Music Europe GmbH Fax: +43 (0)1 602 039051 Fel: +43 (0)1 602 03900 Branch Austria

## Yamaha Music Europe BELGIUM

Clarissenhof 5b NL, 4133 AB. Vianen Fax: +31 (0)347 358060 Fel: +31 (0)347 358040 The Netherlands Branch Benelux

## BULGARIA

Branch Austria (Central and Eastern Europe) Schleiergasse 20, A-1100 Wien Austria Yamaha Music Europe GmbH Fax: +43 (0)1 602 039051 Fel: +43 (0)1 602 03900

## CYPRUS

31C Nikis Ave., 1086 Nicosia Tel: +357 (0)22 510 477 NAKAS Music Cyprus Ltd. Fax: +357 (0)22 511 080

## CZECH REPUBLIC

Branch Austria (Central and Eastern Europe) Schleiergasse 20, A-1100 Wien Austria Yamaha Music Europe GmbH Fax: +43 (0)1 602 039051 Fel: +43 (0)1 602 03900

## DENMARK

(Yamaha Scandinavia AB Filial Denmark) Generatorvej 6A, 2730 Herlev, Denmark YS Copenhagen Liaison Office Fax: +45 44 54 47 09 Tel: +45 44 92 49 00

## ESTONIA

Yamaha Music Europe GmbH PL-02-146 Warszawa Poland Sp. z o.o. Oddział w Polsce Fax: +48 (0)22 500 29 30 Fel: +48 (0)22 500 29 25 ul. 17 Stycznia 56 (Branch Poland)

## FINLAND

Kaisaniemenkatu 7, PL260 Fax: +358 (0)9 61851385 For Musical Instrument) 00101 Helsinki, Finland Fel: +358 (0)9 618511 - Musiikki OΥ

(Box 300 53, 400 43 Goteborg Sweden - Postal Address) Västra Frölunda, Sweden ramaha Scandinavia AB J A Wettergrens gata 1 <sup>=</sup>ax: +46 (0)31 454026 Tel: +46 (0)31 893400 (For Pro Audio)

## FRANCE

(B.P. 70, 77312 Marne la Vallée Cedex 2 77183 Croissy-Beaubourg, France Zone d'activité de Pariest <sup>zax: +33</sup> (0)1 64 61 4079 Yamaha Musique France Tel: +33 (0)1 64 61 4000 France-Adresse postale) 7, rue Ambroise Croizat

## GERMANY

D-25462 Rellingen, b. Hamburg, Germany Yamaha Music Europe GmbH Fax: +49 (0)4101 303 77702 Tel: +49 (0)4101 3030 Siemensstr 22-34

## GREECE

PH. Nakas S.A. Music House/Service 19002 Peania / Attiki, Greece Fel: +30 (0)210 6686260 <sup>-</sup>ax: +30 (0)210 6686269 19 KM Leoforos Lavriou

## HUNGARY

Branch Austria (Central and Eastern Europe) Schleiergasse 20, A-1100 Wien Austria amaha Music Europe GmbH Tel: +43 (0)1 602 03900 Fax: +43 (0)1 602 039051

## HLJODFAERAHUSID EHF (For Musical Instrument) 108 Reykjavik, Iceland Fax: +354 568 65 14 el: +354 525 50 50 Sidumula 20 CELAND

(Box 300 53, 400 43 Goteborg Sweden - Postal Address) Västra Frölunda. Sweden ramaha Scandinavia AB J A Wettergrens gata 1 Fax: +46 (0)31 454026 Fel: +46 (0)31 893400 (For Pro Audio)

## **RELAND (REPUBLIC OF IRELAND)**

Tilbrook, Milton Keynes MK7 8BL Fax: +44 (0) 1908 369278 Fel: +353 (0) 1526 2449 ramaha Music UK Ltd. Sherbourne Drive United Kingdom

20020, Lainate (Milano), Italy /amaha Musica Italia s.p.a. Fax: +39 (0)02 937 0956 Fel: +39 (0)02 93577 1 Viale Italia 88 TALY

## Yamaha Music Europe GmbH

LATVIA

PL-02-146 Warszawa Poland Sp. z o o. Oddział w Polsce Tel: +48 (0)22 500 29 25 Fax: +48 (0)22 500 29 30 ul. 17 Stycznia 56 (Branch Poland)

## LIECHTENSTEIN

Yamaha Music Europe GmbH, Rellingen, Branch Switzerland in Zurich Seefeldstrasse 94, CH-8008 <sup>-</sup>ax: +41 (0)44 3833918 Fel: +41 (0)44 3878080 Zürich, Switzerland

## LITHUANIA

/amaha Music Europe GmbH PL-02-146 Warszawa Poland Sp. z o.o. Oddział w Polsce Tel: +48 (0)22 500 29 25 Fax: +48 (0)22 500 29 30 ul. 17 Stycznia 56 (Branch Poland)

## Clarissenhof 5b NL, 4133 AB. Vianen Fax: +31 (0)347 358060 Fel: +31 (0)347 358040 amaha Music Europe The Netherlands **UXEMBOURG** Branch Benelux

## MALTA

The Emporium, Level 3, St. Louis Street Fax: +356 (0)2133 2144 [el: +356 (0)2133 2093 Olimpus Music Ltd. Msida MSD06

## NETHERLANDS

Clarissenhof 5b NL, 4133 AB. Vianen Fax: +31 (0)347 358060 Tel: +31 (0)347 358040 Yamaha Music Europe The Netherlands Branch Benelux

## NORWAY

(Yamaha Scandinavia AB Filial Norway) YS Oslo Liaison Office 1361 Osteras, Norway Grini Naeringspark 1 Tel: +47 67 16 77 70 Fax: +47 67 16 77 79

## POLAND

YAMAHA Music Europe GmbH 02-146 WARSZAWA/POLSKA Sp. z o.o. Oddział w Polsce Tel: +48 (0)22 500 29 25 Fax: +48 (0)22 500 29 30 ul. 17 Stycznia 56

## PORTUGAL

Yamaha Música Ibérica, S.A.U. 2610-016 Amadora, Portugal Fax: +351 214 718 220 Fel: +351 214 704 330 Sucursal Portuguesa Rua Alfredo da Silva

## ROMANIA

Branch Austria (Central and Eastern Europe) Schleiergasse 20, A-1100 Wien Austria Yamaha Music Europe GmbH Fax: +43 (0)1 602 039051 Fel: +43 (0)1 602 03900

## SLOVAKIA

Branch Austria (Central and Eastern Europe) Schleiergasse 20, A-1100 Wien Austria Tel: +43 (0)1 602 03900 'amaha Music Europe GmbH

## SLOVENIA

ax: +43 (0)1 602 039051

Branch Austria (Central and Eastern Europe) Schleiergasse 20, A-1100 Wien Austria Tel: +43 (0)1 602 03900 Yamaha Music Europe GmbH =ax: +43 (0)1 602 039051

## SPAIN

28230 Las Rozas de Madrid, Spain Yamaha Música Ibérica, S.A.U. Ctra. de la Coruna km 17, 200 Tel: +34 902 39 8888 Fax: +34 91 638 4660

## SWEDEN

Box 300 53, 400 43 Goteborg Sweden - Postal Address) Västra Frölunda, Sweden famaha Scandinavia AB <sup>=</sup>ax: +46 (0)31 454026 J A Wettergrens gata 1 Tel: +46 (0)31 893400

## SWITZERLAND

/amaha Music Europe GmbH, Rellingen, Branch Switzerland in Zurich Seefeldstrasse 94, CH-8008 =ax: +41 (0)44 3833918 [el: +41 (0)44 3878080 Zürich, Switzerland

## /amaha Music UK Ltd. UNITED KINGDOM

Filbrook, Milton Keynes MK7 8BL el: +44 (0) 870 4445575 ax: +44 (0) 1908 369278 Sherbourne Drive Jnited Kingdom

For details of products, please contact your nearest Yamaha representative or the authorized distributor listed below.

Pour plus de détails sur les produits, veuillez-vous adresser à Yamaha ou au distributeur le plus proche de vous figurant dans la liste suivante.

Para obter detalhes de produtos, entre em contato com o representante mais próximo da Yamaha ou com o distribuidor autorizado relacionado a seguir.

## NORTH AMERICA

## CANADA

Yamaha Canada Music Ltd. 135 Milner Avenue, Scarborough, Ontario, M1S 3R1, Canada Tel: 416-298-1311

## U.S.A.

Yamaha Corporation of America 6600 Orangethorpe Ave., Buena Park, Calif. 90620, U.S.A. Tel: 714-522-9011

## **CENTRAL & SOUTH AMERICA**

## MEXICO

Yamaha de México S.A. de C.V. Calz. Javier Rojo Gómez #1149, Col. Guadalupe del Moral C.P. 09300, México, D.F., México Tel: 55-5804-0600

## BRAZIL

Yamaha Musical do Brasil Ltda. Rua Joaquim Floriano, 913 - 4' andar, Itaim Bibi, CEP 04534-013 Sao Paulo, SP. BRAZIL Tel: 011-3704-1377

## ARGENTINA

Yamaha Music Latin America, S.A. Sucursal de Argentina Olga Cossettini 1553, Piso 4 Norte Madero Este-C1107CEK Buenos Aires, Argentina Tel: 011-4119-7000

## PANAMA AND OTHER LATIN AMERICAN COUNTRIES/ CARIBBEAN COUNTRIES

Yamaha Music Latin America, S.A. Torre Banco General, Piso 7, Urbanización Marbella, Calle 47 y Aquilino de la Guardia, Ciudad de Panamá, Panamá Tel: +507-269-5311

## **EUROPE**

## THE UNITED KINGDOM/IRELAND Yamaha Music U.K. Ltd. Sherbourne Drive, Tilbrook, Milton Keynes, MK7 8BL, England Tel: 01908-366700

GERMANY Yamaha Music Europe GmbH Siemensstraße 22-34, 25462 Rellingen, Germany Tel: 04101-3030

## SWITZERLAND/LIECHTENSTEIN Yamaha Music Europe GmbH Branch Switzerland in Zürich Seefeldstrasse 94, 8008 Zürich, Switzerland Tel: 01-383 3990

AUSTRIA Yamaha Music Europe GmbH Branch Austria Schleiergasse 20, A-1100 Wien, Austria Tel: 01-60203900

CZECH REPUBLIC/SLOVAKIA/

## HUNGARY/SLOVENIA

Yamaha Music Europe GmbH Branch Austria Schleiergasse 20, A-1100 Wien, Austria Tel: 01-602039025

## POLAND/LITHUANIA/LATVIA/ESTO-NIA

Yamaha Music Europe GmbH Branch Sp.z o.o. Oddział w Polsce ul. 17 Stycznia 56, PL-02-146 Warszawa, Poland Tel: 022-868-07-57

Die Einzelheiten zu Produkten sind bei Ihrer unten aufgeführten Niederlassung und bei Yamaha Vertragshändlern in den jeweiligen Bestimmungsländern erhältlich. Подробные сведения об инструменте можно получить у местного представителя корпорации Yamaha или уполномоченного дистрибьютора, указанного в следующем списке.

Para detalles sobre productos, contacte su tienda Yamaha más

cercana o el distribuidor autorizado que se lista debajo.

## ASIA

## THE PEOPLE'S REPUBLIC OF CHINA

Yamaha Music & Electronics (China) Co.,Ltd. 2F, Yunhedasha, 1818 Xinzha-lu, Jingan-qu, Shanghai, China Tel: 021-6247-2211

## HONG KONG

Tom Lee Music Co., Ltd. 11/F., Silvercord Tower 1, 30 Canton Road, Tsimshatsui, Kowloon, Hong Kong Tel: 2737-7688

## INDIA

Yamaha Music India Pvt. Ltd.

5F Ambience Corporate Tower Ambience Mall Complex Ambience Island, NH-8, Gurgaon-122001, Haryana, India Tel: 0124-466-5551

## INDONESIA

PT. Yamaha Music Indonesia (Distributor) PT. Nusantik Gedung Yamaha Music Center, Jalan Jend. Gatot

Subroto Kav. 4, Jakarta 12930, Indonesia Tel: 21-520-2577

## KOREA

Yamaha Music Korea Ltd. 8F, 9F, Dongsung Bldg. 158-9 Samsung-Dong, Kangnam-Gu, Seoul, Korea Tel: 080-004-0022

## MALAYSIA

Yamaha Music Malaysia, Sdn., Bhd. Lot 8, Jalan Perbandaran, 47301 Kelana Jaya, Petaling Jaya, Selangor, Malaysia Tel: 3-78030900

## PHILIPPINES

Yupangco Music Corporation 339 Gil J. Puyat Avenue, P.O. Box 885 MCPO, Makati, Metro Manila, Philippines Tel: 819-7551

Norsk filial av Yamaha Scandinavia AB Grini Næringspark 1, N-1345 Østerås, Norway Tel: 67 16 77 70

## ICELAND

NORWAY

THE NETHERLANDS BELGIUM/LUXEMBOURG

Yamaha Musique France

Yamaha Musica Italia S.P.A.

SPAIN/PORTUGAL

Tel: 91-639-8888

Tel: 01-228 2160

GREECE

SWEDEN

DENMARK

FINLAND

Tel: 09 618511

Las Rozas (Madrid), Spain

Yamaha Scandinavia AB

S-400 43 Göteborg, Sweden Tel: 031 89 34 00

**F-Musiikki Oy** Kluuvikatu 6, P.O. Box 260, SF-00101 Helsinki, Finland

**YS** Copenhagen Liaison Office

FRANCE

ITALY

Vamaha Music Europe Branch Benelux Clarissenhof 5-b, 4133 AB Vianen, The Netherlands Tel: 0347-358 040

BP 70-77312 Marne-la-Vallée Cedex 2, France Tel: 01-64-61-4000

Viale Italia 88, 20020 Lainate (Milano), Italy Tel: 02-935-771

Philippos Nakas S.A. The Music House 147 Skiathou Street, 112-55 Athens, Greece

Generatorvej 6A, DK-2730 Herlev, Denmark Tel: 44 92 49 00

A. Wettergrens Gata 1, Box 30053

Yamaha Música Ibérica, S.A. Ctra. de la Coruna km. 17, 200, 28230

Skifan HF

Skeifan 17 P.O. Box 8120, IS-128 Reykjavik, Iceland Tel: 525 5000

## RUSSIA

Yamaha Music (Russia) Office 4015, entrance 2, 21/5 Kuznetskii Most street, Moscow, 107996, Russia Tel: 495 626 0660

OTHER EUROPEAN COUNTRIES Yamaha Music Europe GmbH Siemensstraße 22-34, 25462 Rellingen, Germany Tel: +49-4101-3030

## AFRICA

Yamaha Corporation, Asia-Pacific Music Marketing Group Nakazawa-cho 10-1, Naka-ku, Hamamatsu, Japan 430-8650 Tel: +81-53-460-2312

## MIDDLE EAST

TURKEY/CYPRUS Yamaha Music Europe GmbH Siemensstraße 22-34, 25462 Rellingen, Germany Tel: 04101-3030

## OTHER COUNTRIES Yamaha Music Gulf FZE LOB 16-513, P.O.Box 17328, Jubel Ali,

Dubai, United Arab Emirates Tel: +971-4-881-5868

## SINGAPORE Yamaha Music Asia Pte., Ltd.

403-11 A-Z Building 140 Paya Lebor Road, Singapore 409015 Tel: 747-4374

## TAIWAN

Yamaha KHS Music Co., Ltd. 3F, #6, Sec.2, Nan Jing E. Rd. Taipei. Taiwan 104, R.O.C. Tel: 02-2511-8688

## THAILAND

Siam Music Yamaha Co., Ltd. Stam Music Yamana Co., Ed. 4, 6, 15 and 16th floor, Siam Motors Building, 891/1 Rama 1 Road, Wangmai, Pathumwan, Bangkok 10330, Thailand Tel: 02-215-2626

## OTHER ASIAN COUNTRIES

Yamaha Corporation, Asia-Pacific Music Marketing Group Nakazawa-cho 10-1, Naka-ku, Hamamatsu, Japan 430-8650 Tel: +81-53-460-2317

## **OCEANIA**

AUSTRALIA Vamaha Music Australia Pty. Ltd. Level 1, 99 Queensbridge Street, Southbank, Victoria 3006, Australia Tel: 3-9693-5111

## NEW ZEALAND Music Works LTD

P.O.BOX 6246 Wellesley, Auckland 4680, New Zealand Tel: 9-634-0099

## COUNTRIES AND TRUST

TERRITORIES IN PACIFIC OCEAN Yamaha Corporation, Asia-Pacific Music Marketing Group Nakazawa-cho 10-1, Naka-ku, Hamamatsu, Japan 430-8650

## Tel: +81-53-460-2312

HEAD OFFICE Yamaha Corporation, Pro Audio & Digital Musical Instrument Division Nakazawa-cho 10-1, Naka-ku, Hamamatsu, Japan 430-8650 Tel: +81-53-460-3273

## **YAMAHA**

Yamaha Home Keyboards Home Page http://music.yamaha.com/homekeyboard/

Yamaha Manual Library http://www.yamaha.co.jp/manual/

U.R.G., Pro Audio & Digital Musical Instrument Division, Yamaha Corporation © 2010 Yamaha Corporation

WT65500 XXXPOXXX.X-XXC0 Printed in China